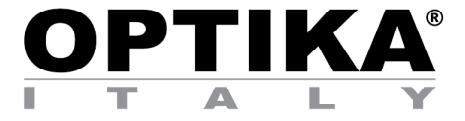

# **HDMI** Cameras – H Series

# **INSTRUCTION MANUAL**

| N | Model |
|---|-------|
| C | C-H4K |

Ver. 1.2 2020

CE

# **Table of Contents**

| 1.    | Warning                                                                          |
|-------|----------------------------------------------------------------------------------|
| 2.    | Symbols and conventions                                                          |
| 3.    | Safety Information                                                               |
| 4.    | Intended use                                                                     |
| 5.    | C-H4K Basic features                                                             |
| 5.2   | Quick Instructions for C-H4K camera                                              |
| 5.2   | .1 HDMI Mode                                                                     |
| 5.2   | .2 USB Mode                                                                      |
| 5.2   | .3 WLAN Mode                                                                     |
| 5.2   | .4 GE Ethernet Mode                                                              |
| 5.2   | .5 Connecting multi-cameras to a router via GE port/wLAN for network application |
| 6.    | C-H4K User Interface (UI) and its Functions                                      |
| 6.1   | The Camera Control Panel                                                         |
| 6.2   | Ine Measurement Toolbar                                                          |
| 0.3   | 1 Softing > Notwork > Conoral                                                    |
| 6.3   | 2 Softing > Notwork > I $\Delta N$                                               |
| 6.3   | $3$ Setting > Network > WI $\Delta N$                                            |
| 6.3   | .4 Setting > Measurement                                                         |
| 6.3   | .5 Setting > Magnification                                                       |
| 6.3   | .6 Setting > Image Format                                                        |
| 6.3   | .7 Setting > Storage                                                             |
| 6.3   | .8 Setting > Time                                                                |
| 6.3   | .9 Setting > Language                                                            |
| _ 6.3 | .10 Setting > Miscellaneous                                                      |
| 1.    | Micrometric Slide M-005                                                          |
| Equ   | ipment disposal                                                                  |

# 1. Warning

This device is a scientific precision instrument designed to last for many years with a minimum of maintenance. It is built to high optical and mechanical standards and to withstand daily use. We remind you that this manual contains important information on safety and maintenance, and that it must therefore be made accessible to the instrument users. We decline any responsibility deriving from incorrect instrument use uses that does not comply with this manual.

# 2. Symbols and conventions

The following chart is an illustrated glossary of the symbols that are used in this manual.

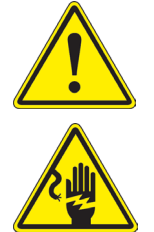

#### CAUTION

This symbol indicates a potential risk and alerts you to proceed with caution.

#### ELECTRICAL SHOCK

This symbol indicates a risk of electrical shock.

# 3. Safety Information

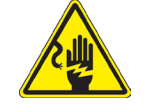

Avoiding Electrical Shock

Before plugging in the power supply, make sure that the supplying voltage of your region matches with the operation voltage of the equipment and that the lamp switch is in off position. Users should observe all safety regulations of the region. The equipment has acquired the CE safety label. However, users have full responsibility to use this equipment safely. Please follow the guidelines below, and read this manual in its entirety to ensure safe operation of the unit.

### 4. Intended use

#### Standard models

For research and teaching use only. Not intended for any animal or human therapeutic or diagnostic use.

#### IVD Models

Also for diagnostic use, aimed at obtaining information on the physiological or pathological situation of the subject.

# 5. C-H4K Basic features

C-H4K is a multiple interfaces (HDMI + USB3.0 + GE + WiFi + SD card) CMOS camera. HDMI, USB3.0 and GE are used as the data transfer interface to HDMI display or computer.

For HDMI output, the *Camera Control Panel* + *Measurement Toolbar* and *Camera Control Toolbar* are overlaid on the HDMI screen when the mouse move to the related region. In this case, the USB mouse can be used to set the camera, browse and compare the captured image, play the video and perform the measurement.

For USB output, there are three possibilities:

- 1. Connect USB flash drive to save pictures and videos.
- 2. Connect 5G WLAN modules to transfer video wirelessly in real time (AP/STA)
- 3. Connect computer with USB connection to transfer video in real time.

For GE output, the camera can be connected with an Ethernet cable directly to a PC or to a router. From here the ProView software can control each camera function.

#### 5.1 Package content

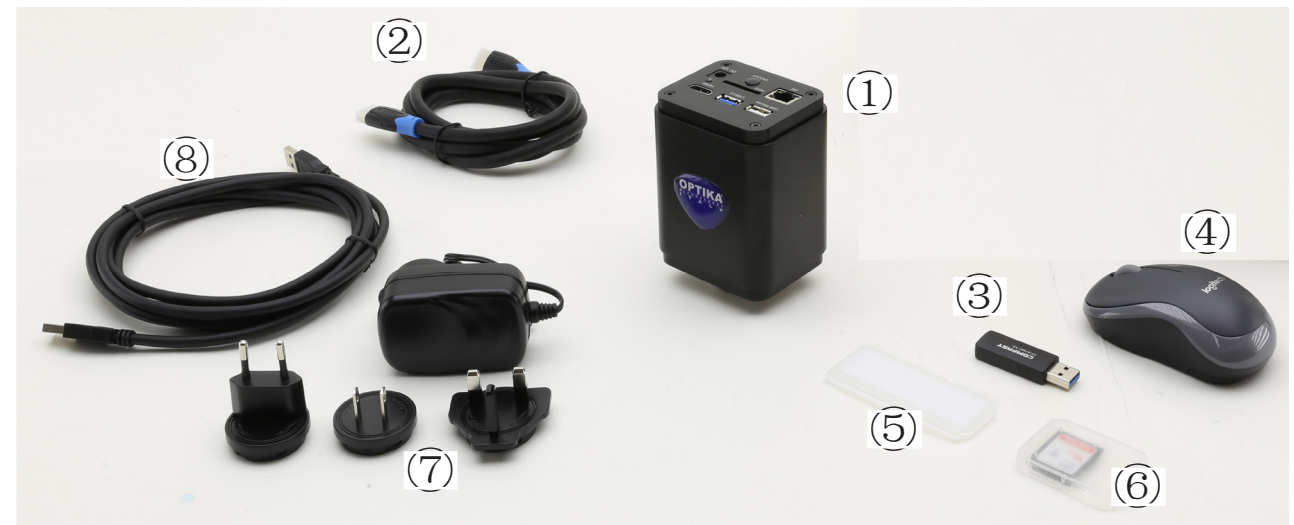

- ① Camera
- HDMI cable
- ③ WLAN 5G adapter
- ④ Wireless mouse

- 5 Micrometric slide
- 6 SD card 16GB
- ⑦ Power supply
- ⑧ USB3.0 cable

#### 5.2 Quick Instructions for C-H4K camera

Before turning on the camera, please connect the standard C-mount camera to the camera adapter and insert it into the microscope's trinocular port.

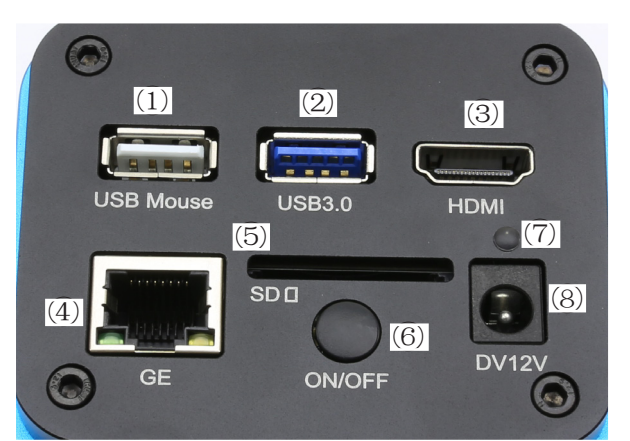

Figure 1 - C-H4K Rear Panel

- ① USB mouse connector
- ② USB3.0 connector
- ③ HDMI connector
- ④ GE connector

- (5) SD card slot
- ON-OFF button
- LED indicator
- 8 Power supply plug

You can use the C-H4K camera in 5 different ways. Each application requires different hardware environment.

#### 5.2.1 HDMI Mode

- 1. Plug the HDMI cable into the HDMI port ③ to connect the C-H4K camera to HDMI display.
- Plug the USB mouse into USB Mouse port ① to get control of the camera by using built-in software ProView.
   Plug 12V/1A power adapter into DC 12V slot ⑧ to supply power for the camera. The LED Indicator ⑦ will turn into red.
- 4. Insert SD card into SD Card slot (5) or a USB flash disk into USB3.0 port (2) for saving captured images and recorded videos.
- 5. Press ON/OFF Button 6 to turn on the camera. The LED indicator will turn into blue.
- Move mouse cursor to the left side of the video window, a *Camera Control Panel* will appear. It includes Manual/ Automatic Exposure, White Balance, Sharpness and other functions, please refer to 6.1 for details.
   Move mouse cursor to the bottom of the video window and a *Camera Control Toolbar* will appear. Operations
- Move mouse cursor to the bottom of the video window and a *Camera Control Toolbar* will appear. Operations like Zoom In, Zoom Out, Flip, Freeze, Cross Line, Comparison and so on can be achieved. Please refer to 6.3 for details.
- 8. Move mouse cursor to the upper side of the video window, a *Measurement Toolbar* with calibration and other measurement tools will appear, please refer to 6.2 for details. The measurement data can be output with \*.CSV format.

#### 5.2.2 USB Mode

- 1. Plug the USB cable provided with the camera into USB3.0 2 to connect the C-H4K camera to the computer.
- Plug 12V/1A power cable into DC 12V slot <sup>®</sup> to supply power for the camera. The LED Indicator <sup>7</sup> will turn into red.
- 3. Press ON/OFF Button 6 to turn on the camera. The LED indicator will turn into blue.
- 4. Start the ProView software.
- 5. Clicking the camera name in the camera list starts the live video.
- USB3.0 video output function is implemented by UVC protocol based on ISO transfer. But USB3.0 UVC output is not supported by Windows 7 or below. It could work on Windows 8 and Windows 10. To use the USB video output function on Windows 7 or below, users must connect the USB3.0 cable to a USB2.0 port on the computer.
- The video output is in MJPEG format and the frame rate of the video output for USB3.0 and USB2.0 will be the same.

#### 5.2.3 WLAN Mode

The PC should be a WLAN enabled one.

- For Windows user (Windows 7/8/10 [32/64 bit]), use ProView.
- For Mac OS and Linux user (Mac OS 10.10 or above or Linux distributions with kernel 2.6.27 or higher), use LiteView.
- When connecting the camera with a mobile device, the free App is required. Just make sure that the mobile device uses iOS 11 or higher/Android 5.1 or higher operating systems.
- 1. Plug the HDMI cable into the HDMI port ③ to connect the C-H4K camera to HDMI display.
- Plug the USB mouse into USB Mouse port 1 to get control of the camera by using built-in software ProView.
   Plug 12V/1A power adapter into DC 12V slot 8 to supply power for the camera. The LED Indicator 7 will
- Flug 12 V/TA power adapter into DC 12 V slot © to supply power for the camera. The LED indicator (/ will turn into help a finite blue and the camera. The LED indicator will turn into help.
- 4. Press ON/OFF Button 6 to turn on the camera. The LED indicator will turn into blue.
- 5. Move the mouse to the bottom of the UI and click the 🔀 button on the *Camera Control Toolba*r at the bottom of the video window. A small window called *Settings* will pop up as shown below.

| *                                                                                            |                                    | Sett                 | ings | ×           |
|----------------------------------------------------------------------------------------------|------------------------------------|----------------------|------|-------------|
| Network                                                                                      | General LA                         | N WLAN               |      |             |
| Measurement<br>Magnification<br>Image Format<br>Storage<br>Time<br>Language<br>Miscellaneous | WiFi Mode<br>Channel:<br>Password: | AP<br>36<br>12345678 |      |             |
|                                                                                              |                                    |                      |      | Close Apply |

Figure 2 - WLAN configuration

- 6. Click *Network>WLAN* property page and choose the *AP* option in the *WiFi Mode* edit box (the factory default configuration is AP mode).
- 7. Install ProView or LiteView on your PC or install the app on the mobile device.
- 8. Plug the USB WLAN adapter into the camera's USB3.0 port.
- 9. Connect the PC or mobile device with the WLAN AP point that the camera provides.
- The network name (SSID) and the WLAN password (default one is 12345678) can be found on the camera's Setting>Network>WLAN page in AP mode.

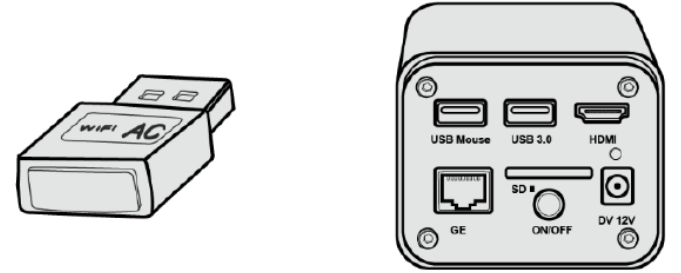

- 10. Start the ProView / LiteView software or the mobile App and check the configuration. Normally, active cameras are automatically recognized. The live image of each camera is displayed.
- 11. For the display, the *Camera List* tool window is used in the ProView/LiteView software, and the *Camera Thumbnail* is used in the mobile App.

#### 5.2.4 GE Ethernet Mode

This application uses the camera as the network camera. User must configure the IP of the camera and PC manually and ensure their IP addresses are in the same net. The subnet mask and gateway of the camera and PC must be the same.

- 1. Plug the HDMI cable into the HDMI port 3 to connect the C-H4K camera to HDMI display.
- Plug the USB mouse into USB Mouse port ① to get control of the camera by using built-in software ProView.
   Plug 12V/1A power adapter into DC 12V slot ⑧ to supply power for the camera. The LED Indicator ⑦ will turn into red.
- 4. Press ON/OFF Button 6 to turn on the camera. The LED indicator will turn into blue.
- 5. Move the mouse to the bottom of the UI and clicking the 👷 button on the *Camera Control Toolba*r at the bottom of the video window. A small window called *Settings* will pop up as shown below.
- 6. Click the LAN property page, uncheck the DHCP item. Input the IP Address, Subnet Mask and Default Gateway for the camera.

| 8                                                                                            | Settings                                                                                                    | ×           |
|----------------------------------------------------------------------------------------------|----------------------------------------------------------------------------------------------------|-------------|
| Network                                                                                      | General LAN WLAN                                                                                                    |             |
| Measurement<br>Magnification<br>Image Format<br>Storage<br>Time<br>Language<br>Miscellaneous | □ DHCP       ● Unicast       ○ Multicast         IP Address:       192       168       100       2         Subnet Mask:       255       255       255       0         Default Gateway:       192       168       100       1 |             |
|                                                                                              |                                                                                                    | Close Apply |

Figure 3 - IP Camera configuration

7. Designate the Internet Protocol Version 4 (TCP/IPv4) Settings page's IP address on the PC with similar configuration as shown below but with different IP address.

| Internet 协议版本 4 (TCP/IPv4) Properties                                                                                                    |                     |  |  |  |  |
|----------------------------------------------------------------------------------------------------|---------------------|--|--|--|--|
| General                                                                                                    |                     |  |  |  |  |
| You can get IP settings assigned automatically if your network supports<br>this capability. Otherwise, you need to ask your network administrator<br>for the appropriate IP settings. |                     |  |  |  |  |
| Obtain an IP address automatical                                                                                                    | У                   |  |  |  |  |
| • Use the following IP address:                                                                                                    |                     |  |  |  |  |
| IP address:                                                                                                    | 192 . 168 . 100 . 3 |  |  |  |  |
| Subnet mask:                                                                                                    | 255 . 255 . 255 . 0 |  |  |  |  |
| Default gateway:                                                                                                    | 192 . 168 . 100 . 1 |  |  |  |  |
| Obtain DNS server address autom                                                                                                    | natically           |  |  |  |  |
| • Use the following DNS server add                                                                                                    | resses:             |  |  |  |  |
| Preferred DNS server:                                                                                                    |                     |  |  |  |  |
| Alternate DNS server:                                                                                                    |                     |  |  |  |  |
| Validate settings upon exit Advanced                                                                                                    |                     |  |  |  |  |
|                                                                                                    | OK Cancel           |  |  |  |  |

Figure 4 - PC's IP configuration

- 8. After the above configurations are finished, user can connect the camera to the computer through the USB to Ethernet adapter as shown below:
- Connect the GE port with the Ethernet cable to the PC's network port.

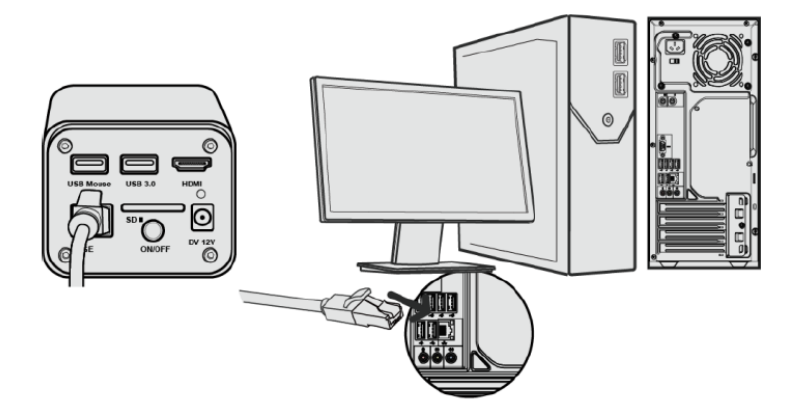

• Insert the SD card (supplied) or USB flash disk (not supplied) into the camera SD card slot / USB3.0 port.

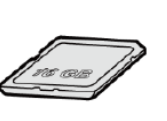

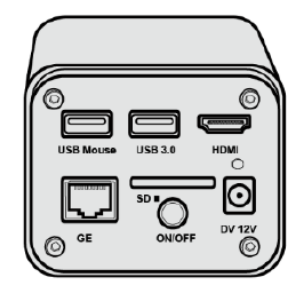

Start the ProView / LiteView software or the mobile App and check the configuration.
 Clicking the camera name in the camera list starts the live video.

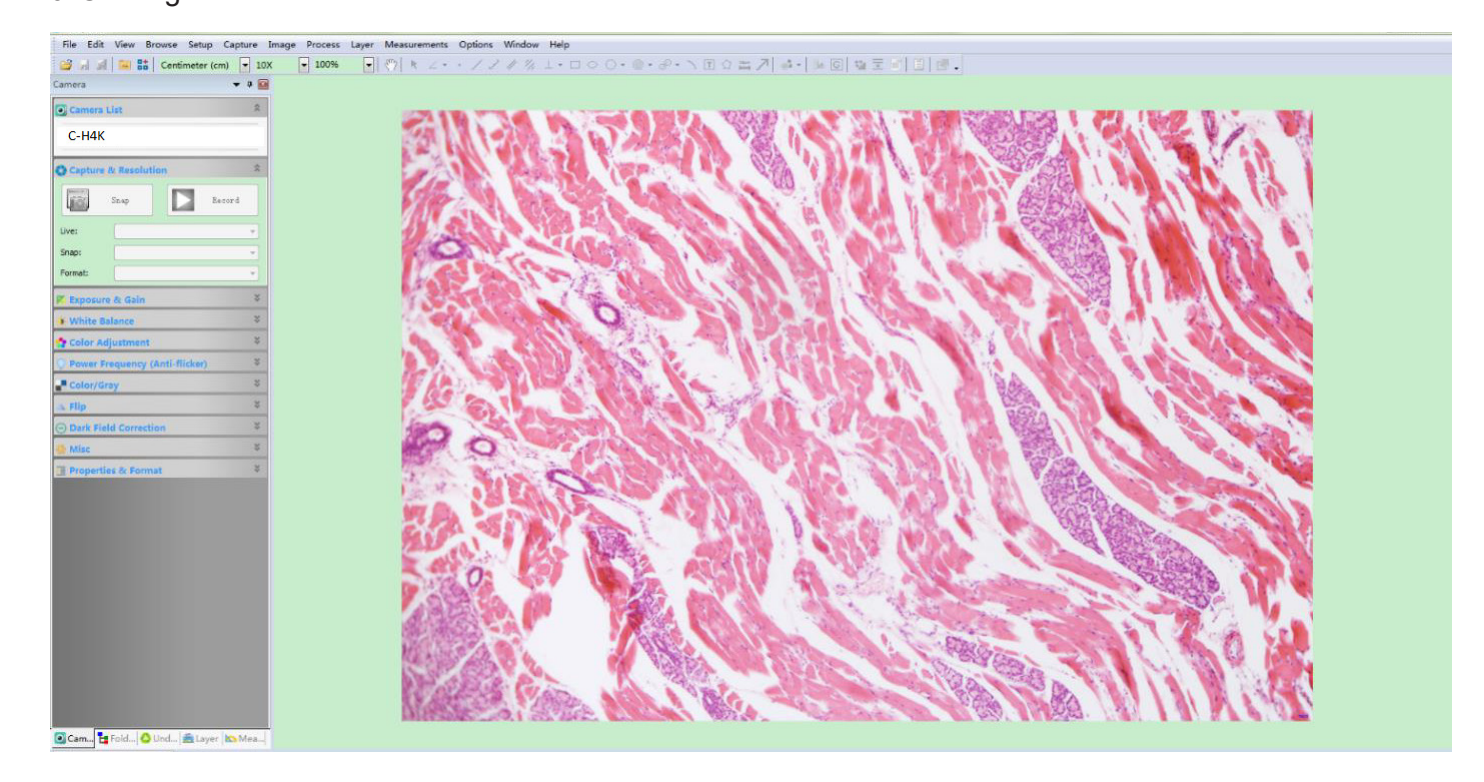

#### 5.2.5 Connecting multi-cameras to a router via GE port/WLAN for network application

In LAN/WLAN STA mode, the camera connects to router LAN/WLAN by GE Ethernet cable/WLAN STA mode. If a router with GE/WLAN capability is used, users could connect the router with Ethernet cable/WLAN and control the camera.

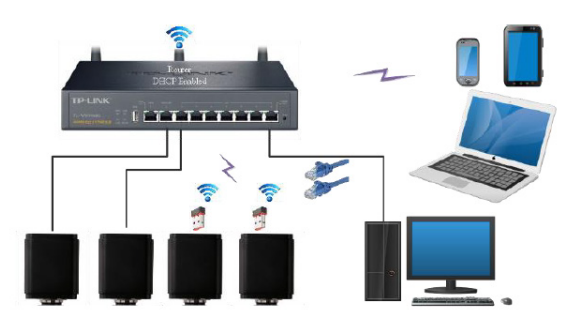

- 1. When connecting via LAN the connection and configuration are just the same as in Sec.5.2.3, but here, users need to check *DHCP*.
- If *Multicast* is disabled or is not supported, users should only select *Unicast*.
- If *Multicast* is supported by the network, users could select *Multicast* to achieve a better performance, especially in the case that multi-users connect to the same camera.
- In addition, please guarantee that the broadcasting function is enabled in the network.

| 22                                                                                                    |                                                                          | S         | ettings |           | ×               |
|----------------------------------------------------------------------------------------------------|--------------------------------------------------------------------------|-----------|---------|-----------|-----------------|
| Network<br>Measurement<br>Magnification<br>Image Format<br>Storage<br>Time<br>Language<br>Miscellaneous | General LAN V<br>DHCP<br>IP Address:<br>Subnet Mask:<br>Default Gateway: | S<br>VLAN |         | fulticast | ×               |
|                                                                                                    |                                                                          |           |         |           | <br>Close Apply |

Figure 5 - LAN configuration

2. When connecting via WLAN the connection and configuration are just the same as in Sec. 5.2.2 but here, users need to check *STA*.

| ×                                                                                                    | Settings                                                                                                    | × |
|----------------------------------------------------------------------------------------------------|----------------------------------------------------------------------------------------------------|---|
| Network         Measurement         Magnification         Image Format         Storage         Time         Language         Miscellaneous | General     LAN     WLAN       WiFi Mode:     STA     •       SSID:     •     •       Password:     •     • | × |
|                                                                                                    |                                                                                                    |   |

Figure 6 - WLAN configuration

- 3. Install ProView or LiteView on your PC or install the app on the mobile device.
  Connect the GE port with the Ethernet cable to the PC's network port or plug the USB WLAN adapter into the camera's USB3.0 port (for those connected to router with WLAN STA mode).

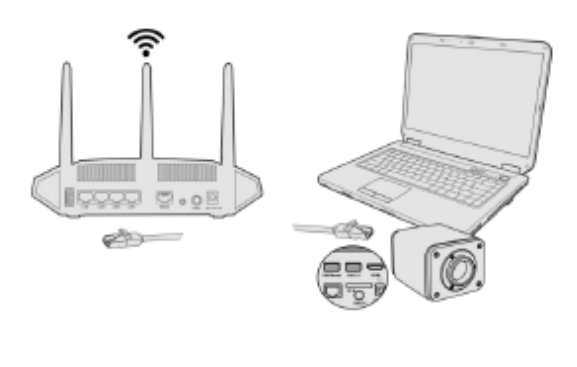

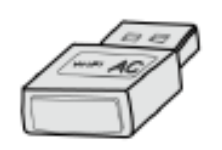

|          |        | _    |
|----------|--------|------|
| LUG Nour | U90 10 | °≣(  |
|          | 0.     | -0   |
| 0 "      | 0.00   | ' °õ |

4. Finally as shown below, 2 HDMI cameras are connected to the router with GE cable and 2 HDMI cameras are connected to the same router with WLAN STA mode (the number of the cameras, the connection mode (GE or WLAN STA)) connected to the router are determined by the router performance).

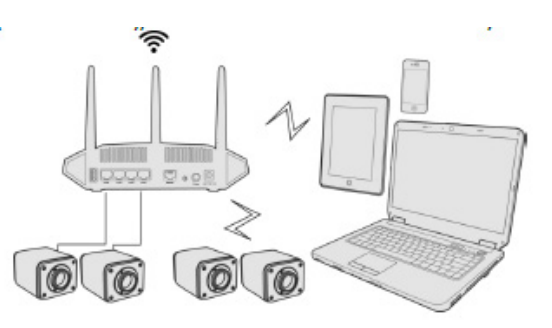

- 5. Make sure that your PC or your mobile device is connected to the LAN or WLAN of the router.
- 6. Start the ProView / LiteView software or the mobile App and check the configuration. Normally, active cameras are automatically recognized. The live image of each camera is displayed.
- 7. For the display, the *Camera List* tool window is used in the ProView/LiteView software, and the *Camera Thumbnail* is used in the mobile App.

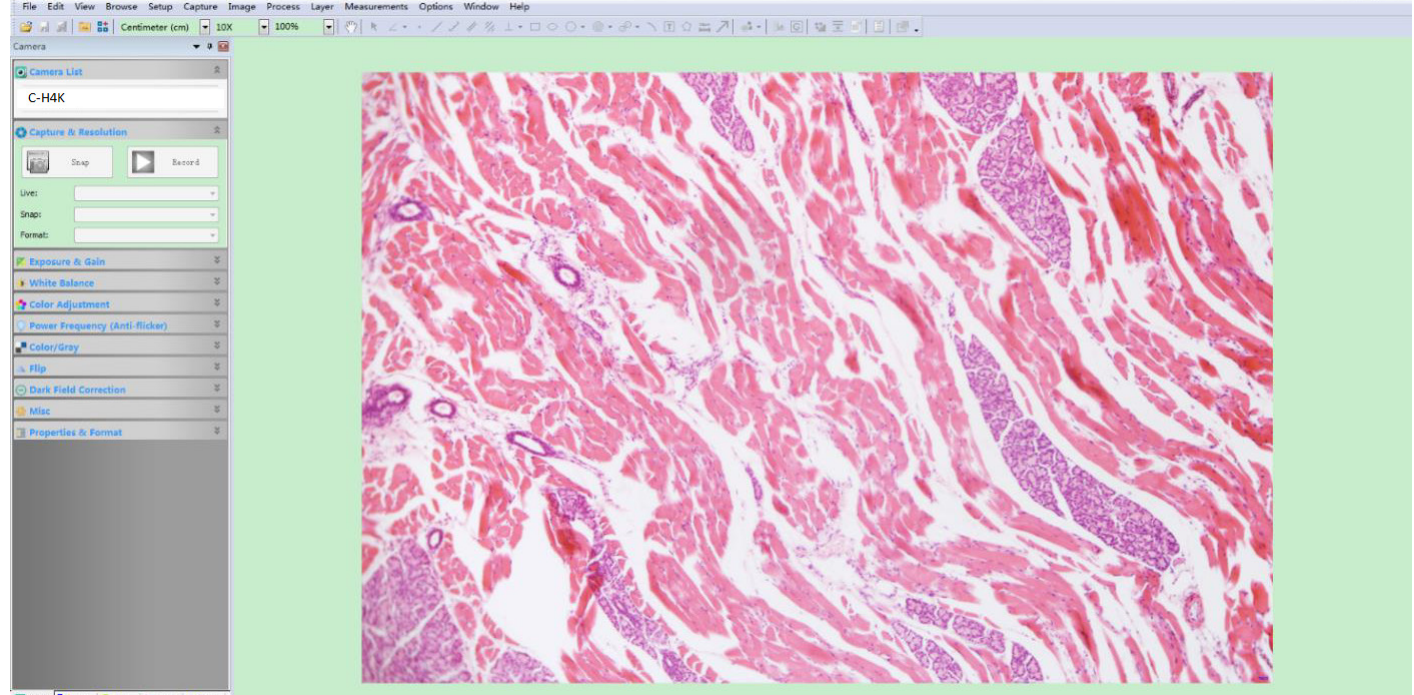

🖸 Cam... 🚼 Fold... 🙆 Und... 🚊 Layer 🐚 Mei

#### • Note on data security

The data transfer of the HDMI 4K camera in LAN or WLAN is not encrypted. Anyone who is connected to the network and has installed the Optika software or mobile App, can see the live image of all active cameras. Operate the camera with the ProView software, if you want to make sure that nobody in the network can see the camera's live image.

#### About the routers/switches

It is suggested that routers/switches supporting 802.11ac 5G segment should be selected to achieve better wireless connection experience.

# 6. C-H4K User Interface (UI) and its Functions

The C-H4K UI shown in Fig. 6 includes a *Camera Control Panel* on the left side of the video window, a *Measurement Toolbar* on the upper side of the video window, a *Camera Control Toolbar* on the bottom of the video window.

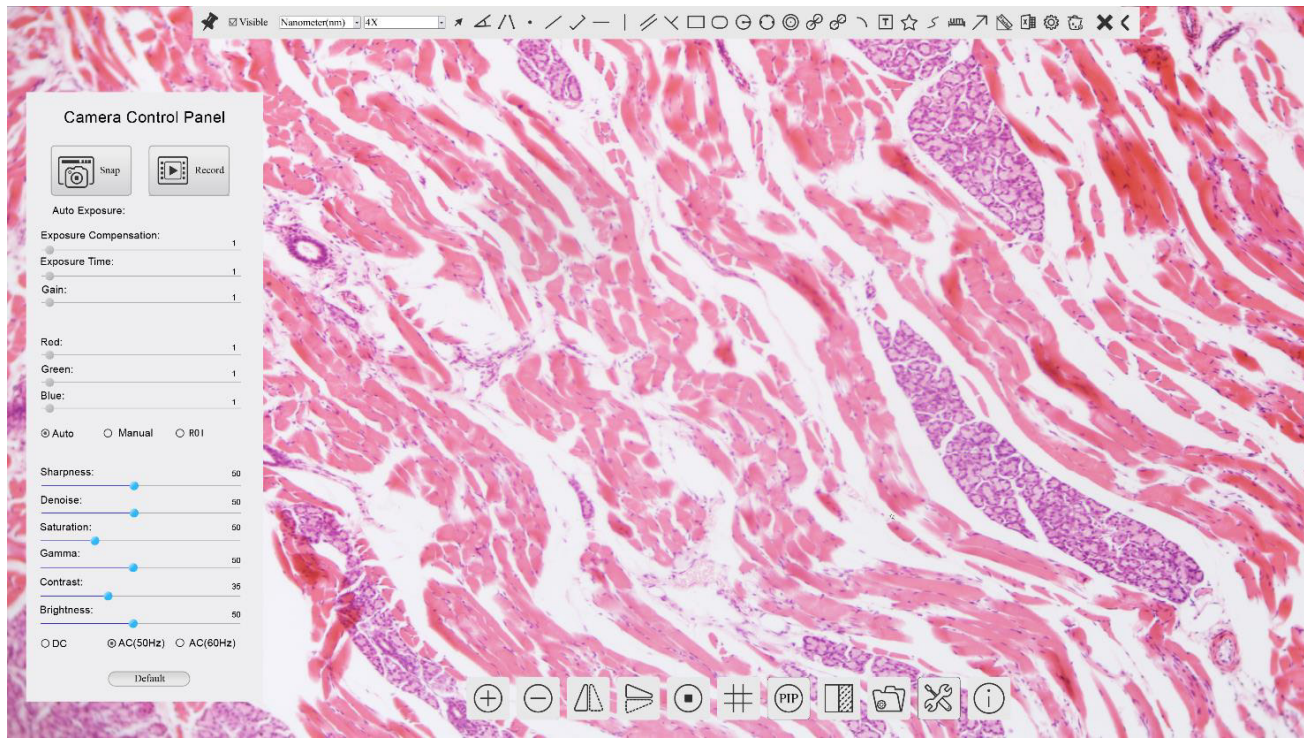

Figure 6 - Camera Control User Interface

- 1. Move the mouse cursor to the left side of the video window: the *Camera Control Panel* will pop up automatically.
- 2. Move the mouse cursor to the upper side of the video window: a *Measurement Toolbar* will pop up for the calibration and measurement operations.
- When user left-clicks the Float/Fixed button not be measurement Toolbar, the Measurement Toolbar will be fixed. In this case the Camera Control Panel will not pop up automatically even if users move mouse cursor to left side of the video windows.
- Only when user left-clicks the button on the *Measurement Toolbar* to exit from measuring procedure it will be possible to perform other operations on the *Camera Control Panel*, or *Camera Control Toolbar*.
- During the measuring process, when a specific measuring object is selected an Object Location & Attributes Control Bar <> A V & m will appear for changing location and properties of the selected objects.
- 3. Move the mouse cursor to the bottom of the video window, the *Camera Control Toolbar* will pop up automatically.

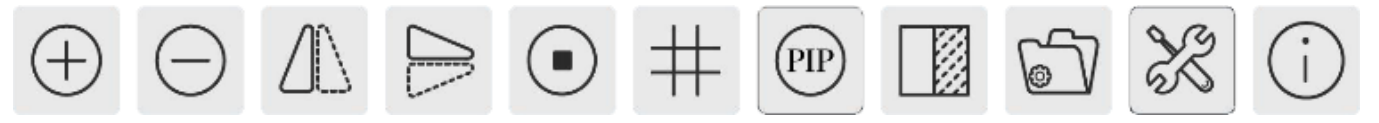

#### 6.1 The Camera Control Panel

The *Camera Control Panel* controls the camera to achieve the best image quality according to the specific applications. It will pop up automatically when mouse cursor is moved to the left side of the video window (in measurement status, the Camera Control Panel will not pop up. Only when measurement process is terminated will the Camera Control Panel pop up by moving mouse cursor to the left side of the video window). Left-clicking button is to achieve *Display/ Auto Hide* switch of the Camera Control Panel.

| Control Panel                                | Function                 | Description                                                                                                    |
|----------------------------------------------|--------------------------|----------------------------------------------------------------------------------------------------|
|                                              | Snap                     | Capture image from the current video window                                                                                                    |
|                                              | Record                   | Record video from the current video window                                                                                                    |
|                                              | Auto Exposure            | When <i>Auto Exposure</i> is checked, the system will automatically adjust exposure time according to the value of exposure compensation                                                   |
| Camera Control Panel                         | Exposure<br>Compensation | Available when <i>Auto Exposure</i> is checked. Slide to left or right to adjust <i>Exposure Compensation</i> according to the current video brightness to achieve proper brightness value |
| Auto Exposure:                               | Exposure Time            | Available when <i>Auto Exposure</i> is unchecked. Slide to left or right to re-<br>duce or increase exposure time, adjusting brightness of the video                                       |
| Exposure Compensation: 71 Exposure Time: 8ms | Gain                     | Adjust <i>Gain</i> to reduce or increase brightness of video. The Noise will be reduced or increased accordingly                                                                           |
| Gain: 0                                      | Red                      | Slide to left or right to decrease or increase the proportion of <i>Red</i> in RGB on video                                                                                                |
| Red: 101                                     | Green                    | Slide to left or right to decrease or increase the proportion of <i>Green</i> in RGB on video                                                                                              |
| Blue: 75                                     | Blue                     | Slide to left or right to decrease or increase the proportion of <i>Blue</i> in RGB on the video                                                                                           |
|                                              | Auto White<br>Balance    | <i>White Balance</i> adjustment according to the window video every time the button is clicked                                                                                             |
| Denoise: 0                                   | Manual White<br>Balance  | Slide the <i>Red</i> or <i>Blue</i> to manually set the video White Balance                                                                                                    |
| Gamma: 6                                     | Sharpness                | Adjust Sharpness level of the video window                                                                                                    |
| Contrast: 60                                 | Denoise                  | Slide left or right to <i>denoise</i> the image                                                                                                    |
| Brightness: 50                               | Saturation               | Adjust Saturation level of the video window                                                                                                    |
| O DC O AC(5011z) O AC(6011z)                 | Gamma                    | Adjust <i>Gamma</i> level of the video. Slide to the right side to increase gamma and to the left to decrease gamma                                                                        |
| Deman                                        | Contrast                 | Adjust <i>Contrast</i> level of the video. Slide to the right side to increase con-<br>trast and to the left to decrease contrast                                                          |
|                                              | DC                       | For <i>DC</i> illumination, there will be no fluctuation in light source so no need for compensating light flickering                                                                      |
|                                              | AC(50HZ)                 | Check <i>AC(50HZ)</i> to eliminate flickering "strap" caused by 50Hz illumination                                                                                                    |
|                                              | AC(60HZ)                 | Check <i>AC(60HZ)</i> to eliminate flickering "strap" caused by 60Hz illumination                                                                                                    |
|                                              | Default                  | Restore all the settings in the Camera Control Panel to default values                                                                                                    |

#### 6.2 The Measurement Toolbar

The *Measurement Toolbar* will pop up when moving mouse cursor to any place near the upper side of the video window.

Figure 7 - The Measurement Toolbar

| lcon                                                                                                    | Function                                               |
|----------------------------------------------------------------------------------------------------|--------------------------------------------------------|
| The second second secon | Float/ Fix switch of the Measurement Toolbar           |
| ☑ Visible                                                                                                    | Define measuring object in Show up/ Hide mode          |
| Nanometer(nm)                                                                                                    | Select the desired Measurement Unit                    |
| 4X                                                                                                    | Select Magnification for Measurement after Calibration |
| ×                                                                                                    | Object <i>Select</i>                                   |
| <u>k</u>                                                                                                    | Angle                                                  |
| /\                                                                                                    | 4 Points Angle                                         |
| •                                                                                                    | Point                                                  |
| /                                                                                                    | Arbitrary Line                                         |
| >                                                                                                    | 3 Points Line                                          |
| _                                                                                                    | Horizontal Line                                        |
| 1                                                                                                    | Vertical Line                                          |
| ×                                                                                                    | 3 Points Vertical line                                 |
| 11                                                                                                    | Parallel                                               |
|                                                                                                    | Rectangle                                              |
| 0                                                                                                    | Ellipse                                                |
| Θ                                                                                                    | Circle                                                 |
| 0                                                                                                    | 3 Points Circle                                        |
| 0                                                                                                    | Annulus                                                |
| S                                                                                                    | Two Circles and Center Distance                        |
| ø                                                                                                    | 3 Points Two Circles and Center Distance               |
| 0                                                                                                    | Arc                                                    |
| Ē                                                                                                    | Text                                                   |
|                                                                                                    | Polygon                                                |

| S                                                                                                    | Curve                                                                                                    |
|----------------------------------------------------------------------------------------------------|----------------------------------------------------------------------------------------------------|
| um                                                                                                    | Scale Bar                                                                                                    |
| $\nearrow$                                                                                                    | Arrow                                                                                                    |
| 8                                                                                                    | Execute <i>Calibration</i> to determine the corresponding relation between magnification and resolution, which will establish the corresponding relationship between measurement unit and the sensor pixel size. <i>Calibration</i> needs to be done with the help of a micrometer. For detailed steps of carrying out <i>Calibration</i> please refer to ProView help manual.                         |
| The second second secon | Export the <i>Measurement</i> to CSV file(*.csv)                                                                                                    |
| E.                                                                                                    | Measurement Setup                                                                                                    |
| 6                                                                                                    | Delete All the Measurement Objects                                                                                                    |
| ×                                                                                                    | Exit from Measurement mode                                                                                                    |
| & ♥ < ⊅ ♣ to                                                                                                    | When the measurement ends, left-click on a single measuring object and the <i>Object Location &amp; Properties Control Bar</i> will show up. User could move the object by dragging the object with the mouse. But more accurate movement could be done with the control bar. The icons on the control bar mean <i>Move Left, Move Right, Move Up, Move Down, Color Adjustment</i> and <i>Delete</i> . |

#### Note:

- 1. When user left-clicks *Display/Hide* button so on the *Measurement Toolbar*, it will be fixed. In this case the *Camera Control Panel* will not pop up automatically even if moving the mouse cursor to the left edge of the video window. Only when user left-click the button on the *Measurement Toolbar* to exit from the measurement mode it will be possible to perform other operations on the *Camera Control Panel* or on the *Camera Control Panel* or on the *Ca*
- 2. When a specific item is selected during the measurement process, the *Object Location & Attributes Control* Bar A ♥ ≤ ≥ ▲ the will appear for changing the object location and properties of the selected objects.

#### 6.3 Icons and Functions of the Camera Control Toolbar

| lcon     | Function                                | lcon | Function                             |
|----------|-----------------------------------------|------|--------------------------------------|
| $\oplus$ | Zoom In the Video Window                | Θ    | Zoom Out the Video Window            |
|          | Horizontal Flip                         |      | Vertical Flip                        |
|          | Video Freeze                            | #    | Display Cross Line                   |
| PIP      | Picture in Picture                      |      | Compare Image with the current video |
| 6        | Browse Images and Videos in the SD Card | X    | Settings                             |
| (i)      | Check the ProView Version               |      |                                      |

The Setting function is relatively more complicated than the other functions. Here are more info about it:

#### 6.3.1 Setting > Network > General

| ×                                                                                                    | Setting                                                  | gs               | ×           |
|----------------------------------------------------------------------------------------------------|----------------------------------------------------------|------------------|-------------|
| Network       Measurement       Magnification       Image Format       Storage       Time       Language       Miscellaneous | Setting<br>General LAN WLAN<br>Name: C-H4K<br>Bandwidth: | 25<br>15360 kbps | ×           |
|                                                                                                    |                                                          |                  | Clara Applu |

Figure 7 - General Network Setting Page

- *Name* The current camera name recognized as the network name.
- *Bandwidth* The encoding bandwidth for the video transmission stream. The larger the bandwidth, the higher quality the video.

#### 6.3.2 Setting > Network > LAN

| 8                                                                                  |                                                                          | S       | ettings |     | ×        |
|------------------------------------------------------------------------------------|--------------------------------------------------------------------------|---------|---------|-----|----------|
| Network Measurement Magnification Image Format Storage Time Language Miscellaneous | General LAN V<br>DHCP<br>IP Address:<br>Subnet Mask:<br>Default Gateway: | Unicast |         | t   |          |
|                                                                                    |                                                                          |         |         | Clo | se Apply |

Figure 8 - LAN Network Setting Page

DHCP Dynamic host control protocol allows DHCP server to automatically assign IP information to the camera. Only in Sec. 5.2.2 LAN networking this item should be checked, so that cameras can automatically get IP information from routers/switches to facilitate networking operation.
 Unicast/Multicast By default, Unicast function is used. Only in Sec. 5.2.3 networking environment, when the router/switch has Multicast function, camera can switch to multicast mode, which can save the network bandwidth consumed by the camera and facilitate the connection of

more cameras in the same network. Every machine on a network has a unique identifier. Just as you would address a letter to send in the mail, computers use the unique identifier to send data to specific computers on a network. Most networks today, including all computers on the Internet, use the TCP/ IP protocol as the standard to communicate on the network. In the TCP/IP protocol, the unique identifier for a computer is called *IP address*. There are two standards for *IP address*: IP Version 4 (IPv4) and IP Version 6 (IPv6). All

There are two standards for *IP address*: IP Version 4 (IPv4) and IP Version 6 (IPv6). All computers with IP addresses have an IPv4 address, and many are starting to use the new IPv6 address system as well.

| IP Address      | Users must manually configure their <i>IP addresses</i> on the camera and computer side. The camera side and computer side should be in the same network segment. The specific settings are shown.<br>This is usually a private address. Private address is a non-registered address used exclusively within an organization. The internal private addresses retained are listed below: Class A 10.0.0-10.255.255; Class B 172.16.0-172.31.255.255; Class C 192.168.0-192.168.255.255. The suggested <i>IP address</i> is Class C. |
|-----------------|----------------------------------------------------------------------------------------------------|
| Subnet Mask     | Subnet Mask is used to distinguish network domain from host domain in 32-bit IP address.                                                                                                    |
| Default Gateway | A default gateway allows computers on a network to communicate with computers on<br>another network. Without it, the network is isolated from the outside. Basically, comput-<br>ers send data that is bound for other networks (one that does not belong to its local IP<br>range) through the default gateway.<br>Network administrators configure the computer's routing capability with an IP range's<br>starting address as the default gateway and point all clients to that IP address.                                     |

Uncheck the *DHCP* and select the *Unicast* item, user still need to set the *IP address*, *Subnet mask* and *Default Gateway* as shown below:

| 8                                                                                            |                                                         | Se                                                                                   | ttings                                    |                     |       | ×     |
|----------------------------------------------------------------------------------------------|---------------------------------------------------------|--------------------------------------------------------------------------------------|-------------------------------------------|---------------------|-------|-------|
| Network                                                                                      | General LAN W                                           | VLAN                                                                                 |                                           |                     |       |       |
| Measurement<br>Magnification<br>Image Format<br>Storage<br>Time<br>Language<br>Miscellaneous | DHCP<br>IP Address:<br>Subnet Mask:<br>Default Gateway: | <ul> <li>Unicast</li> <li>192 . 168</li> <li>255 . 255</li> <li>192 . 168</li> </ul> | O Multic<br>. 100 .<br>. 255 .<br>. 100 . | cast<br>2<br>0<br>1 |       |       |
|                                                                                              |                                                         |                                                                                      |                                           |                     | Close | Apply |

Figure 9 - Manual DHCP in Unicast

Uncheck the DHCP and select the Multicast item, user still need to set the IP address, Subnet Mask and Default Gateway as shown below:

| *                                                                          | Settings                                                                                                    | ×           |
|----------------------------------------------------------------------------|----------------------------------------------------------------------------------------------------|-------------|
| Network<br>Measurement<br>Magnification<br>Image Format<br>Storage<br>Time | Settings         General LAN WLAN         DHCP       O Unicast       Multicast         IP Address:       192       168       100       2         Subnet Mask:       255       255       0       0         Default Gateway:       192       168       100       1 | ×           |
| Time<br>Language<br>Miscellaneous                                          |                                                                                                    |             |
|                                                                            |                                                                                                    | Close Apply |

Figure 10 - Manual DHCP in Multicast

#### 6.3.3 Setting > Network > WLAN

| *                                                                                                    |                                                   | Settings                           | × |
|----------------------------------------------------------------------------------------------------|---------------------------------------------------|------------------------------------|---|
| Network<br>Measurement<br>Magnification<br>Image Format<br>Storage<br>Time<br>Language<br>Miscellaneous | General LA<br>WiFi Mode:<br>Channel:<br>Password: | N WLAN<br>AP *<br>36 *<br>12345678 |   |
|                                                                                                    |                                                   |                                    |   |

Figure 11 - WLAN Network Setting Page

WiFi Mode AP/STA mode to select.

Channel/SSID Channel for the AP mode and SSID for the STA mode. Here, the SSID is the router's SSID.

Password Camera Password for the AP mode. Router Password for the STA mode.

#### 6.3.4 Setting > Measurement

This page is used for the definition of the Measurement Object properties

| Network  Measurement  Magnification Image Format Storage Language Miscellaneous  Miscellaneous  Measurement  Magnification  Label Type  Point Label Type  Point Label Type  Point  Label Type  Point  Label Type Point  Label Type Point  Label Type Poi | *                                                                                                    |                                                                                                    | Settings                                                            | ×       |
|----------------------------------------------------------------------------------------------------|----------------------------------------------------------------------------------------------------|----------------------------------------------------------------------------------------------------|---------------------------------------------------------------------|---------|
| Default                                                                                                    | Network<br>Measurement<br>Magnification<br>Image Format<br>Storage<br>Time<br>Language<br>Miscellaneous | Global<br>Precision<br>Font Size<br>Angle<br>Line Width<br>Color<br>Label Type<br>Point<br>Line Width<br>Color<br>Label Type<br>Dint<br>Line Width<br>Color<br>Label Type<br>Line<br>Parallel<br>Parallel<br>Rectangle<br>Ellipse<br>Circle<br>Annulus | The Calculation results keep 2 decimals<br>Large 2 Magle 2 Position |         |
|                                                                                                    |                                                                                                    |                                                                                                    |                                                                     | Default |

Figure 12 - Measurement Page

*Global*: Used for setting digits behind the decimal point for measurement results.

Calibration Line Width Used for defining width of the lines for calibration.

*Color* Used for defining color of the lines for calibration.

EndPointType:Used for defining shape of the endpoints of lines for calibration.Null:Means no endpoints.Rectangle:Means rectangle type of endpoints. It makes alignment more easily.

Point, Angle, Line, Horizontal Line, Vertical Line, Rectangle, Circle, Ellipse, Annulus, Two Circles, Polygon, Curve

Left-click the 🖶 beside the measuring patterns mentioned above will unfold the corresponding attribute settings to set the individual property of the measuring object.

#### 6.3.5 Setting > Magnification

| \$                              |       | Settings       | :         |
|---------------------------------|-------|----------------|-----------|
| Network                         | Name  | Resolution     | Clear All |
| Measurement                     | 1 4X  | 1255175.68     | Delete    |
| Magnification                   | 2 10X | 3148057337.47  | - Delete  |
| Image Format<br>Storage<br>Time | 3 40X | 12480324515.01 |           |
| Language                        |       |                |           |
| Miscellaneous                   |       |                |           |

Figure 13 - Magnification Settings Page

| Name       | Names such as 10X, 40X, 100X are based on magnification of the microscopes. For continuous zoom microscopes, ensure that the selected magnification coincides with the scale alignment line on the microscope zoom knob. |
|------------|----------------------------------------------------------------------------------------------------|
| Resolution | Pixels per meter. Devices like microscopes have high resolution value.                                                                                                    |
| Clear All  | Click the Clear All button will clear the calibrated magnifications and resolutions.                                                                                                    |
| Delete     | Click Delete to delete the selected item for specific resolution.                                                                                                    |

#### 6.3.6 Setting > Image Format

not be edited.

Image Format

| 22                                             | Settings                                                                                                    | ¢                                                                        |
|------------------------------------------------|----------------------------------------------------------------------------------------------------|--------------------------------------------------------------------------|
| Network<br>Measurement                         | Image Format<br>JPEG                                                                                                    |                                                                          |
| Magnification                                  | Measurement Object Saving Method                                                                                                    |                                                                          |
| Image Format                                   | Burn in Mode     Lavered Mode                                                                                                    |                                                                          |
| Fime<br>Language<br>Miscellaneous              | <ul><li>Burn In Mode<br/>Measurement objects are merged into the image. User could not edit the<br/>measurement objects any more.</li><li>Layered Mode<br/>Measurement objects are saved in different layer with image data in the target file.<br/>User could edit the measurement objects in the target file with software on the PC.</li></ul> |                                                                          |
|                                                | Close Apply                                                                                                    |                                                                          |
|                                                | Figure 14 - Image Format Settings Page                                                                                                    |                                                                          |
| <i>JPEG</i> : The<br>rich and vi<br>can get be | e extension of JPEG file can get very high compressi<br>vid images by removing redundant images and colo<br>tter image quality with the least disk space. If measur                                                                                                    | on rate and display v<br>r data. In other words<br>rement objects are av |

*Measurement Object* Burn in Mode: The measurement objects are merged into the current image. User could not edit the measurement objects any more. This mode is not reversible.

*Save Method Layered Mode*: The measurement objects are saved in different layer with current image data in the target file. User could edit the measurement objects in the target file with some software on the PC. This mode is reversible.

#### 6.3.7 Setting > Storage

| *                                            | Se                                                       | ttings                                                            | ×          |
|----------------------------------------------|----------------------------------------------------------|-------------------------------------------------------------------|------------|
| Network<br>Measurement<br>Magnification      | Prefered Storage Device<br>O SD Card<br>© USB Flash Disk |                                                                   |            |
| Storage                                      | File System Format of Storage                            | Device                                                            |            |
| Storage<br>Time<br>Language<br>Miscellaneous | SD Card                                                  | USB Flash Disk<br>OFAT32<br>O exFAT<br>O NTFS<br>I Unknown Status |            |
|                                              |                                                          |                                                                   | Close Appl |

Figure 15 - SD Card Settings Page

| Preferred Storage<br>Device | <i>SD Card</i> : Select it to save the video and image to the <i>SD card</i><br><i>USB Flash Disk</i> : Select it to save the video and image to the <i>Flash Disk</i>       |
|-----------------------------|----------------------------------------------------------------------------------------------------|
| File System                 | List the file system format of the current storage device                                                                                                    |
| Format of the               | <i>FAT32</i> : The file system of SD card is FAT32. The maximum video file size of single file in FAT32 file system is 4G Bytes                                              |
| Storage Device              | <i>NTFS</i> : The file system of SD card is NTFS. The maximum video file size of single file is 2T Bytes<br>Use PC to format the SD cards and switch between FAT32 and NTFS. |
|                             |                                                                                                    |

Unknown Status: SD card not detected or the file system is not identified

### 6.3.8 Setting > Time

| X             | Settings            | د           |
|---------------|---------------------|-------------|
| Network       | 2000-01-01 01:15:48 |             |
| Measurement   | Year: 2000          |             |
| Magnification | Month: 1            |             |
| mage Format   | Day: 1              |             |
| Storage       | Hour: 1             |             |
| Time          | Minute: 15          |             |
| Language      | Second: 48          |             |
| Miscellaneous |                     |             |
|               |                     |             |
|               |                     |             |
|               |                     |             |
|               |                     |             |
|               |                     |             |
|               |                     |             |
|               |                     |             |
|               |                     | (march 1)   |
|               |                     | Close Apply |

Figure 16 - Time Settings Page

Time

User can set Year, Month, Day, Hour, Minute and Second in this page

#### 6.3.9 Setting > Language

| Network     2000-01-01 01:15:48       Measurement     Year:     2000       Magnification     Month:     1       Image Format     Day:     1       Storage     Hour:     1       Minute:     15     2       Language     Second:     48 | Network     2000-01-01 01:15:48       Measurement     Year:       Magnification     Month:       Image Format     Day:       Storage     Hour:       Hour:     1       Eanguage     Second:       Miscellaneous     Second:                                                           | **            |         |              |     | Settings | ; |
|----------------------------------------------------------------------------------------------------|----------------------------------------------------------------------------------------------------|---------------|---------|--------------|-----|----------|---|
| Measurement     Year:     2000       Magnification     Month:     1       Image Format     Day:     1       Storage     Hour:     1       Time     Minute:     15       Language     Second:     48                                    | Measurement       Year:       2000       1         Magnification       Month:       1       1         Image Format       Day:       1       1         Storage       Hour:       1       1         Time       Minute:       15       1         Language       Second:       48       1 | Network       | 2000-0  | 1-01 01:15:4 | 8   |          |   |
| Magnification     Month:     1       Image Format     Day:     1       Storage     Hour:     1       Time     Minute:     15       Language     Second:     48                                                                         | Magnification       Month:       1       1         Image Format       Day:       1       1         Storage       Hour:       1       1         Hour:       1       1       1         Language       Second:       48       1         Miscellaneous       1       1       1            | Measurement   | Year:   | 2000         | * * |          |   |
| Image Format     Day:     1       Storage     Hour:     1       Time     Minute:     15       Language     Second:     48                                                                                                    | Image Format     Day:     1       Storage     Hour:     1       Hour:     15     1       Language     Second:     48                                                                                                    | Magnification | Month:  | 1            | •   |          |   |
| Storage     Hour:     1       Time     Minute:     15       Language     Second:     48                                                                                                    | Storage       Hour:       1       ;         Fine       Minute:       15       ;         Language       Second:       48       ;         Miscellaneous       Second:       48       ;                                                                                                  | mage Format   | Day:    | 1            | *   |          |   |
| Time     Minute:     15       Language     Second:     48       Miscellangous                                                                                                    | Time     Minute: 15 ‡       Language     Second: 48 ‡       Miscellaneous     1                                                                                                    | Storage       | Hour:   | 1            | *   |          |   |
| Language Second: 48                                                                                                    | Language Second: 48 :<br>Miscellaneous                                                                                                    | Time          | Minute: | 15           |     |          |   |
| Miscellaneous                                                                                                    | Miscellaneous                                                                                                    | Language      | Second: | 48           |     |          |   |
| Wilseenaneous                                                                                                    |                                                                                                    | Miscellaneous |         |              |     |          |   |
|                                                                                                    |                                                                                                    |               |         |              |     |          |   |
|                                                                                                    |                                                                                                    |               |         |              |     |          |   |
|                                                                                                    |                                                                                                    |               |         |              |     |          |   |
|                                                                                                    |                                                                                                    |               |         |              |     |          |   |
|                                                                                                    |                                                                                                    |               |         |              |     |          |   |
|                                                                                                    |                                                                                                    |               |         |              |     |          |   |
|                                                                                                    |                                                                                                    |               |         |              |     |          |   |

Figure 17 - Language Selection Settings Page

| English             |
|---------------------|
| Simplified Chinese  |
| Traditional Chinese |
| Korean              |
| Thailand            |
| French              |
| German              |
| Japanese            |
| Italian             |
|                     |

Set language of the whole software into English
Set language of the whole software into Simplified Chinese
Set language of the whole software into Traditional Chinese
Set language of the whole software into Korean
Set language of the whole software into Thai
Set language of the whole software into French
Set language of the whole software into German
Set language of the whole software into Japanese
Set language of the whole software into Italian

#### 6.3.10 Setting > Miscellaneous

|                                                                   | Settings             | ×                                                                                                    |
|-------------------------------------------------------------------|----------------------|----------------------------------------------------------------------------------------------------|
| Clarity Factor<br>Show<br>ROI<br>Color:<br>Cursor<br>Size: Middle |                      |                                                                                                    |
| Im                                                                | port Reset to factor | Export<br>y defaults                                                                                 |
|                                                                   | Clarity Factor       | Settings Clarity Factor Show ROI Color: Cursor Size: Middle Camera Parameters Import Reset to factor |

Figure 18 - Miscellaneous Settings Page

Clarity Factor Show Check this to show the Clarity Factor on the video window screen and inform if the camera is correctly focused or not. ROI Color Choosing the ROI rectangle line color. Choosing the Cursor size according to the screen resolution or personal preference. Cursor Camera Parameters Import the Camera Parameters from the SD card or USB flash disk to use the previously Import exported Camera Parameters. Camera Parameters Export the Camera Parameters to the SD card or USB flash disk to use the previously Export imported Camera Parameters. Reset to factory Restore camera parameters to its factory status. defaults

# 7. Micrometric Slide M-005

Micrometric slide, 26x76mm, with 2 scales (1mm/100div. for biological microscopes / 10mm/100div. for stereomicroscopes)

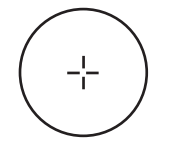

1 DIV=0.01mm

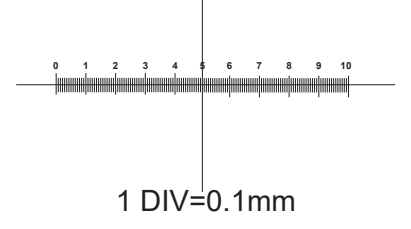

For biological microscopes calibration

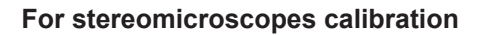

# Equipment disposal

Art.13 Dlsg 25 July 2005 N°151. "According to directives 2002/95/EC, 2002/96/EC and 2003/108/EC relating to the reduction in the use of hazardous substances in electrical and electronic equipment and waste disposal."

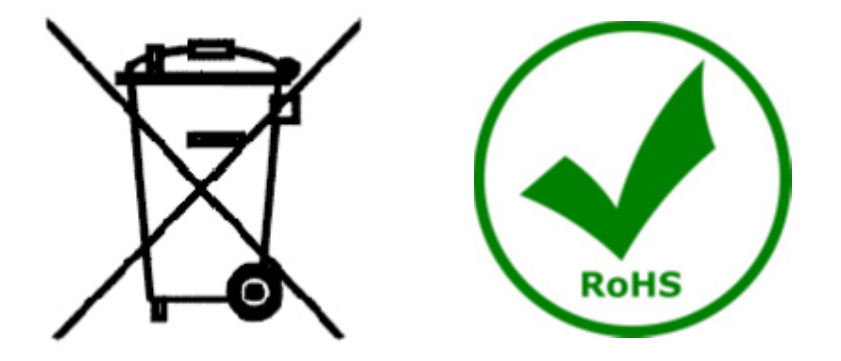

The basket symbol on equipment or on its box indicates that the product at the end of its useful life should be collected separately from other waste. The separate collection of this equipment at the end of its lifetime is organized and managed by the producer. The user will have to contact the manufacturer and follow the rules that he adopted for end-of-life equipment collection. The collection of the equipment for recycling, treatment and environmentally compatible disposal, helps to prevent possible adverse effects on the environment and health and promotes reuse and/or recycling of materials of the equipment. Improper disposal of the product involves the application of administrative penalties as provided by the laws in force.

# **OPTIKA**° S.r.I.

Via Rigla, 30 - 24010 Ponteranica (BG) - ITALY Tel.: +39 035.571.392 info@optikamicroscopes.com - www.optikamicroscopes.com

### **OPTIKA**<sup>°</sup> Spain

spain@optikamicroscopes.com

**OPTIKA<sup>®</sup> USA** usa@optikamicroscopes.com

**OPTIKA<sup>®</sup> China** china@optikamicroscopes.com

**OPTIKA**<sup>°</sup> India india@optikamicroscopes.com

**OPTIKA**<sup>°</sup> **Central America** camerica@optikamicroscopes.com

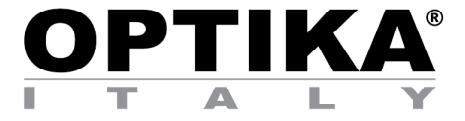

Telecamere HDMI – Serie H

# MANUALE DI ISTRUZIONI

| Modello |  |
|---------|--|
| C-H4K   |  |

Ver. 1.2 2020

CE

# 1. Avvertenza

Questa apparecchiatura è uno strumento scientifico di alta precisione, progettato per durare a lungo con una minima manutenzione; la realizzazione è secondo i migliori standard ottici e meccanici, per poter essere utilizzato quotidianamente. Vi ricordiamo che questo manuale contiene informazioni importanti per la sicurezza e per la manutenzione dello strumento, e deve quindi essere messo a disposizione di coloro che lo utilizzeranno. Decliniamo ogni responsabilità derivante da un utilizzo dello strumento non indicato nel presente manuale.

# 2. Simboli

La seguente tabella riporta i simboli utilizzati in questo manuale.

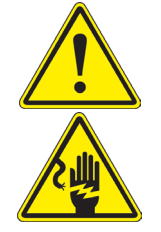

#### PERICOLO

Questo simbolo indica un rischio potenziale ed avverte di procedere con cautela.

#### CHOC ELETTRICO

Questo simbolo indica un rischio di choc elettrico.

# 3. Informazioni sulla sicurezza

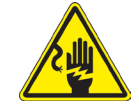

### Per evitare choc elettrici

Prima di collegare il cavo di alimentazione alla presa elettrica, assicurarsi che il voltaggio della rete locale coincida con il voltaggio dello strumento e che l'interruttore dell'illuminazione sia nella posizione "OFF". Gli utenti dovranno seguire tutte le norme di sicurezza locali. Lo strumento è certificato CE. In ogni caso, gli utilizzatori sono gli unici responsabili per un utilizzo sicuro dello strumento. Per l'utilizzo in sicurezza dello strumento è importante attenersi alle seguenti istruzioni e leggere il manuale in tutte le sue parti.

# 4. Utilizzo previsto

#### Modelli standard

Solo per applicazioni di ricerca ed usi didattici. Non indicato per utilizzo diagnostico e terapeutico umano e veterinario.

#### Modelli IVD

Anche per uso diagnostico, finalizzato ad ottenere informazioni sulla situazione fisiologica o patologica del soggetto.

# 5. C-H4K Caratteristiche Principali

La C-H4K è una telecamera CMOS ad interfaccia multipla (HDMI + USB3.0 + GE + WiFi + SD card). HDMI, USB3.0 e GE vengono usati come interfaccia trasferimento dati ad un monitor HDMI o ad un computer.

Nell'interfaccia HDMI, il *Pannello di Controllo Telecamera + Barra degli strumenti Misurazione* e la *Barra degli Strumenti Controllo Camera* sono in sovraimpressione sul monitor HDMI quando il mouse si sposta sulla zona del monitor corrispondente.

In questo caso il mouse USB viene usato per impostare i parametri della telecamera, navigare e confrontare le immagini acquisite, riprodurre video, ed eseguire misurazioni.

Nell'interfaccia USB, ci sono tre possibilità:

- 1. Collegare la chiavetta USB per salvare immagini e video.
- 2. Collegare i moduli 5G WLAN per trasferire le immagini in wireless in tempo reale (AP/STA).
- 3. Collegare il computer con connessione USB per trasferire le immagini in tempo reale.

Nell'interfaccia GE, la telecamera può essere collegata con un cavo Ethernet direttamente ad un PC o ad un router.

Da qui il software ProView può controllare ogni funzione della telecamera.

#### 5.1 Contenuto della confezione

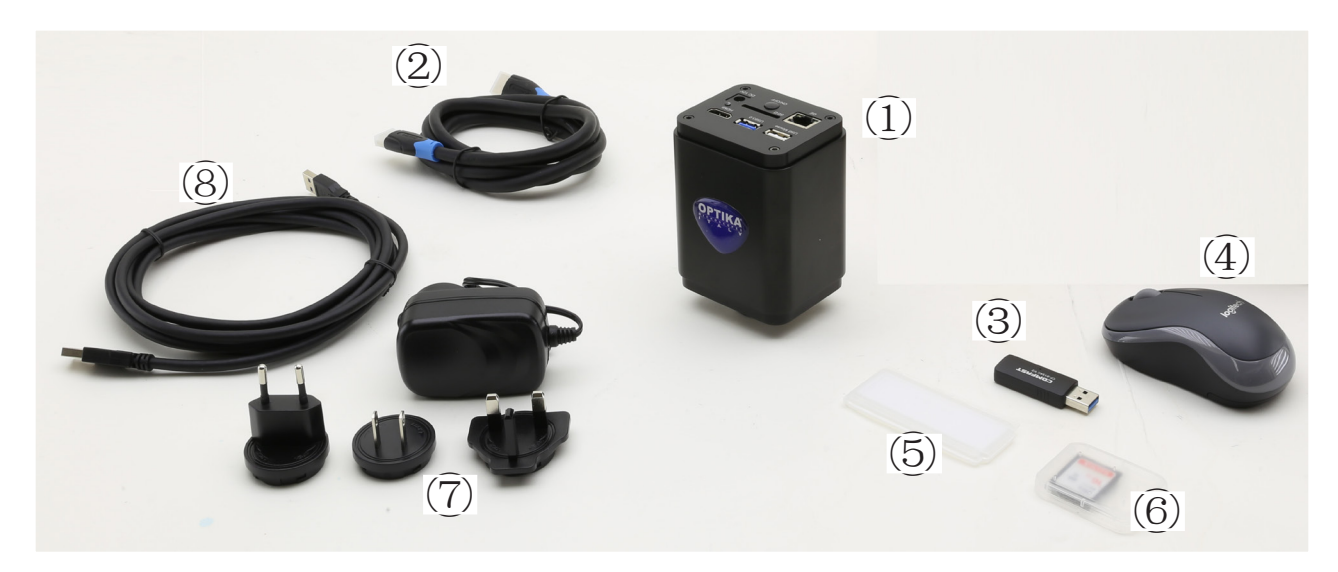

- ① Telecamera
- 2 Cavo HDMI
- ③ Adattatore WLAN 5G
- ④ Mouse wireless

- 5 Vetrino micrometrico
- 6 SD card 16GB
- Alimentatore
- (8) Cavo USB3.0

#### 5.2 Istruzioni rapide per la camera C-H4K

Prima di accendere la telecamera, collegare l'adattatore passo "C" alla telecamera e inserire l'adattatore sulla porta trinoculare del microscopio.

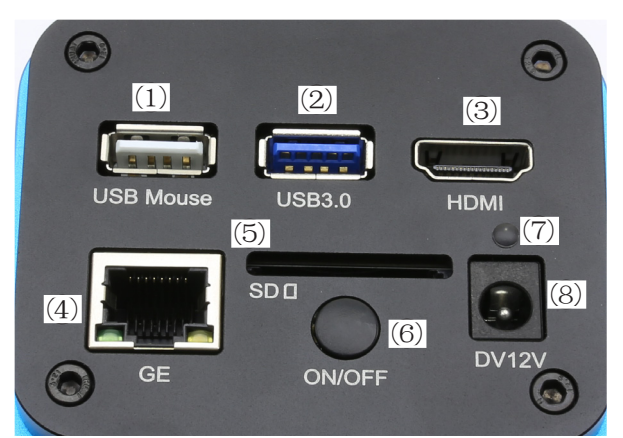

Figura 1 - Pannello posteriore della C-H4K

- (1) Connettore mouse USB
- (2) Connettore USB3.0
- (3) Connettore HDMI
- ④ Connettore GE

- ⑤ Alloggiamento SD card
- 6 Tasto ON-OFF
- ⑦ Indicatore LED
- ⑧ Connettore alimentatore

È possibile utilizzare la telecamera C-H4K in 5 modi diversi. Ogni applicazione richiede un ambiente hardware diverso.

#### 5.2.1 Modalità HDMI

- 1. Collegare il cavo HDMI nella porta HDMI ③ per collegare la camera C-H4K al monitor HDMI.
- 2. Collegare il mouse USB nella porta USB Mouse ① per ottenere il controllo della camera mediante il software integrato ProView.
- 3. Collegare il cavo di alimentazione 12V/1A nel connettore DC 12V (8) per alimentare la camera. L'indicatore LED (7) diventerà rosso.
- 4. Inserire la scheda SD nello slot SD Card (5) o una chiavetta USB nella porta USB3.0 (2) per salvare le immagini catturate e i video registrati. 5. Premere il tasto ON/OFF 6 per accendere la camera; l'indicatore LED diventerà blu.
- 6. Muovere il cursore del mouse sul lato sinistro della finestra video; apparirà il Pannello di Controllo Camera. Include Manual/Automatic Exposure, White Balance, Sharpness ed altre funzioni, consultare il paragrafo 6.1 per maggiori dettagli.
- 7. Muovere il cursore del mouse sulla parte bassa della finestra video e apparirà una Barra degli Strumenti Controllo Camera. Sono possibili operazioni quali Zoom In, Zoom Out, Flip, Freeze, Cross Line, Comparison ed altre. Consultare il paragrafo 6.3 per maggiori dettagli.
- 8. Muovere il cursore del mouse sulla parte alta della finestra video; apparirà una Barra degli Strumenti Misurazioni con funzioni di calibrazione e di altri strumenti di misura, consultare il paragrafo 6.2 per maggiori dettagli. I dati delle misurazioni possono essere esportati con formato \*.CSV.

#### 5.2.2 Modalità USB

- 1. Collegare il cavo USB nella porta USB3.0 2 per collegare la camera C-H4K al computer.
- 2. Collegare il cavo di alimentazione 12V/1A nel connettore DC 12V (8) per alimentare la camera. L'indicatore LED 7 diventerà rosso.
- 3. Premere il tasto ON/OFF 6 per accendere la camera; l'indicatore LED diventerà blu.
- 4. Avviare il software ProView.
- 5. Cliccando sul nome della telecamera nell'elenco delle telecamere si avvia la visualizzazione.
- La funzione video USB3.0 è gestita da un protocollo UVC basata sul trasferimento ISO. Ma l'uscita UVC USB3.0 non è supportata da Windows 7 o precedenti. Può lavorare solo con Windows 8 e Windows 10. Per usare l'uscita video USB su Windows 7 l'utente deve collegare il cavo USB3.0 ad una porta USB2.0 del computer.
- L'uscita video è in formato MJPEG e il frame rate dell'uscita video per USB3.0 e USB2.0 è identico.

#### 5.2.3 Modalità WLAN

- II PC deve essere un PC abilitato alla WLAN.Per utenti Windows (Windows 7/8/10 [32/64 bit]), usare ProView.
- Per utenti Mac OS e Linux (Mac OS 10.10 o superiore o Linux versioni con kernel 2.6.27 o superiori), usare LiteView.
- Quando si collega la telecamera con un dispositivo mobile, è necessaria la App gratuita. Basta assicurarsi che il dispositivo mobile utilizzi sistemi operativi IOS 11 o superiori/Android 5.1 o superiori.
- 1. Collegare il cavo HDMI nella porta HDMI ③ per collegare la camera C-H4K al monitor HDMI.
- Collegare il mouse USB nella porta USB Mouse ① per ottenere il controllo della camera mediante il software 2. integrato ProView.
- Collegare il cavo di alimentazione 12V/1A nel connettore DC 12V (8) per alimentare la camera. L'indicatore 3. LED 7 diventerà rosso.
- 4. Premere il tasto ON/OFF 6 per accendere la telecamera; l'indicatore LED diventerà blu.
- Spostare il mouse nella parte inferiore della UI e fare clic sul pulsante 🔀 della Barra degli Strumenti di 5. Controllo della Telecamera nella parte inferiore della finestra video. Si aprirà una piccola finestra chiamata Settings, come mostrato sotto.

| ×                  | Settings           | ×           |
|--------------------|--------------------|-------------|
| Network            | General LAN WLAN   |             |
| Measurement        | WiFi Mode: AP      |             |
| Imaga Format       | Channel: 36 ·      |             |
| Starage 1 Official | Password: 12345678 |             |
| Storage            |                    |             |
| Time               |                    |             |
| Language           |                    |             |
| Miscellaneous      |                    |             |
|                    |                    |             |
|                    |                    |             |
|                    |                    |             |
|                    |                    |             |
|                    |                    |             |
|                    |                    |             |
|                    |                    |             |
|                    |                    | Close Apply |

Figura 2 - Configurazione WLAN

- 6. Cliccare sulla pagina delle proprietà Network>WLAN e selezionare l'opzione AP nel campo WiFi Mode (la configurazione preimpostata è la modalità AP).
- 7. Installare ProView o LiteView sul PC o installare la App sul dispositivo mobile.
- 8. Inserire l'adattatore USB WLAN nella porta USB3.0 della telecamera.
- 9. Collegare il PC o il dispositivo mobile con il punto AP WLAN che la telecamera fornisce.
- Il nome di rete (SSID) e la password WLAN (preimpostato 12345678) possono essere trovati nella pagina di impostazioni della telecamera Impostazioni>Network>WLAN in modalità AP.

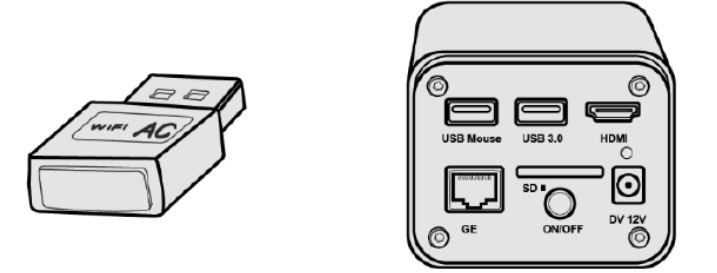

- 10. Avviare il software ProView / LiteView o la App per mobile e verificare la configurazione. Normalmente, le telecamere attive vengono riconosciute automaticamente. Viene visualizzata l'immagine live di ogni telecamera.
- 11. Per la visualizzazione, la finestra Elenco Camere viene usata in ProView/LiteView, e il Camera Thumbnail viene usato nella App per mobile.

#### 5.2.4 Modalità GE Ethernet

Questa applicazione utilizza la telecamera come telecamera di rete. L'utente deve configurare manualmente l'IP della telecamera e del PC e assicurarsi che i loro indirizzi IP siano nella stessa rete. La subnet mask e il gateway della telecamera e del PC devono essere gli stessi.

- 1. Collegare il cavo HDMI nella porta HDMI ③ per collegare la camera C-H4K al monitor HDMI.
- 2. Collegare il mouse USB nella porta USB Mouse ① per ottenere il controllo della camera mediante il software integrato ProView.
- 3. Collegare il cavo di alimentazione 12V/1A nel connettore DC 12V ⑧ per alimentare la camera. L'indicatore LED ⑦ diventerà rosso.
- 4. Premere il tasto ON/OFF 6 per accendere la telecamera; l'indicatore LED diventerà blu.
- 5. Spostare il mouse nella parte inferiore della UI e fare clic sul pulsante 💥 della *Barra degli Strumenti di Controllo della Telecamera* nella parte inferiore della finestra video. Si aprirà una piccola finestra chiamata Settings, come mostrato sotto.
- 6. Cliccare la pagina delle proprietà LAN, deselezionare la voce DHCP. Inserire IP Address, Subnet Mask e Default Gateway per la telecamera.

| 8                                                                                      |                                                                           | Set                                                          | tings                                                               |                     |       | ×     |
|----------------------------------------------------------------------------------------|---------------------------------------------------------------------------|--------------------------------------------------------------|---------------------------------------------------------------------|---------------------|-------|-------|
| Network<br>Measurement<br>Magnification<br>Image Format<br>Storage<br>Time<br>Language | General LAN WI<br>DHCP<br>IP Address:<br>Subnet Mask:<br>Default Gateway: | Set<br>LAN<br>Unicast<br>192 . 168<br>255 . 255<br>192 . 168 | <ul> <li>○ Multio</li> <li>100</li> <li>255</li> <li>100</li> </ul> | cast<br>2<br>0<br>1 |       | ×     |
| Miscellaneous                                                                          |                                                                           |                                                              |                                                                     |                     |       |       |
|                                                                                        |                                                                           |                                                              |                                                                     |                     | Close | Apply |

Figura 3 - Configurazione IP della Telecamera

7. Designare l'indirizzo IP della pagina delle impostazioni della versione 4 del protocollo Internet (TCP/IPv4) sul PC con una configurazione simile, come mostrato qui sotto, ma con un indirizzo IP diverso.

| Internet 协议版本 4 (TCP/IPv4) Prop                                                                                     | erties X                                                               |
|----------------------------------------------------------------------------------------------------|------------------------------------------------------------------------|
| General                                                                                                    |                                                                        |
| You can get IP settings assigned auto<br>this capability. Otherwise, you need t<br>for the appropriate IP settings. | matically if your network supports<br>o ask your network administrator |
| Obtain an IP address automatica                                                                                     | illy                                                                   |
| • Use the following IP address:                                                                                     |                                                                        |
| IP address:                                                                                                    | 192 . 168 . 100 . 3                                                    |
| Subnet mask:                                                                                                    | 255 . 255 . 255 . 0                                                    |
| Default gateway:                                                                                                    | 192 . 168 . 100 . 1                                                    |
| Obtain DNS server address auto                                                                                      | matically                                                              |
| • Use the following DNS server add                                                                                  | dresses:                                                               |
| Preferred DNS server:                                                                                               |                                                                        |
| Alternate DNS server:                                                                                               |                                                                        |
| Validate settings upon exit                                                                                         | Advanced                                                               |
|                                                                                                    | OK Cancel                                                              |

Figura 4 - Configurazione IP del PC

- 8. Dopo aver terminato le configurazioni di cui sopra, l'utente può collegare la telecamera al computer attraverso l'adattatore da USB a Ethernet come mostrato di seguito:
  Collegare la porta GE con il cavo Ethernet alla porta di rete del PC.

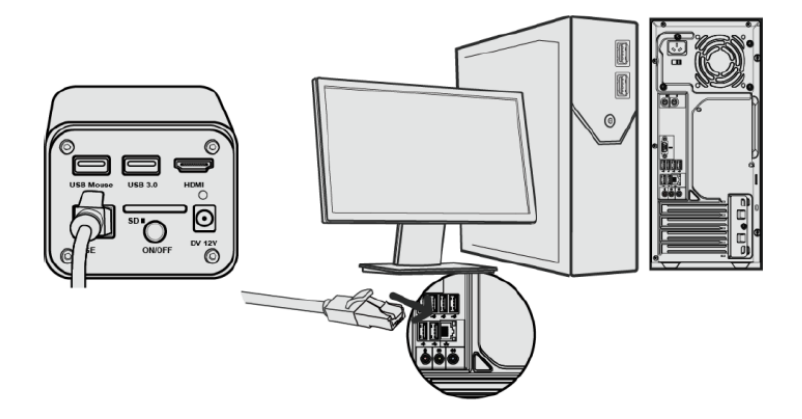

Inserire la scheda SD (in dotazione) o una chiavetta USB (non in dotazione) nella slot per scheda SD / porta • USB3.0.

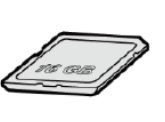

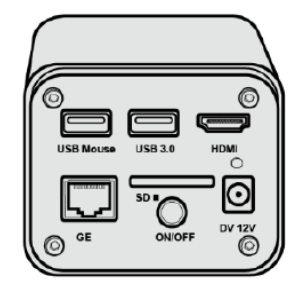

Avviare il software ProView / LiteView o la App per mobile e verificare la configurazione.
 Cliccando sul nome della telecamera nell'elenco delle telecamere si avvia la visualizzazione.

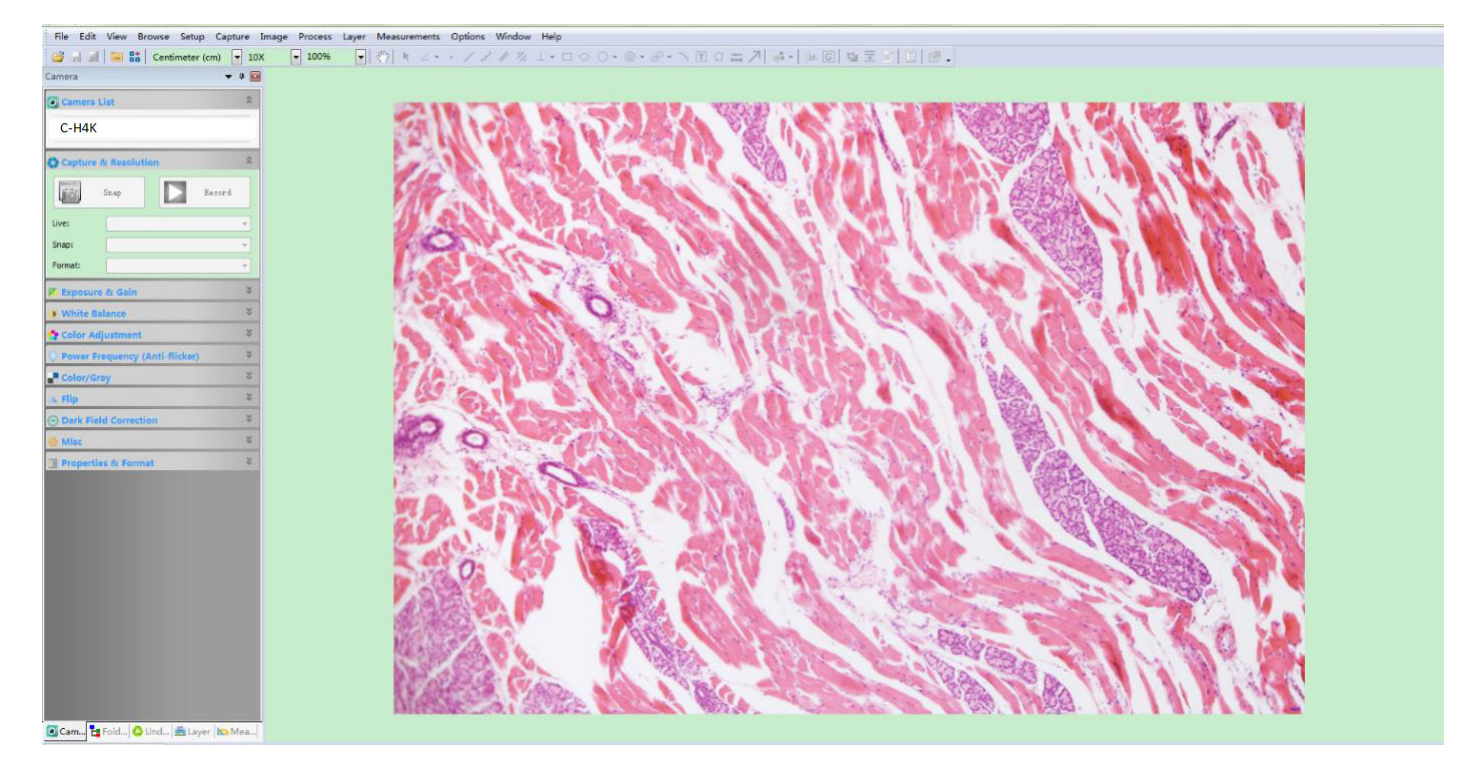

#### 5.2.5 Collegare più telecamere a un router tramite porta GE/WLAN per applicazioni di rete

In modalità LAN/WLAN STA, la telecamera si collega al router LAN/WLAN tramite la modalità cavo GE Ethernet /WLAN STA.

Se si utilizza un router con funzionalità GE/WLAN, gli utenti possono collegare il router con cavo Ethernet/WLAN e controllare la telecamera.

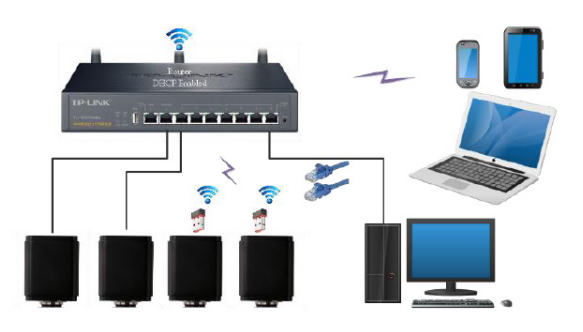

- 1. Quando ci si connette via LAN la connessione e la configurazione sono esattamente le stesse di cui al para-
- grafo 5.2.3, ma qui gli utenti devono ablitare il DHCP. Se *Multicast* è disabilitato o non supportato, gli utenti devono selezionare solo *Unicast*. Se *Multicast* è supportato dalla rete, gli utenti possono selezionare *Multicast* per ottenere prestazioni migliori, soprattutto nel caso in cui più utenti si colleghino alla stessa telecamera. Inoltre, si prega di verificare che la funzione di trasmissione sia abilitata nella rete.

| 8                                                                                                    | Settings                                                                                        | ×           |
|----------------------------------------------------------------------------------------------------|-------------------------------------------------------------------------------------------------|-------------|
| Network<br>Measurement<br>Magnification<br>Image Format<br>Storage<br>Time<br>Language<br>Miscellaneous | General       LAN       WLAN         DHCP       O Unicast       O Multicast         IP Address: |             |
| <u></u>                                                                                                 |                                                                                                 | Close Apply |

Figura 5 - Configurazione LAN

2. In caso di collegamento via WLAN la connessione e la configurazione sono identiche a quelle del paragrafo 5.2.2, ma in questo caso l'utente deve abilitare *STA*.

| *                                                                                                    | Settings                                                 | ×           |
|----------------------------------------------------------------------------------------------------|----------------------------------------------------------|-------------|
| Network         Measurement         Magnification         Image Format         Storage         Time         Language         Miscellaneous | Settings General LAN WLAN WiFi Mode: STA SSID: Password: | ×           |
|                                                                                                    |                                                          | Close Apply |

Figura 6 - Configurazione WLAN

- Installare ProView o LiteView su PC o installare o la App sul dispositivo mobile.
   Collegare la porta GE con il cavo Ethernet alla porta di rete del PC o collegare l'adattatore USB WLAN nella porta USB3.0 della telecamera (per chi è collegato al router con modalità WLAN STA).

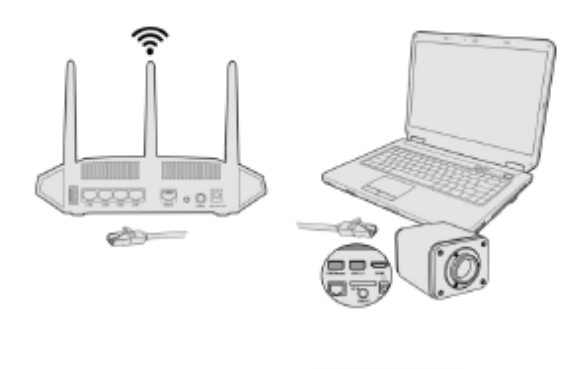

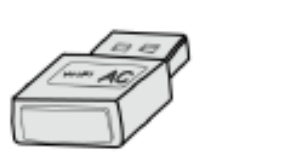

| L10 Noute | USE 10 HOME |
|-----------|-------------|
|           | <u>0</u>    |
| O °       | ····· ···   |

5. Ora, come mostrato di seguito, 2 telecamere HDMI sono collegate al router con cavo GE e 2 telecamere HDMI sono collegate allo stesso router con modalità WLAN STA (il numero delle telecamere, la modalità di connessione (GE o WLAN STA) al router sono determinati dalle prestazioni del router).

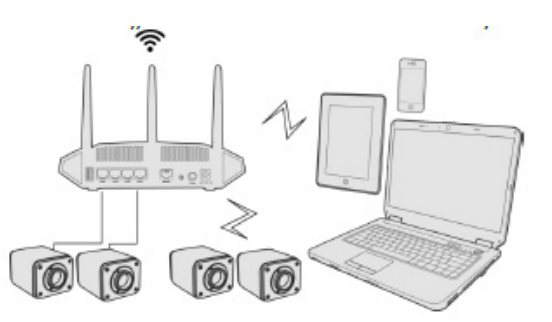

- 6. Assicuratevi che il vostro PC o il vostro dispositivo mobile sia collegato alla LAN o alla WLAN del router.
- 7. Avviare il software ProView / LiteView o la App per mobile e verificare la configurazione. Normalmente, le telecamere attive vengono riconosciute automaticamente. Viene visualizzata l'immagine live di ogni telecamera.
- 8. Per la visualizzazione, la finestra *Elenco Camere* viene usata in ProView/LiteView, e il *Camera Thumbnail* viene usato nella App per mobile.

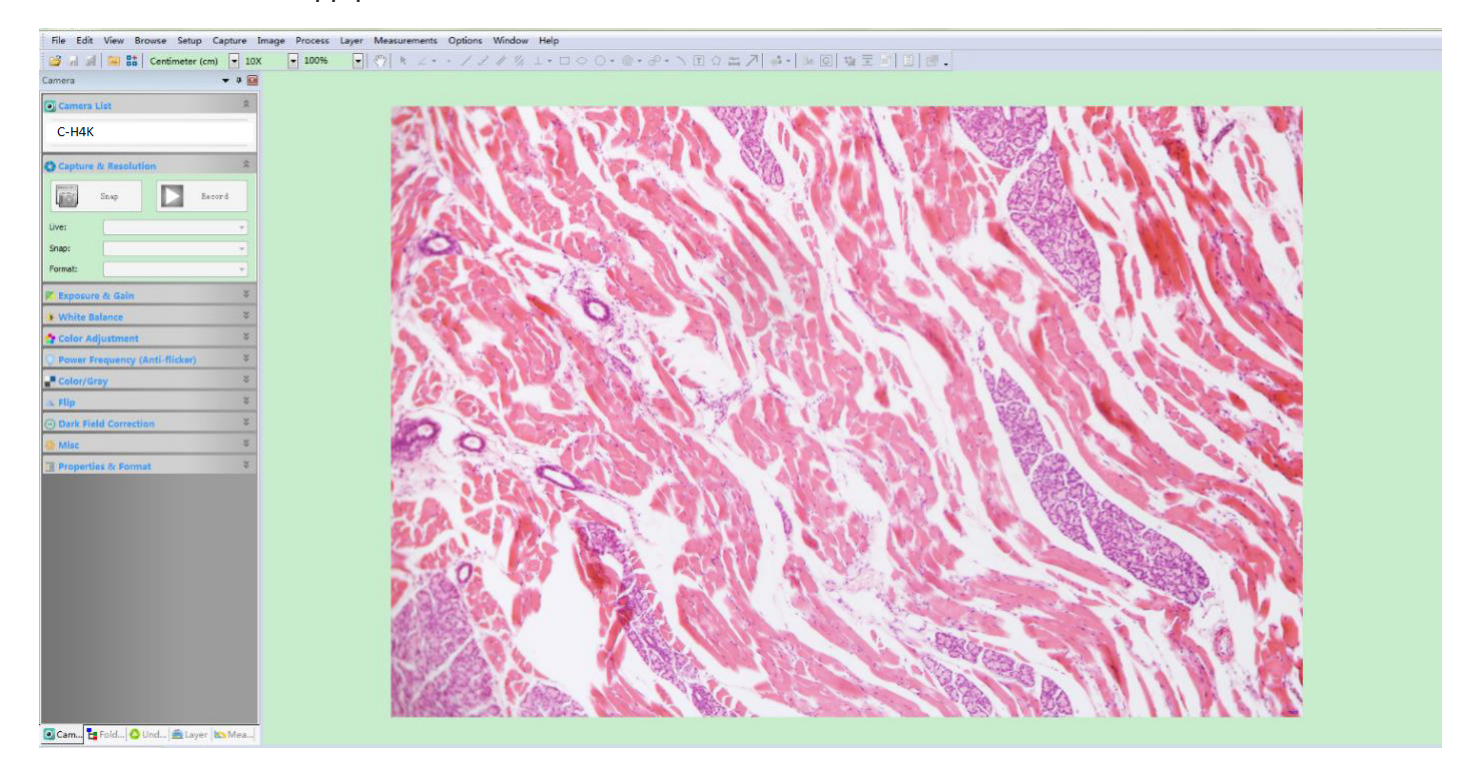

#### Note sulla sicurezza dei dati

Il trasferimento dei dati della telecamera HDMI 4K in LAN o WLAN non è criptato. Chiunque sia collegato alla rete e abbia installato il software Optika o l'App mobile, può vedere l'immagine live di tutte le telecamere HDMI 4K attive.

Utilizzare la telecamera con il software ProView, se si vuole essere sicuri che nessuno in rete possa vedere l'immagine live della telecamera.

#### Informazioni sui router/switch

Si suggerisce di selezionare i router/switch che supportano il segmento 802.11ac 5G per ottenere una migliore esperienza di connessione wireless.
## 6. C-H4K Interfaccia Utente (UI) e sue Funzioni

L'Interfaccia Utente C-H4K mostrata in Fig. 6 include un *Pannello di Controllo Camera* sul lato sinistro del video, una *Barra degli Strumenti Misurazioni* nella parte alta del video ed una *Barra degli Strumenti Controllo Camera* nella parte inferiore.

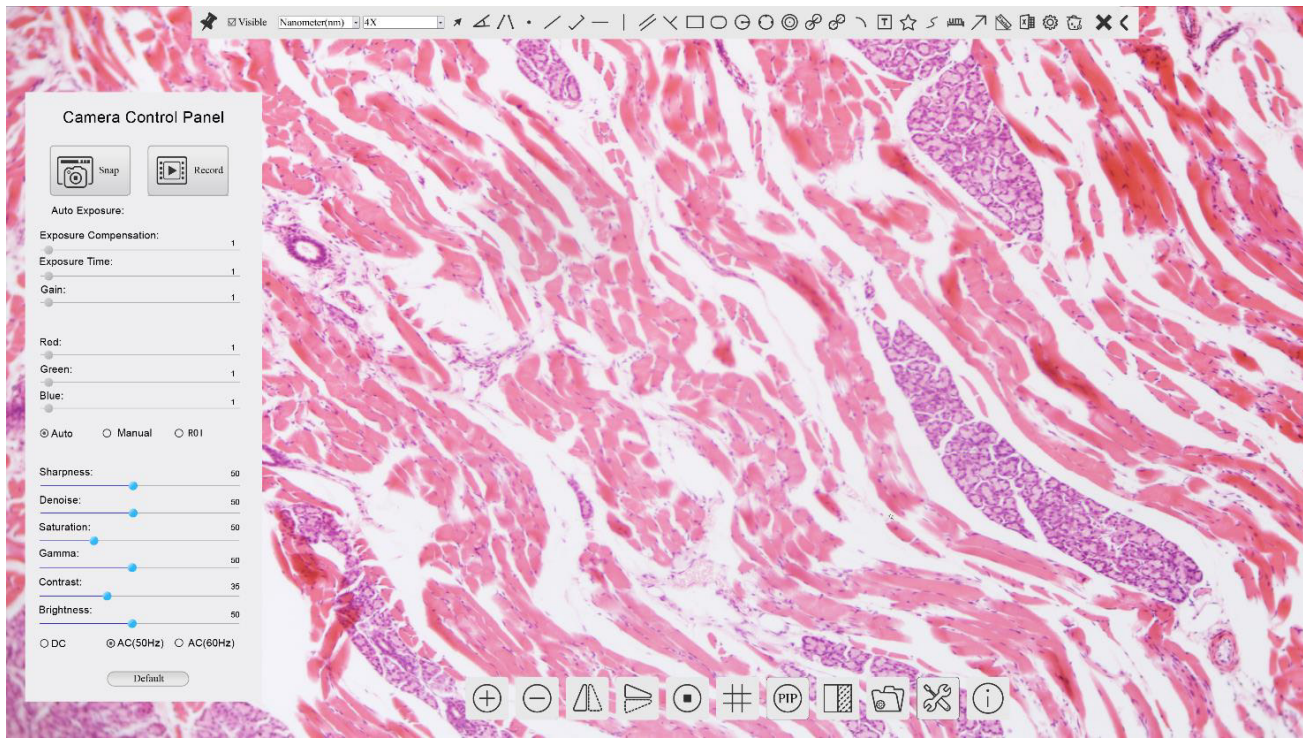

Figura 6 - Interfaccia Utente del Controllo Camera

- 1. Quando si sposta il cursore verso la parte sinistra del monitor, il *Pannello di Controllo Camera* si attiva automaticamente.
- 2. Quando si sposta il cursore verso la parte alta del monitor, la *Barra degli Strumenti Misurazioni* si attiva per le operazioni di calibrazione e di misurazioni.
- Quando si clicca con il tasto sinistro del mouse sul tasto Blocca/Nascondi sulla Barra degli Strumenti Misurazioni, questa verrà bloccata. In questo caso il Pannello di Controllo Camera non si attiva automaticamente anche quando l'operatore sposta il cursore sul lato sinistro del monitor.
- Solo quando l'operatore clicca sul tasto X sulla Barra degli Strumenti Misurazioni per abbandonare la sessione di misurazioni, sarà possibile effettuare altre operazioni sul Pannello di Controllo Camera, o sulla Barra degli Strumenti Controllo Camera.
- Durante il processo di misurazioni, quando uno specifico oggetto di misura è selezionato, una Barra di Controllo Posizione Oggetto & Attributi <> A V & m appare per modificare la posizione e le proprietà degli oggetti selezionati.
- 3. Quando si sposta il cursore verso la parte bassa del monitor, la *Barra degli Strumenti Controllo Camera* si attiva automaticamente.

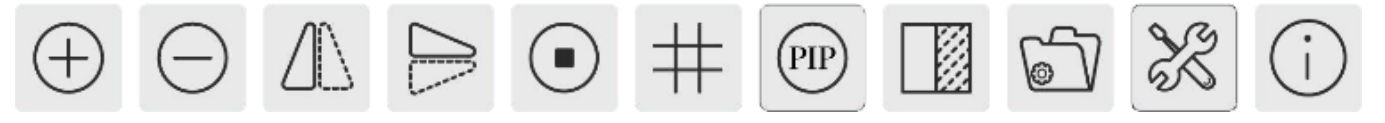

## 6.1 Il Pannello di Controllo Camera

Il *Pannello di Controllo Camera* controlla la telecamera per ottenere la migliore qualità dell'immagine in funzione dell'applicazione specifica. Appare automaticamente quando il cursore del mouse viene spostato nella parte sinistra del monitor (durante la sessione di misura il Pannello di Controllo Camera non si attiva. Solo quando la sessione di misura è terminata il Pannello di Controllo Camera si attiva muovendo il cursore del nella parte sinistra del monitor). Fare doppio clic sul tasto e per attivare la funzione *Mostra/Nascondi Automaticamente* del Pannello di Controllo Camera.

| Pannello di Controllo                                               | Funzione                 | Descrizione                                                                                                    |  |
|---------------------------------------------------------------------|--------------------------|----------------------------------------------------------------------------------------------------|--|
|                                                                     | Snap                     | Cattura l'immagine attualmente visualizzata sul monitor                                                                                                    |  |
|                                                                     | Record                   | Registra un video dalla videata attualmente mostrata sul monitor                                                                                                    |  |
| Camera Control Panel                                                | Auto Exposure            | Quando <i>Auto Exposure</i> è attivato, il sistema adatta automaticamente il tempo di esposizione in funzione del valore di compensazione esposizione ne                                                                        |  |
| Snap Scord                                                          | Exposure<br>Compensation | Attivo quando <i>Auto Exposure</i> è attivato. Spostare a destra o a sinistra per<br>adattare la Compensazione dell'Esposizione in accordo alla luminosità<br>attuale del monitor per ottenere il valore ottimale di luminosità |  |
| Auto Exposure:     Exposure Compensation: 71     Exposure Time: 8ms | Exposure Time            | Attivo quando <i>Auto Exposure</i> è disattivato. Spostare a sinistra o a destra per ridurre o aumentare il tempo di esposizione, regolando la luminosità a monitor                                                             |  |
| Gain: 0                                                             | Gain                     | Regolare il <i>Gain</i> (Guadagno) per ridurre o aumentare la luminosità a mo-<br>nitor. Il rumore verrà ridotto o aumentato di conseguenza                                                                                     |  |
| Red: 101<br>Green: 102                                              | Red                      | Spostare a sinistra o a destra per ridurre o aumentare il valore del <i>Rosso</i> in RGB sul monitor                                                                                                    |  |
| Blue: 75                                                            | Green                    | Spostare a sinistra o a destra per ridurre o aumentare il valore del <i>Verde</i> in RGB sul monitor                                                                                                    |  |
| Auto Manual (ROI                                                    | Blue                     | Spostare a sinistra o a destra per ridurre o aumentare il valore del <i>Blu</i> in RGB sul monitor                                                                                                    |  |
| Denoise: 0<br>Saturation: 50                                        | Auto White<br>Balance    | Regolazione del <i>bilanciamento del bianco</i> secondo l'immagine a monitor ogni volta che si clicca il tasto                                                                                                    |  |
| Gamma: 6<br>Contrast: 60                                            | Manual White<br>Balance  | Spostare il <i>Rosso</i> o il <i>Blu</i> per impostare manualmente il Bilanciamento del Bianco                                                                                                    |  |
| Brightness: 50                                                      | Sharpness                | Regola il livello di Nitidezza visualizzato a monitor                                                                                                    |  |
| ○ DC ○ AC(5011z) ● AC(6011z)                                        | Denoise                  | Spostare a sinistra o a destra per rimuovere il <i>rumore</i> sull'immagine                                                                                                    |  |
| Default                                                             | Saturation               | Regola il livello di Saturazione visualizzato a monitor                                                                                                    |  |
|                                                                     | Gamma                    | Regola il livello di <i>Gamma</i> visualizzato a monitor. Spostare a destra per aumentare e a sinistra per diminuire il Gamma.                                                                                                  |  |
|                                                                     | Contrast                 | Regola il livello di <i>Contrasto</i> visualizzato a monitor. Spostare a destra per aumentare e a sinistra per diminuire il contrasto                                                                                           |  |
|                                                                     | DC                       | Per l'illuminazione <i>DC</i> , non ci sono fluttuazioni nella sorgente luminosa quindi non sono necessarie compensazioni per lo sfarfallio della luce                                                                          |  |
|                                                                     | AC(50HZ)                 | Abilitare <i>AC(50HZ)</i> per eliminare lo sfarfallio della luce causato da illumi-<br>nazione a 50Hz                                                                                                    |  |
|                                                                     | AC(60HZ)                 | Abilitare <i>AC(60HZ)</i> per eliminare lo sfarfallio della luce causato da illumi-<br>nazione a 60Hz                                                                                                    |  |
|                                                                     | Default                  | Riporta tutti i valori del <i>Pannello di Controllo Camera</i> ai valori di default                                                                                                    |  |

## 6.2 La Barra degli Strumenti Misurazioni

La Barra degli Strumenti Misurazioni appare quando si sposta il cursore in un qualsiasi punto vicino alla parte superiore del monitor.

 $\checkmark \square Visible \square Nanometer(nm) - 40X \square A (\ \cdot / ) - | // < \square \bigcirc \bigcirc \bigcirc \oslash \oslash \oslash \bigcirc \bigcirc \square \cancel{S} \square ? \otimes \square ? \otimes \square ? \square (\square ) \square$ 

| Figura 7 | ' - La | a Barra | deali | Strumenti | Misurazioni |
|----------|--------|---------|-------|-----------|-------------|
| J        |        |         |       |           |             |

| lcona         | Funzione                                                                |
|---------------|-------------------------------------------------------------------------|
| ¥             | Attiva il tasto Nascondi/Blocca della Barra degli Strumenti Misurazioni |
| ✓ Visible     | Definisce le misurazioni attive in modalità Mostra/Nascondi             |
| Nanometer(nm) | Seleziona l' <i>Unità di Misura</i> desiderata                          |
| 4X 💌          | Seleziona l'Ingrandimento per la Misura dopo la Calibrazione            |
| ×             | Seleziona <i>Oggetto</i>                                                |
| <u>k</u>      | Angolo                                                                  |
| $\land$       | Angolo a 4 Punti                                                        |
| •             | Punto                                                                   |
| /             | Linea Arbitraria                                                        |
| >             | Linea a 3 Punti                                                         |
| _             | Linea Orizzontale                                                       |
| 1             | Linea Verticale                                                         |
| ×             | Linea Verticale a 3 Punti                                               |
| 11            | Parallele                                                               |
|               | Rettangolo                                                              |
| 0             | Ellisse                                                                 |
| Θ             | Cerchio                                                                 |
| 0             | Cerchio a 3 Punti                                                       |
| 0             | Anello                                                                  |
| S             | Due Cerchi e Distanza dal Centro                                        |
| ø             | Due Cerchi a 3 Punti e Distanza dal Centro                              |
| 0             | Arco                                                                    |
| Ē             | Testo                                                                   |

|                                                                                                    | Poligono                                                                                                    |
|----------------------------------------------------------------------------------------------------|----------------------------------------------------------------------------------------------------|
| S                                                                                                    | Curva                                                                                                    |
| um                                                                                                    | Righello                                                                                                    |
| $\nearrow$                                                                                                    | Freccia                                                                                                    |
| 8                                                                                                    | Esegue la <i>Calibrazione</i> per determinare la relazione corrispondente tra ingrandimento e risoluzione, che stabilirà la relazione corrispondente tra l'unità di misura e la dimensione dei pixel del sensore. La calibrazione deve essere effettuata con l'aiuto di un micrometro. Per i passi dettagliati dell'esecuzione della Calibrazione si prega di fare riferimento al manuale ProView.                                                                                               |
| mod to the second second second second second second second second second second second second second second se | Esporta le <i>Misurazioni</i> su un file CSV (*.csv)                                                                                                    |
| E.                                                                                                    | Impostazioni delle Misurazioni                                                                                                    |
| б                                                                                                    | <i>Cancella Tutti</i> gli Oggetti di Misura                                                                                                    |
| ×                                                                                                    | Esce dalla modalità Misurazione                                                                                                    |
| & ♥ < ⊅ 💧 👼                                                                                                    | Quando la misurazione termina, fare doppio clic col tasto sinistro del mouse su una singola misu-<br>razione e la <i>Barra di Controllo Posizione Oggetto &amp; Attributi</i> appare. L'utente può spostare l'oggetto<br>trascinandolo con il mouse. Ma un movimento più accurato può essere fatto con la barra di controllo.<br>Le icone sulla barra di controllo significano <i>Sposta a Sinistra, Sposta a Destra, Sposta Su, Sposta Giù,</i><br><i>Regolazione Colori</i> e <i>Elimina</i> . |

Note:

- 1. Quando l'utilizzatore clicca con il tasto sinistro del mouse il tasto *Mostra/Nascond*i sulla *Barra degli Strumenti Misurazioni*, la Barra degli Strumenti Misurazioni viene bloccata. In questo caso il Pannello di Controllo Camera non si attiva automaticamente anche se si sposta il cursore del mouse sulla parte sinistra del monitor. Solo quando l'utilizzatore clicca con il tasto sinistro del mouse il tasto sulla Barra degli Strumenti Misurazioni per uscire dalla modalità misurazione, sarà possibile effettuare altre operazioni nel Pannello di Controllo Camera o nella Barra degli Strumenti Controllo Camera.
- Quando uno specifico oggetto di misura viene selezionato durante il processo di misura, la Barra di Controllo Posizione Oggetto & Attributi <> A V & in appare per modificare la posizione e le proprietà degli oggetti selezionati.

## 6.3 Icone e Funzioni della Barra degli Strumenti Controllo Camera

| Icona    | Funzione                                                    | Icona | Funzione                                        |
|----------|-------------------------------------------------------------|-------|-------------------------------------------------|
| $\oplus$ | Aumenta lo Zoom a monitor                                   | Θ     | <i>Diminuisce lo Zoom</i> a monitor             |
|          | Ribalta Orizzontale                                         |       | Ribalta Verticale                               |
|          | Congela il Video                                            | #     | Mostra il <i>Crocefilo</i>                      |
| PIP      | Picture in Picture                                          |       | Confronta Immagine acquisita con quella a video |
| 6        | <i>Sfoglia</i> Immagini e Video archiviati sulla SD<br>Card | X     | Impostazioni                                    |
| i        | Informazioni sulla Versione di ProView                      |       |                                                 |

Le funzioni di *Impostazioni* X sono leggermente più complicate rispetto alle altre funzioni. Di seguito alcune informazioni aggiuntive in merito:

## 6.3.1 Impostazioni > Rete > Generale

| ×                                                                                                    | Setti                                                  | ıgs        | ×           |
|----------------------------------------------------------------------------------------------------|--------------------------------------------------------|------------|-------------|
| Network           Measurement           Magnification           Image Format           Storage           Time           Language           Miscellaneous | Setti<br>General LAN WLAN<br>Name: C-H4K<br>Bandwidth: | 15360 kbps | X           |
|                                                                                                    |                                                        |            | Close Apply |

Figura 7 - Pagina Impostazioni Generali di Rete

- Name II nome della telecamera corrente riconosciuto come nome di rete.
- *Bandwidth* La larghezza di banda di codifica per il flusso di trasmissione video. Più grande è la larghezza di banda, più alta è la qualità del video.

## 6.3.2 Impostazioni > Rete > LAN

| 8                                                                                            |                                                             | Settings          | ×           |
|----------------------------------------------------------------------------------------------|-------------------------------------------------------------|-------------------|-------------|
| Network                                                                                      | General LAN WLAN                                            |                   |             |
| Measurement<br>Magnification<br>Image Format<br>Storage<br>Time<br>Language<br>Miscellaneous | DHCP ●Ur<br>IP Address:<br>Subnet Mask:<br>Default Gateway: | icast O Multicast |             |
|                                                                                              |                                                             |                   | Close Apply |

Figura 8 - Pagina Impostazioni di Rete LAN

DHCP II protocollo di controllo dinamico dell'host permette al server DHCP di assegnare automaticamente le informazioni IP alla telecamera. Solo nella Sezione 5.2.2 Rete LAN questa voce deve essere controllata, in modo che le telecamere possano ottenere automaticamente le informazioni IP dai router/switches per facilitare il funzionamento della rete.

Unicast/Multicast Come predefinita, viene utilizzata la funzione Unicast. Solo nella sezione 5.2.3 ambiente di rete, quando il router/switch ha la funzione Multicast, la telecamera può passare alla modalità Multicast, che può risparmiare la larghezza di banda di rete consumata dalla telecamera e facilitare la connessione di più telecamere nella stessa rete. Ogni macchina su una rete ha un identificatore univoco. Proprio come si indirizza una lettera da inviare per posta, i computer utilizzano l'identificatore univoco per inviare dati a specifici computer di una rete. Oggi la maggior parte delle reti, compresi tutti i computer su Internet, utilizza il protocollo TCP/IP come standard per comunicare in rete.

Nel protocollo TCP/IP, l'identificatore univoco di un computer è chiamato indirizzo IP.

Ci sono due standard per l'indirizzo IP: IP Versione 4 (IPv4) e IP Versione 6 (IPv6). Tutti i computer con indirizzo IP hanno un indirizzo IPv4, e molti stanno iniziando ad utilizzare anche il nuovo sistema di indirizzi IPv6. Gli utenti devono configurare manualmente i loro indirizzi IP sulla telecamera e sul com-**IP Address** puter. La telecamera ed il computer devono trovarsi nello stesso segmento di rete. Vengono mostrate le impostazioni specifiche. Questo è di solito un indirizzo privato. L'indirizzo privato è un indirizzo non registrato utilizzato esclusivamente all'interno di un'organizzazione. Gli indirizzi privati interni sono elencati di seguito: Classe A 10.0.0-10.255.255.255; Classe B 172.16.0-172.31.255.255; Classe C 192.168.0-192.168.255.255. L'indirizzo IP suggerito è Classe C. Subnet Mask Viene utilizzato per distinguere il dominio di rete dal dominio host in indirizzo IP a 32 bit. Un gateway predefinito consente ai computer di una rete di comunicare con i computer Default Gateway di un'altra rete. Senza di esso, la rete è isolata dall'esterno. Fondamentalmente, i computer inviano i dati che sono legati ad altre reti (una che non appartiene al suo range IP locale) attraverso il gateway predefinito. Gli amministratori di rete configurano la capacità di routing del computer con l'indirizzo di partenza di un intervallo IP come gateway predefinito e puntano tutti i client a quell'indirizzo IP.

Deselezionare il DHCP e selezionare la voce *Unicast*, l'utente deve ancora impostare l'*indirizzo IP*, la *Subnet mask* e il *Gateway predefinito* come mostrato di seguito:

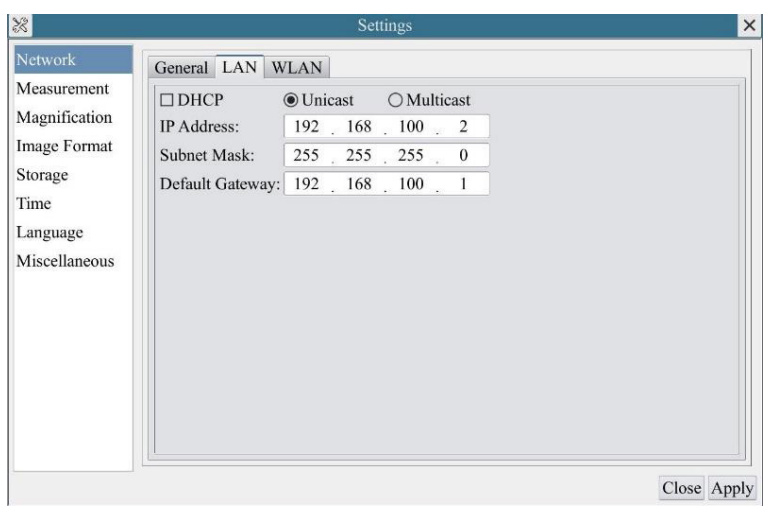

Figura 9 - DHCP manuale in Unicast

Deselezionare il DHCP e selezionare la voce *Multicast*, l'utente deve ancora impostare l'*indirizzo IP*, la *Subnet mask* e il *Gateway predefinito* come mostrato di seguito:

| R                                                                                            | Settings                                                                                                    | ×           |
|----------------------------------------------------------------------------------------------|----------------------------------------------------------------------------------------------------|-------------|
| Network                                                                                      | General LAN WLAN                                                                                                    |             |
| Measurement<br>Magnification<br>Image Format<br>Storage<br>Time<br>Language<br>Miscellancous | □ DHCP       ○ Unicast       ● Multicast         IP Address:       192       168       100       2         Subnet Mask:       255       255       255       0         Default Gateway:       192       168       100       1 |             |
|                                                                                              |                                                                                                    | Close Apply |

Figura 10 - DHCP manuale in Multicast

## 6.3.3 Impostazioni > Rete > WLAN

| *                                                                                                    |                                                   | Settings                           | ×           |
|----------------------------------------------------------------------------------------------------|---------------------------------------------------|------------------------------------|-------------|
| Network<br>Measurement<br>Magnification<br>Image Format<br>Storage<br>Time<br>Language<br>Miscellaneous | General LA<br>WiFi Mode:<br>Channel:<br>Password: | N WLAN<br>AP •<br>36 •<br>12345678 |             |
|                                                                                                    |                                                   |                                    | Close Apply |

Figura 11 - Pagina Impostazioni di Rete WLAN

| WiFi Mode    | AP/STA modalità da selezionare                                                     |
|--------------|------------------------------------------------------------------------------------|
| Channel/SSID | Canale per il modo AP e SSID per il modo STA. Qui, l'SSID è l'SSID del router      |
| Password     | Password della telecamera per la modalità AP. Password del router per modalità STA |

## 6.3.4 Impostazioni > Misurazioni

Questa pagina è utilizzata per la definizione delle proprietà degli Oggetti di Misura

| *                                                                                        |                                                                                                    | Settings                                         | ×           |
|------------------------------------------------------------------------------------------|----------------------------------------------------------------------------------------------------|--------------------------------------------------|-------------|
| Network<br>Magnification<br>Image Format<br>Storage<br>Time<br>Language<br>Miscellaneous | Global<br>Precision<br>Font Size<br>Angle<br>Line Width<br>Color<br>Label Type<br>Point<br>Line Width<br>Color<br>Label Type<br>Line<br>Parallel<br>Vertical<br>Rectangle<br>Ellipse<br>Circle | The Calculation results keep 2 decimals<br>Large | Default     |
|                                                                                          |                                                                                                    |                                                  | Close Apply |

Figura 12 - Pagina Misurazioni

*Global* Usato per impostare il numero di decimali dopo la virgola.

*Calibration Line Width* Usato per definire lo spessore delle linee di calibrazione.

*Color* Usato per definire il colore delle linee di calibrazione.

EndPointType:Usato per definire la forma dei terminali delle linee di calibrazione.Null:Indica nessun punto terminale.Rectangle:Indica un terminale rettangolare. Consente un allineamento più sem<br/>plice.

Point, Angle, Line, Horizontal Line, Vertical Line, Rectangle, Circle, Ellipse, Annulus, Two Circles, Polygon, Curve

Fare clic col tasto sinistro del mouse su 🖶 accanto al modello di misura indicato sopra per elencare le impostazioni relative per impostare le singole proprietà delle varie misurazioni.

## 6.3.5 Impostazioni > Ingrandimento

| &             |       | Settings       | >           |
|---------------|-------|----------------|-------------|
| Network       | Name  | Resolution     | Clear All   |
| Measurement   | 1 4X  | 1255175.68     | Delete      |
| Magnification | 2 10X | 3148057337.47  |             |
| E             | 3 40X | 12480324515.01 |             |
| mage Format   |       |                |             |
| storage       |       |                |             |
| ſime          |       |                |             |
| anguage       |       |                |             |
| Aiscellaneous |       |                |             |
|               |       |                |             |
|               |       |                |             |
|               |       |                |             |
|               |       |                |             |
|               |       |                |             |
|               |       |                |             |
|               |       |                |             |
|               |       |                |             |
|               |       |                |             |
|               |       |                | Close Apply |

Figura 13 - Pagina Impostazione Ingrandimenti

| Name       | l nomi 10X, 40X, 100X sono basati sugli ingrandimenti del microscopio. Per microscopi con zoom in continuo, verificare che l'ingrandimento selezionato coincida con la scala sul selettore del microscopio. |
|------------|----------------------------------------------------------------------------------------------------|
| Resolution | Pixels per metro. Dispositivi quali i microscopi hanno alti valori di risoluzione.                                                                                                    |
| Clear All  | Cliccare il tasto Clear All per eliminare gli ingrandimenti calibrati e le risoluzioni.                                                                                                    |
| Delete     | Cliccare il tasto Delete per eliminare l'item selezionato per quella specifica risoluzione.                                                                                                    |

#### 6.3.6 Impostazioni > Formato Immagine

Image Format

| *                                                             | Settings 🗙                                                                                                    |
|---------------------------------------------------------------|----------------------------------------------------------------------------------------------------|
| Network                                                       | Image Format                                                                                                    |
| Magnification                                                 | © JFEQ                                                                                                    |
| Image Format                                                  | Rurn In Mode                                                                                                    |
| Storage                                                       | O Layered Mode                                                                                                    |
| Time                                                          | Burn In Mode                                                                                                    |
| Language<br>Miscellaneous                                     | Measurement objects are merged into the image. User could not edit the measurement objects any more.                                                                                                    |
|                                                               | Layered Mode<br>Measurement objects are saved in different layer with image data in the target file.<br>User could edit the measurement objects in the target file with software on the PC.                                                                                                    |
|                                                               | Close Apply                                                                                                    |
| Figu                                                          | ra 14 - Pagina Impostazione Formato Immagine                                                                                                    |
| <i>JPEG:</i> L'es<br>e visualizz<br>a colori. Ir<br>spazio su | stensione del file JPEG può ottenere un tasso di compressione molto eleva<br>are immagini molto ricche e vivide rimuovendo le immagini ridondanti e i o<br>naltre parole, può ottenere una migliore qualità dell'immagine con il mini<br>disco. Se gli oggetti di misurazione sono disponibili, gli oggetti di misuraz |

*Measurement Object Burn in Mode*: Gli oggetti di misura vengono fusi nell'immagine corrente. L'utente non può più modificare gli oggetti di misura. Questo modo non è reversibile.

ne vengono masterizzati nell'immagine e la misurazione non può essere modificata.

Save Method Layered Mode: Gli oggetti di misura vengono salvati in diversi livelli con i dati immagine correnti nel file di destinazione. L'utente può modificare gli oggetti di misura nel file di destinazione con un software sul PC. Questa modalità è reversibile.

## 6.3.7 Impostazioni > Archiviazione

| *                                                       | Se                                                                  | ttings                                                            | ×           |
|---------------------------------------------------------|---------------------------------------------------------------------|-------------------------------------------------------------------|-------------|
| Network<br>Measurement<br>Magnification<br>Image Format | Prefered Storage Device<br>O SD Card<br>© USB Flash Disk            |                                                                   |             |
| Storage                                                 | File System Format of Storage                                       | Device                                                            |             |
| Time<br>Language<br>Miscellaneous                       | SD Card<br>(a) FAT32<br>(c) exFAT<br>(c) NTFS<br>(c) Unknown Status | USB Flash Disk<br>OFAT32<br>O exFAT<br>O NTFS<br>@ Unknown Status |             |
|                                                         |                                                                     |                                                                   | Close Apply |

Figura 15 - Pagina Impostazioni SD Card

| Preferred Storage<br>Device | <i>SD Card</i> : Selezionarlo per salvare il video e l'immagine sulla <i>SD card.</i><br><i>USB Flash Disk</i> : Selezionarlo per salvare il video e l'immagine sulla <i>Chiavetta USB.</i> |
|-----------------------------|----------------------------------------------------------------------------------------------------|
| File System                 | Elenca il formato del file di sistema del dispositivo di archiviazione corrente.                                                                                                    |
| Format of the               | <i>FAT32</i> : Il file di sistema della card SD è FAT32. La dimensione massima che un file FAT32 può archiviare è 4GB.                                                                      |
| Storage Device              | <i>NTFS</i> : Il file di sistema della card SD è NTFS. La dimensione massima che un file NTFS può archiviare è 2TB.<br>Usare il PC per formattare le schede SD e passare da FAT32 a NTFS.   |
| Unknown Status:             | SD card non rilevata o file di Sistema non identificato.                                                                                                    |

## 6.3.8 Impostazioni > Data

| *             |         |              | Settings  | × |
|---------------|---------|--------------|-----------|---|
| Network       | 2000-01 | -01 01:15:48 | 1         | - |
| Measurement   | Year:   | 2000         |           |   |
| Magnification | Month:  | 1            |           |   |
| Image Format  | Day:    | 1            |           |   |
| Storage       | Hour:   | 1            |           |   |
| Time          | Minute: | 15           |           |   |
| Language      | Second: | 48           |           |   |
| Miscellaneous |         |              |           |   |
|               |         |              |           |   |
|               |         |              |           |   |
|               |         |              |           |   |
|               |         |              |           |   |
|               |         |              |           |   |
|               |         |              |           |   |
|               |         |              |           |   |
|               |         |              | Close App | l |

Figura 16 - Pagina Impostazioni Data

Time

L'utilizzatore può impostare Anno, Mese, Giorno, Ora, Minuti e Secondi in questa pagina.

## 6.3.9 Impostazioni > Lingua

| *             |         |              |     | Settings |           |
|---------------|---------|--------------|-----|----------|-----------|
| Network       | 2000-0  | 1-01 01:15:4 | 48  |          |           |
| Measurement   | Year:   | 2000         | 4 1 |          |           |
| Magnification | Month:  | 1            | *   |          |           |
| mage Format   | Day:    | 1            | *   |          |           |
| Storage       | Hour:   | 1            |     |          |           |
| Fime          | Minute: | 15           | 1   |          |           |
| Language      | Second: | 48           | -   |          |           |
| Miscellaneous |         |              |     |          |           |
|               |         |              |     |          |           |
|               |         |              |     |          |           |
|               |         |              |     |          |           |
|               |         |              |     |          |           |
|               |         |              |     |          |           |
|               |         |              |     |          |           |
|               |         |              |     |          |           |
|               |         |              |     |          |           |
|               |         |              |     |          | Close App |

Figura 17 - Pagina Impostazioni Lingua

| English             | Imposta la lingua dell'intero sistema su Inglese.             |
|---------------------|---------------------------------------------------------------|
| Simplified Chinese  | Imposta la lingua dell'intero sistema su Cinese Semplificato. |
| Traditional Chinese | Imposta la lingua dell'intero sistema su Cinese Tradizionale. |
| Korean              | Imposta la lingua dell'intero sistema su Coreano.             |
| Thailand            | Imposta la lingua dell'intero sistema su Tailandese.          |
| French              | Imposta la lingua dell'intero sistema su Francese.            |
| German              | Imposta la lingua dell'intero sistema su Tedesco.             |
| Japanese            | Imposta la lingua dell'intero sistema su Giapponese.          |
| Italian             | Imposta la lingua dell'intero sistema su Italiano.            |
|                     |                                                               |

## 6.3.10 Impostazioni > Varie

|                                         | Settings              | ×                                                                                                    |
|-----------------------------------------|-----------------------|----------------------------------------------------------------------------------------------------|
| Clarity Factor<br>Show<br>ROI<br>Color: |                       |                                                                                                    |
| Size: Middle                            | •                     |                                                                                                    |
| Import                                  |                       | Export                                                                                                    |
|                                         | Reset to factory defa | ults                                                                                                    |
|                                         | Clarity Factor        | Settings Clarity Factor Show ROI Color: Cursor Size: Middle Camera Parameters Import Reset to factory defa |

Figura 18 - Pagina Impostazioni Varie

Clarity Factor Show Abilitare questa opzione per mostrare il valore di messa a fuoco sullo schermo e informare se la telecamera è correttamente a fuoco o meno. ROI Color Scelta del colore della linea del rettangolo ROI (Region Of Interest). Scelta della dimensione del Cursore in base alla risoluzione dello schermo o alle prefe-Cursor renze personali. **Camera Parameters** Importare i parametri della telecamera dalla scheda SD o dalla chiavetta USB per utilizzare i parametri della telecamera precedentemente esportati. Import Camera Parameters Esportare i parametri della telecamera sulla scheda SD o sulla chiavetta USB per utilizzare i parametri della telecamera precedentemente importati. Export Reset to factory Ripristina i parametri della telecamera allo stato di fabbrica. defaults

## 7. Vetrino Micrometrico M-005

## Vetrino micrometrico, 26x76mm, con 2 scale (1mm/100div. per microscopi biologici / 10mm/100div. per stereomicroscopi)

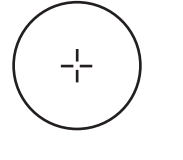

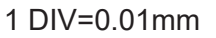

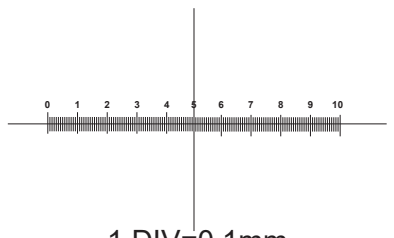

1 DIV=0.1mm

Per la calibrazione di un microscopio biologico

Per la calibrazione di uno stereomicroscopio

## Smaltimento

Ai sensi dell'articolo 13 del decreto legislativo 25 luglio 2005 n°151. "Attuazione delle direttive 2002/95/CE, 2002/96/CE e 2003/108/CE, relative alla riduzione dell'uso di sostanze pericolose nelle apparecchiature elettriche ed elettroniche, nonché allo smaltimento dei rifiuti".

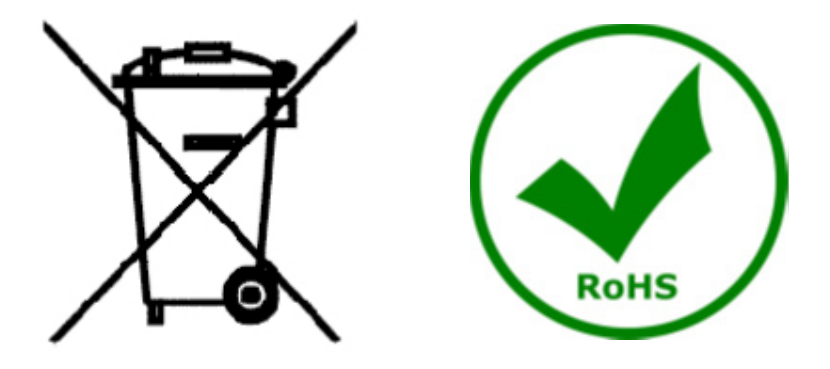

Il simbolo del cassonetto riportato sulla apparecchiatura o sulla sua confezione indica che il prodotto alla fine della propria vita utile deve essere raccolto separatamente degli altri rifiuti. La raccolta differenziata della presente apparecchiatura giunta a fine vita è organizzata e gestita dal produttore. L'utente che vorrà disfarsi della presente apparecchiatura dovrà quindi contattare il produttore e seguire il sistema che questo ha adottato per consentire la raccolta separata dell'apparecchiatura giunta a fine vita. L'adeguata raccolta differenziata per l'avvio successivo della apparecchiatura dismessa al riciclaggio, al trattamento e allo smaltimento ambientalmente compatibile contribuisce ad evitare possibili effetti negativi sull'ambiente e sulla salute e favorisce il reimpiego e/o riciclo dei materiali di cui è composta l'apparecchiatura. Lo smaltimento abusivo del prodotto da parte del detentore comporta l'applicazione delle sanzioni amministrative previste dalla normativa vigente.

## **OPTIKA**<sup>°</sup> S.r.I.

Via Rigla, 30 - 24010 Ponteranica (BG) - ITALY Tel.: +39 035.571.392 info@optikamicroscopes.com - www.optikamicroscopes.com

**OPTIKA**<sup>°</sup> **Spain** spain@optikamicroscopes.com

**OPTIKA**<sup>®</sup> USA usa@optikamicroscopes.com

**OPTIKA**<sup>®</sup> China china@optikamicroscopes.com

**OPTIKA**<sup>°</sup> India india@optikamicroscopes.com

**OPTIKA**<sup>°</sup> Central America camerica@optikamicroscopes.com

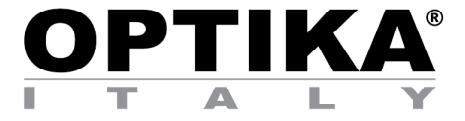

Cámaras HDMI - Serie H

# MANUAL DE INSTRUCCIONES

| Modelo |  |
|--------|--|
| C-H4K  |  |

Ver. 1.2 2020

CE

| Índice                                                                                                    |                             |
|----------------------------------------------------------------------------------------------------|-----------------------------|
| <ol> <li>Advertencia</li> <li>Símbolos</li> <li>Información de seguridad</li> </ol>                                                                                                    | 53<br>53<br>53              |
| <ul> <li>5. C-H4K Características principales</li> <li>5.1 Contenido del embalaje</li> <li>5.2 Guía de referencia rápida para la cámara C-H4K</li> <li>5.2.1 Modo HDMI</li> <li>5.2.2 Modo USB</li> </ul>                                                                                  | <b>54</b><br>55<br>55<br>55 |
| <ul> <li>5.2.3 Modo WLAN</li> <li>5.2.4 Modo GE Ethernet</li> <li>5.2.5 Conectar varias cámaras a un router con el puerto GE/WLAN para aplicaciones de red</li> <li>6. C-H4K Interfaz de Usuario (UI) y sus Funciones</li> </ul>                                                           | 56<br>57<br>59<br>62        |
| <ul> <li>6.1 El Panel de Control de Camara</li> <li>6.2 La Barra de Herramientas de Medición</li> <li>6.3 Iconos y Funciones de la Barra de Herramientas de Control de Cámara</li> <li>6.3.1 Impostaciones &gt; Red &gt; General</li> <li>6.3.2 Impostaciones &gt; Red &gt; LAN</li> </ul> | 63<br>64<br>65<br>66<br>66  |
| <ul> <li>6.3.3 Impostaciones &gt; Red &gt; WLAN</li> <li>6.3.4 Impostaciones &gt; Mediciones</li> <li>6.3.5 Impostaciones &gt; Aumento</li> <li>6.3.6 Impostaciones &gt; Formato de la Imagen</li> <li>6.3.7 Impostaciones &gt; Almacenamento</li> <li>6.3.6 Almacenamento</li> </ul>      | 68<br>68<br>69<br>69<br>70  |
| 6.3.9 Impostaciones > Idioma<br>6.3.10 Impostaciones > Misceláneos<br>7. Carro Micrométrico M-005<br>Medidas ecológicas y reciclaje                                                                                                    | 70<br>71<br>72<br>73<br>74  |

## 1. Advertencia

Este equipo es un instrumento científico de precisión. Su utilización está pensada para una larga duración con un mínimo nivel de mantenimiento. Para su fabricación se han utilizado elementos ópticos y mecánicos de elevada calidad que lo convierten en el instrumento ideal para la utilización diaria en las aulas y el laboratorio. Informamos que esta guía contiene importantes informaciones sobre la seguridad y el mantenimiento del producto y por lo tanto debe ser accesible a todos aquellos que utilizan dicho instrumento.

## 2. Símbolos

A continuación le mostramos una lista de los símbolos que encontrará a lo largo de éste manual.

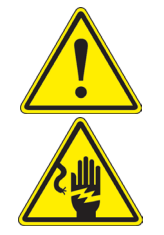

#### PRECAUCIÓN

Éste símbolo indica riesgo alto y le advierte de proceder con precaución.

## **DESCARGA ELÉCTRICA**

Éste símbolo indica riesgo de descarga eléctrica.

## 3. Información de seguridad

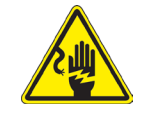

## Evitar una descarga eléctrica

Antes de conectar el cable de alimentación a la toma de corriente, asegúrese de que la tensión de red local coincide con la tensión del instrumento y de que el interruptor de la iluminación esté en la posición "OFF". Los usuarios deben seguir todas las normas de seguridad locales. El instrumento está certificado por CE. En cualquier caso, los usuarios son los únicos responsables del uso seguro del instrumento. Para un uso seguro del instrumento es importante seguir las siguientes instrucciones y leer el manual en todas sus partes

## 4. Utilización

## Modelos estándar

Para uso exclusivo de investigación y docencia. No está destinado a ningún uso terapéutico o diagnóstico animal o humano.

## Modelos IVD

También para uso diagnóstico, orientado a obtener información sobre la situación fisiológica o patológica del sujeto.

## 5. C-H4K Características principales

La C-H4K es una cámara CMOS con interfaz múltiple (HDMI + USB3.0 + GE + WiFi + tarjeta SD). HDMI, USB3.0 y GE se utilizan como interfaces de transferencia de datos a un monitor HDMI u ordenador.

En la interfaz HDMI, el *Panel de Control de la Cámara + Barra de Herramientas de Medición* y la *Barra de Herramientas de Control de la Cámara* se superponen en el monitor HDMI cuando el ratón se desplaza al área de monitorización correspondiente.

En este caso, el ratón USB se utiliza para establecer los parámetros de la cámara, navegar y comparar imágenes capturadas, reproducir vídeo y tomar medidas.

En la interfaz USB, hay tres posibilidades:

Contenido del embalaje

- 1. Conectar la unidad flash USB para guardar imágenes y videos.
- 2. Conectar módulos WLAN 5G para transferir imágenes de forma inalámbrica en tiempo real (AP/STA).
- 3. Conectar el ordenador con conexión USB para transferir imágenes en tiempo real.

En la interfaz GE, la cámara puede conectarse con un cable Ethernet directamente a un PC o a un router. Desde aquí, el software ProView puede controlar cada función de la cámara.

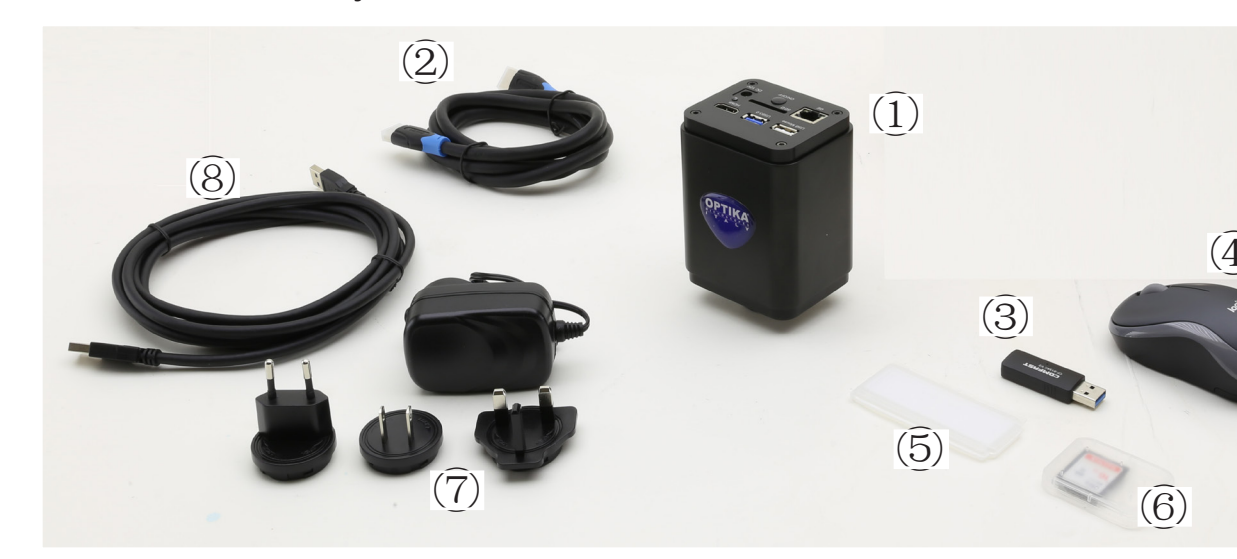

1 Cámara

5.1

- 2 Cable HDMI
- ③ Adaptador WLAN 5G
- ④ Ratón inalámbrico

- 5 Carro micrométrico
- 6 Tarjeta SD 16GB
- ⑦ Alimentación
- ⑧ Cable USB3.0

## 5.2 Guía de referencia rápida para la cámara C-H4K

Antes de encender la cámara, conecte el adaptador de paso "C" a la cámara e inserte el adaptador en el puerto trinocular del microscopio.

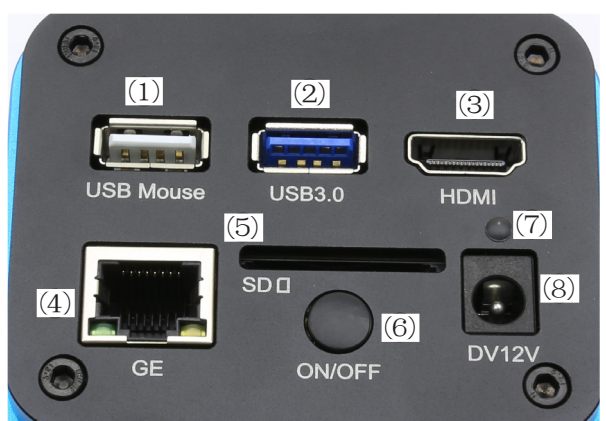

Figura 1 - Panel trasero de C-H4K

- ① Conector de ratón USB
- 2 Conector USB3.0
- ③ Conector HDMI
- ④ Conector GE

- 5 Ranura para tarjeta SD
  - 6 Tecla ON-OFF
  - Indicador LED
  - 8 Conector de alimentación

Puedes usar la cámara C-H4K de 5 maneras diferentes. Cada aplicación requiere un entorno de hardware diferente.

## 5.2.1 Modo HDMI

- 1. Conecte el cable HDMI al puerto HDMI ③ para conectar la cámara C-H4K al monitor HDMI.
- 2. Conecte el ratón USB al puerto USB Mouse ① para obtener el control de la cámara mediante el software ProView integrado.
- 3. Conecte el cable de alimentación de 12V/1A al conector DC 12V ⑧ para alimentar la cámara. El indicador LED ⑦ se pondrá de color rojo.
- 4. Inserte la tarjeta SD en la ranura SD (5) o una unidad flash USB en el puerto USB3.0 (2) para guardar las imágenes y videos capturados.
- 5. Pulse la tecla ON/OFF 6 para encender la cámara; el indicador LED se pondrá de color azul.
- 6. Mueva el cursor del ratón al lado izquierdo de la ventana de la pantalla; aparecerá el *Panel de Control de la Cámara*. Incluye Manual/ Automatic Exposure, White Balance, Sharpness y otras funciones; consulte el párrafo 6.1 para obtener más detalles.
- Mueva el cursor del ratón sobre la parte inferior de la ventana de vídeo y aparecerá una Barra de Herramientas de Control de Cámara. Es posible Zoom In, Zoom Out, Flip, Freeze, Cross Line, Comparison y mucho más. Véase el párrafo 6.3 para más detalles.
- 8. Mueva el cursor del ratón sobre la parte superior de la ventana de la pantalla; aparecerá una *Barra de Herramientas de Medición* con funciones de calibración y otras herramientas de medición; consulte el párrafo 6.2 para obtener más detalles. Los datos de medición se pueden exportar en formato \*.CSV.

## 5.2.2 Modo USB

- 1. Conecte el cable USB al puerto USB3.0 2 para conectar la cámara C-H4K al ordenador.
- 2. Conecte el cable de alimentación de 12V/1A al conector DC 12V ⑧ para alimentar la cámara. El indicador LED ⑦ se pondrá de color rojo.
- 3. Pulse la tecla ON/OFF 6 para encender la cámara; el indicador LED se pondrá de color azul.
- 4. Inicie el software ProView.
- 5. Al hacer clic en el nombre de la cámara en la lista de cámaras se iniciará la vista.
- La función de vídeo USB3.0 se gestiona mediante un protocolo UVC basado en la transferencia ISO. Pero la salida USB3.0 UVC no es compatible con Windows 7 o anterior. Sólo puede funcionar con Windows 8 y Windows 10. Para utilizar la salida de vídeo USB en Windows 7, el usuario debe conectar el cable USB3.0 a un puerto USB2.0 del ordenador.
- La salida de vídeo está en formato MJPEG y la velocidad de cuadro de la salida de vídeo para USB3.0 y USB2.0 es idéntica.

## 5.2.3 Modo WLAN

El PC debe ser un PC con WLAN.

- Para los usuarios de Windows (Windows 7/8/10 [32/64 bit]), usar ProView.
- Para los usuarios de Mac OS y Linux (Mac OS 10.10 o superior o versiones del kernel de Linux 2.6.27 o superior), usar LiteView.
- Cuando se conecta la cámara con un dispositivo móvil, se necesita la aplicación gratuita. Sólo asegúrese de que su dispositivo móvil utiliza IOS 11 o superior/Android 5.1 o superior.
- 1. Conecte el cable HDMI al puerto HDMI ③ para conectar la cámara C-H4K al monitor HDMI.
- 2. Conecte el ratón USB al puerto USB Mouse ① para obtener el control de la cámara mediante el software ProView integrado.
- 3. Conecte el cable de alimentación de 12V/1A al conector DC 12V ⑧ para alimentar la cámara. El indicador LED ⑦ se pondrá de color rojo.
- 4. Pulse la tecla ON/OFF 6 para encender la cámara; el indicador LED se pondrá de color azul.
- 5. Mueve el ratón a la parte inferior de la interfaz de usuario y haz clic en el botón 💥 de la *Barra de Herramientas de Control de la Cámara* en la parte inferior de la ventana de vídeo. Se abrirá una pequeña ventana llamada Settings, como se muestra a continuación.

| 12            | Settings           | >          |
|---------------|--------------------|------------|
| Network       | General LAN WLAN   |            |
| Measurement   | WiFi Mode: AP      |            |
| Aagnification | Channel: 36        |            |
| mage Format   | Password: 12345678 |            |
| torage        |                    |            |
| ime           |                    |            |
| anguage       |                    |            |
| liscellaneous |                    |            |
|               |                    |            |
|               |                    |            |
|               |                    |            |
|               |                    |            |
|               |                    |            |
|               |                    |            |
|               | ) <del> -</del>    | Close Appl |

Figura 2 - Configuración de la WLAN

- 6. Haga clic en la página de *Network>WLAN* y seleccione la opción *AP* en el campo *Modo WiFi* (la configuración por defecto es el Modo AP).
- 7. Instalar ProView o LiteView en su PC o instalar la aplicación en su dispositivo móvil.
- 8. Enchufe el adaptador WLAN USB en el puerto USB3.0 de la cámara.
- 9. Conectar el PC o el dispositivo móvil con el punto AP WLAN que proporciona la cámara.
- El nombre de red (SSID) y la contraseña de WLAN (predeterminada 12345678) se encuentran en la página de ajustes de la cámara Ajustes>Network>WLAN en el modo AP.

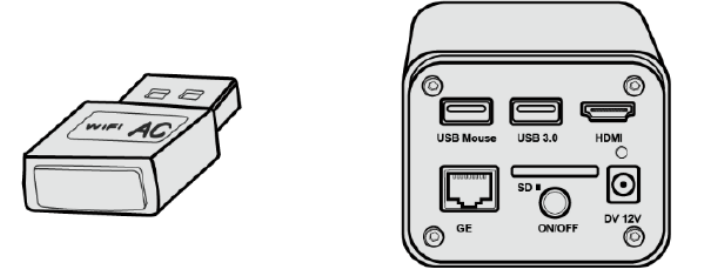

- 10. Inicie el software ProView / LiteView o la aplicación móvil y compruebe la configuración. Normalmente, las cámaras activas son reconocidas automáticamente. La imagen en vivo de cada cámara se muestra.
- 11. Para la visualización, la ventana de la *Lista de Cámaras* se utiliza en ProView/LiteView, y la *Camera Thumbnail* se utiliza en la aplicación móvil.

## 5.2.4 Modo GE Ethernet

Esta aplicación utiliza la cámara como una cámara de red. El usuario tiene que configurar manualmente la IP de la cámara y el PC y asegurarse de que sus direcciones IP están en la misma red. La máscara de subred y la puerta de entrada de la cámara y el PC debe ser la misma.

- 1. Conecte el cable HDMI al puerto HDMI ③ para conectar la cámara C-H4K al monitor HDMI.
- 2. Conecte el ratón USB al puerto USB Mouse ① para obtener el control de la cámara mediante el software ProView integrado.
- 3. Conecte el cable de alimentación de 12V/1A al conector DC 12V ⑧ para alimentar la cámara. El indicador LED ⑦ se pondrá de color rojo.
- 4. Pulse la tecla ON/OFF 6 para encender la cámara; el indicador LED se pondrá de color azul.
- 5. Mueve el ratón a la parte inferior de la interfaz de usuario y haz clic en el botón 💥 de la *Barra de Herramientas de Control de la Cámara* en la parte inferior de la ventana de vídeo. Se abrirá una pequeña ventana llamada Settings, como se muestra a continuación.
- 6. Haga clic en la página de propiedades de LAN, desmarque la entrada DHCP. Introduzca la dirección IP, la Máscara de Subred y la Puerta de Enlace por Defecto de la cámara.

| 8                                                                                                    |                                                                          | Se                                                                                   | ttings                                    |                     |         | ×     |
|----------------------------------------------------------------------------------------------------|--------------------------------------------------------------------------|--------------------------------------------------------------------------------------|-------------------------------------------|---------------------|---------|-------|
| Network<br>Measurement<br>Magnification<br>Image Format<br>Storage<br>Time<br>Language<br>Miscellaneous | General LAN W<br>DHCP<br>IP Address:<br>Subnet Mask:<br>Default Gateway: | <ul> <li>Unicast</li> <li>192 . 168</li> <li>255 . 255</li> <li>192 . 168</li> </ul> | O Multio<br>. 100 .<br>. 255 .<br>. 100 . | cast<br>2<br>0<br>1 |         |       |
|                                                                                                    |                                                                          |                                                                                      |                                           |                     | Close A | Apply |

Figura 3 - Configuración de IP de la cámara

7. Designe la dirección IP de la página de ajustes del Protocolo de Internet versión 4 (TCP/IPv4) en el PC con una configuración similar, como se muestra a continuación, pero con una dirección IP diferente.

| Internet 协议版本 4 (TCP/IPv4) Prop                                                                                     | erties X                                                                                                    |  |  |  |  |  |
|----------------------------------------------------------------------------------------------------|----------------------------------------------------------------------------------------------------|--|--|--|--|--|
| General                                                                                                    |                                                                                                    |  |  |  |  |  |
| You can get IP settings assigned auto<br>this capability. Otherwise, you need t<br>for the appropriate IP settings. | You can get IP settings assigned automatically if your network supports<br>this capability. Otherwise, you need to ask your network administrator<br>for the appropriate IP settings. |  |  |  |  |  |
| Obtain an IP address automatica                                                                                     | illy                                                                                                    |  |  |  |  |  |
| • Use the following IP address:                                                                                     |                                                                                                    |  |  |  |  |  |
| IP address:                                                                                                    | 192 . 168 . 100 . 3                                                                                                    |  |  |  |  |  |
| Subnet mask:                                                                                                    | 255 . 255 . 255 . 0                                                                                                    |  |  |  |  |  |
| Default gateway:                                                                                                    | 192 . 168 . 100 . 1                                                                                                    |  |  |  |  |  |
| Obtain DNS server address automatically                                                                             |                                                                                                    |  |  |  |  |  |
| Use the following DNS server add                                                                                    | dresses:                                                                                                    |  |  |  |  |  |
| Preferred DNS server:                                                                                               |                                                                                                    |  |  |  |  |  |
| Alternate DNS server:                                                                                               |                                                                                                    |  |  |  |  |  |
| Validate settings upon exit                                                                                         | Advanced                                                                                                    |  |  |  |  |  |
|                                                                                                    | OK Cancel                                                                                                    |  |  |  |  |  |

Figura 4 - Configuración de IP del PC

- 8. Después de terminar las configuraciones anteriores, el usuario puede conectar la cámara al ordenador a través del adaptador USB a Ethernet como se muestra a continuación:
- Conecte el puerto GE con el cable Ethernet al puerto de red de su PC.

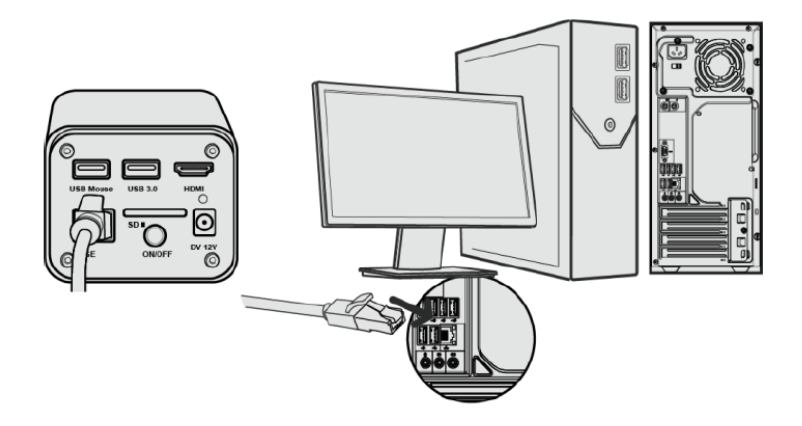

 Inserte la tarjeta SD (suministrada) o el flash USB (no suministrado) en la ranura para tarjetas SD / puerto USB3.0.

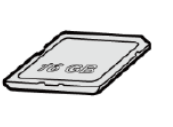

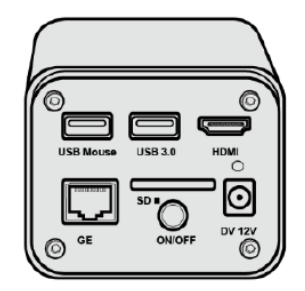

9. Inicie el software ProView / LiteView o la aplicación móvil y compruebe la configuración. 10. Al hacer clic en el nombre de la cámara en la lista de cámaras se iniciará la vista.

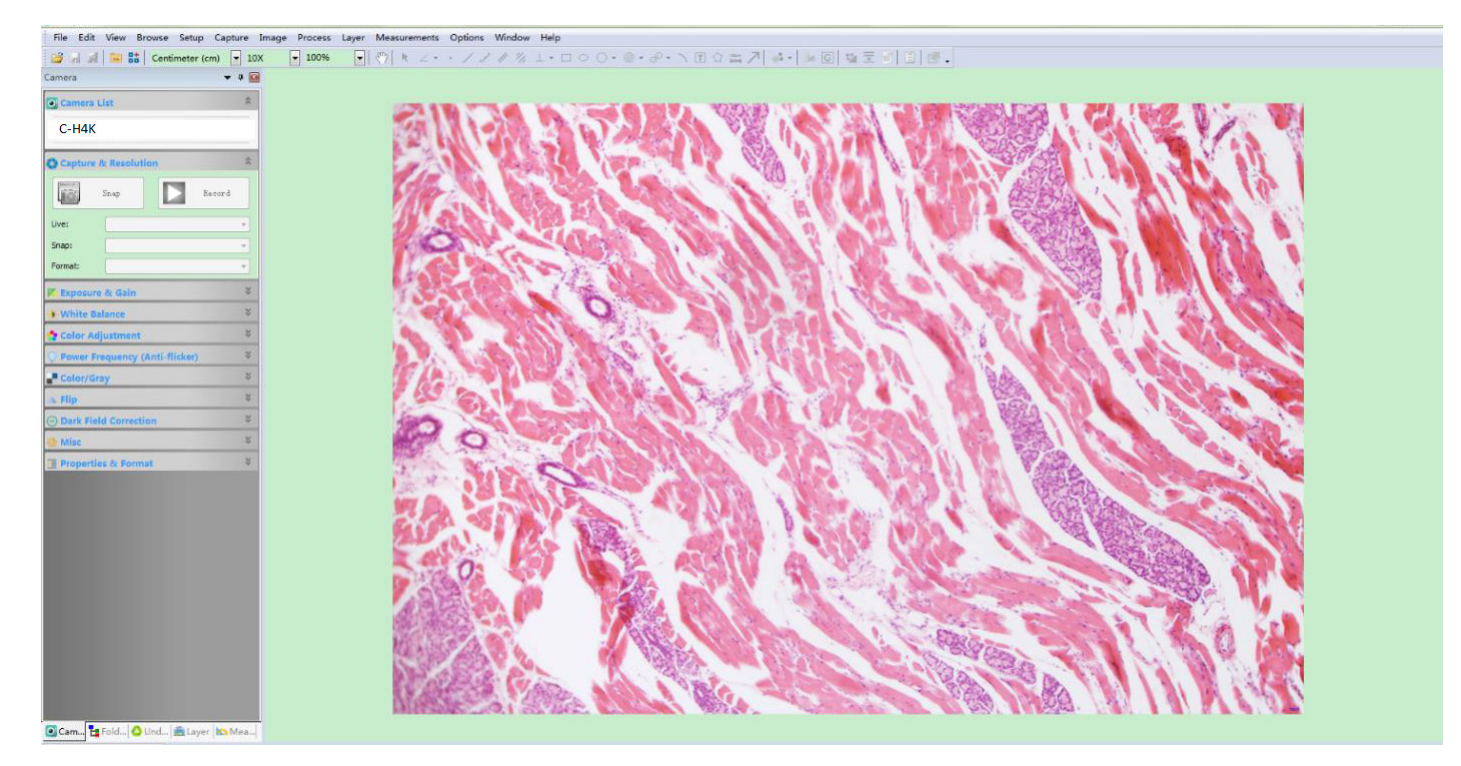

## 5.2.5 Conectar varias cámaras a un router con el puerto GE/WLAN para aplicaciones de red

En el modo LAN/WLAN STA, la cámara se conecta al router LAN/WLAN a través del modo de cable GE Ethernet/WLAN STA.

Si se utiliza un router con funcionalidad GE/WLAN, los usuarios pueden conectar el router con el cable Ethernet/ WLAN y controlar la cámara.

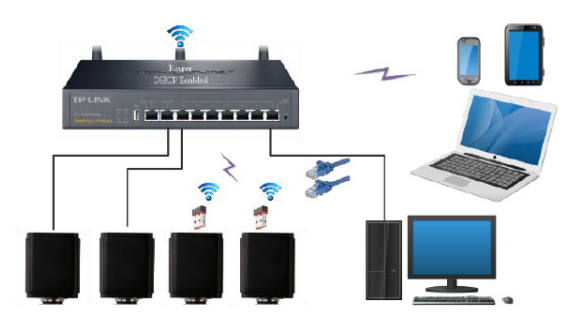

- 1. Cuando se conecta a través de LAN la conexión y la configuración son exactamente las mismas que en el Par.5.2.3, pero aquí los usuarios deben habilitar el DHCP.
- Si Multicast está desactivado o no es compatible, los usuarios deben seleccionar sólo Unicast.
- Si la red soporta *Multicast*, los usuarios pueden seleccionar *Multicast* para un mejor rendimiento, especialmente si varios usuarios se conectan a la misma cámara.
- Además, por favor, compruebe que la función de transmisión está habilitada en la red.

| 8                                                                                                    |                                                                            | S                 | ettings |          |         | ×    |
|----------------------------------------------------------------------------------------------------|----------------------------------------------------------------------------|-------------------|---------|----------|---------|------|
| Network<br>Measurement<br>Magnification<br>Image Format<br>Storage<br>Time<br>Language<br>Miscellaneous | General LAN W<br>☑ DHCP<br>IP Address:<br>Subnet Mask:<br>Default Gateway: | /LAN<br>© Unicast | O Mi    | ulticast |         |      |
| <u></u>                                                                                                 |                                                                            |                   |         |          | Close A | oply |

Figura 5 - Configuración de la LAN

2. En el caso de una conexión WLAN, la conexión y la configuración son idénticas a las de la sección 5.2.2, pero en este caso el usuario debe habilitar *STA*.

| ×                                                                                            | Settings                         | ×           |
|----------------------------------------------------------------------------------------------|----------------------------------|-------------|
| Network                                                                                      | General LAN WLAN                 |             |
| Measurement<br>Magnification<br>Image Format<br>Storage<br>Time<br>Language<br>Miscellaneous | WiFi Mode: STA • SSID: Password: |             |
|                                                                                              |                                  | Close Apply |

Figura 6 - Configuración de la WLAN

- 3. Instalar ProView o LiteView en su PC o instalar la aplicación en su dispositivo móvil.
- 4. Conecte el puerto GE con el cable Ethernet al puerto de red de su PC o conecte el adaptador USB WLAN al puerto USB3.0 de la cámara (para los que están conectados al router con el modo STA WLAN).

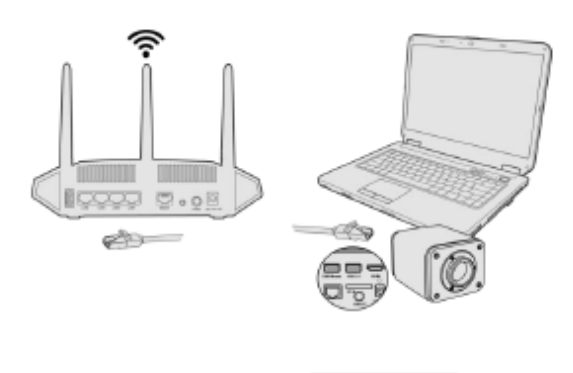

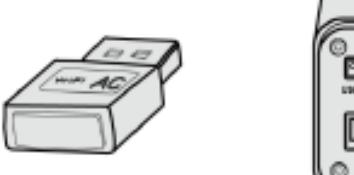

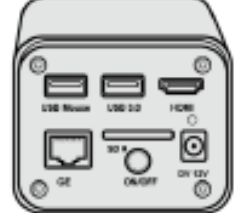

5. Ahora, como se muestra a continuación, 2 cámaras HDMI están conectadas al router con el cable GE y 2 cámaras HDMI están conectadas al mismo router con el modo WLAN STA (el número de cámaras, el modo de conexión (GE o WLAN STA) al router están determinados por el rendimiento del router).

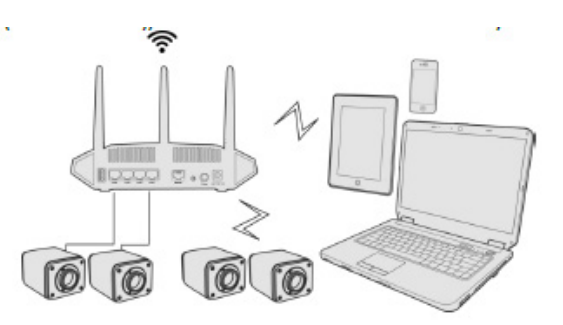

- 6. Asegúrate de que el PC o el dispositivo móvil esté conectado a la LAN o WLAN del router.
- 7. Inicie el software ProView / LiteView o la aplicación móvil y compruebe la configuración. Normalmente, las cámaras activas son reconocidas automáticamente. La imagen en vivo de cada cámara se muestra.
- 8. Para la visualización, la ventana de la *Lista de Cámaras* se utiliza en ProView/LiteView, y la *Camera Thum*bnail se utiliza en la aplicación móvil.

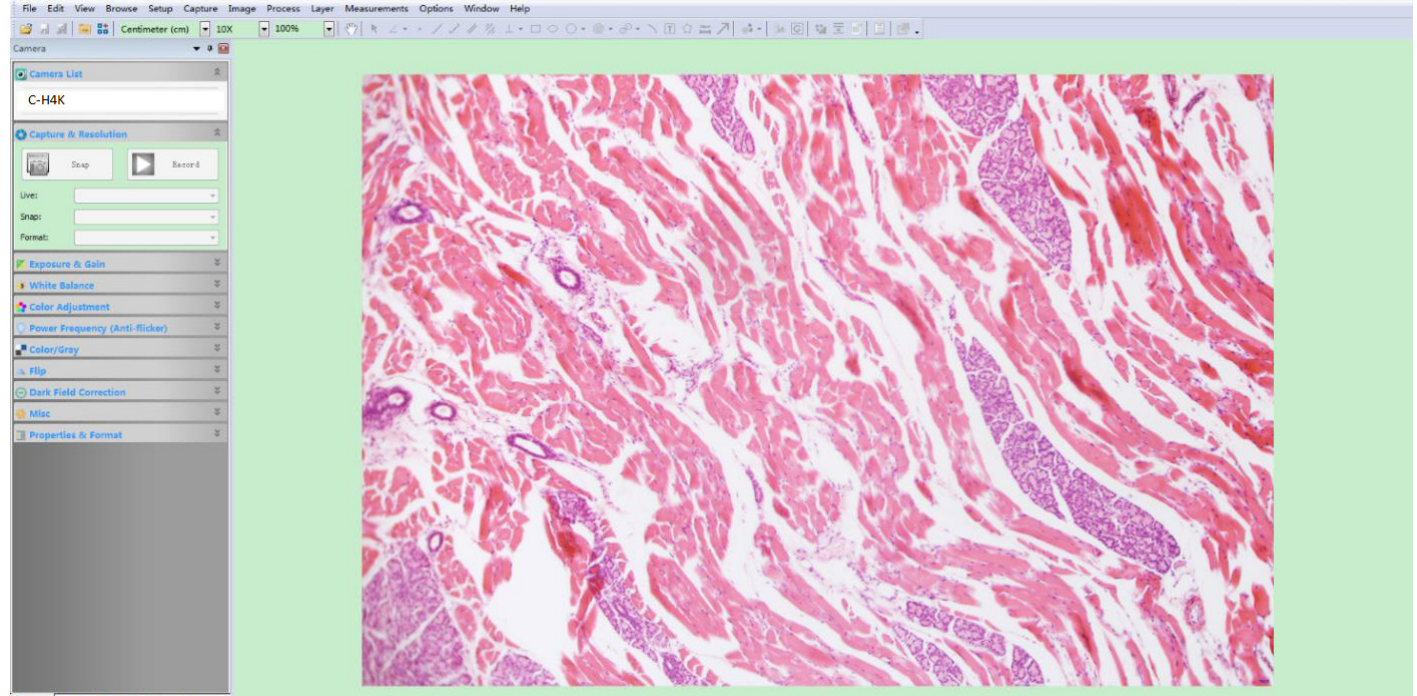

🖸 Cam., 🚼 Fold., 🙆 Und., 🚔 Layer 🔛 Mea..

## • Notas sobre la seguridad de los datos

La transferencia de datos de la cámara HDMI 4K en LAN o WLAN no está encriptada. Cualquiera que esté conectado a la red y tenga el software de Optika o la aplicación móvil instalada puede ver la imagen en vivo de todas las cámaras HDMI 4K activas.

Utilice la cámara con el software ProView si quiere asegurarse de que nadie en la red pueda ver la imagen en vivo de la cámara.

#### • Acerca de los routers/switches

Se sugiere seleccionar routers/switches que soporten el segmento 802.11ac 5G para obtener una mejor experiencia de conexión inalámbrica.

## 6. C-H4K Interfaz de Usuario (UI) y sus Funciones

La Interfaz de Usuario C-H4K que se muestra en la Fig. 6 incluye un *Panel de Control de Cámara* en el lado izquierdo del vídeo, una *Barra de Herramientas de Medición* en la parte superior del vídeo y una *Barra de Herramientas de Control de Cámara* en la parte inferior.

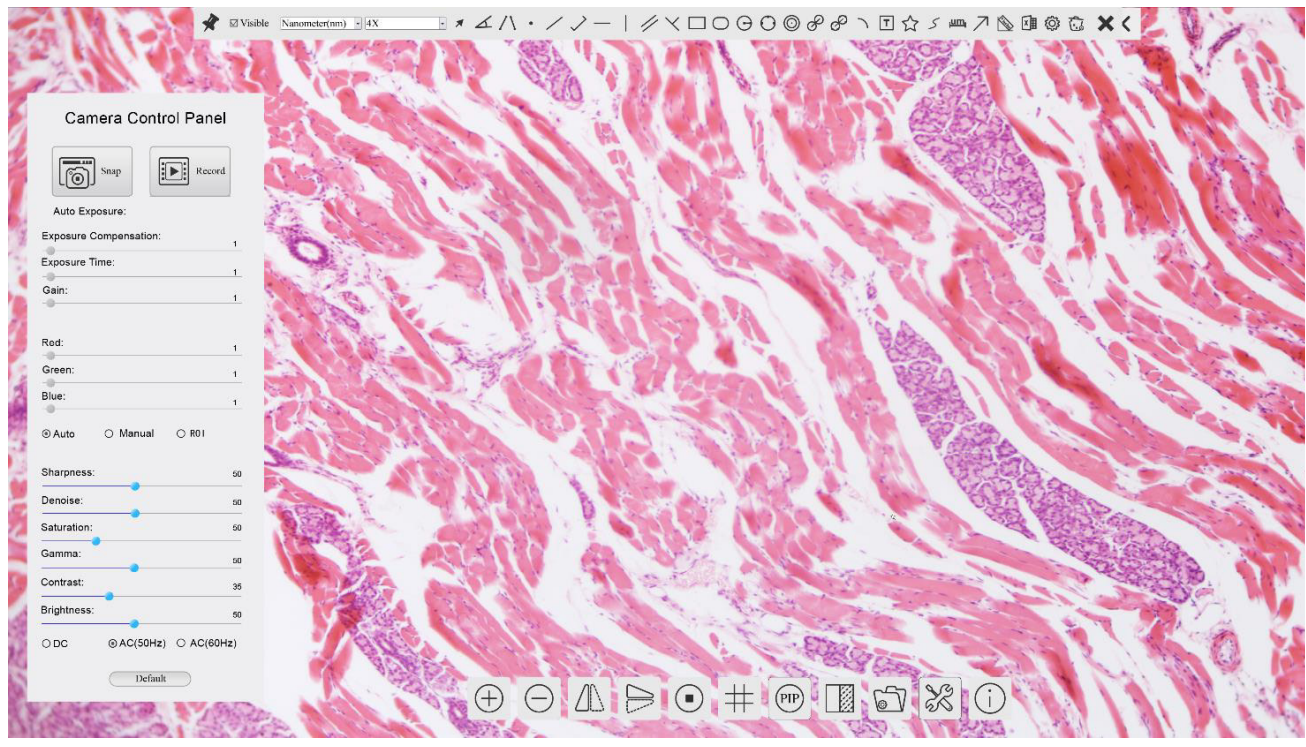

Figura 6 - Interfaz de Usuario de Control de Cámara

- 1. Cuando mueve el cursor al lado izquierdo del monitor, el *Panel de Control de Cámara* se activa automáticamente.
- 2. Mueva el cursor a la parte superior del monitor, la *Barra de Herramientas de Medición* está activa para las operaciones de calibración y medición.
- Al hacer clic con el botón izquierdo del ratón en el botón Bloquear/Ocultar de la Barra de Herramientas de Medición, se bloqueará. En este caso, el Panel de Control de Cámara no se activa automáticamente incluso cuando el operador mueve el cursor al lado izquierdo del monitor.
- Sólo cuando el operador haga clic en el botón de la Barra de Herramientas de Medición para salir de la sesión de medición será posible realizar otras operaciones en el Panel de Control de Cámara, o en la Barra de Herramientas de Control de Cámara.
- 3. Cuando mueve el cursor a la parte inferior del monitor, la *Barra de Herramientas de Control de Cámara* se activa automáticamente.

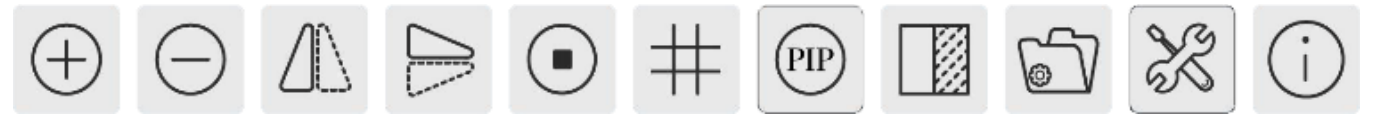

## 6.1 El Panel de Control de Cámara

El *Panel de Control de Cámara* controla la cámara para obtener la mejor calidad de imagen dependiendo de la aplicación específica. Aparece automáticamente cuando el cursor del ratón se mueve al lado izquierdo del monitor (durante la sesión de medición el Panel de Control de Cámara no se activa). Una vez finalizada la sesión de medición, el Panel de Control de Cámara se activa moviendo el cursor del ratón a la izquierda del monitor.) Haga doble clic en el botón de para activar la función *Mostrar/Ocultar Automáticamente* del Panel de Control de Cámara.

| Panel de Control                                              | Función                  | Descripción                                                                                                    |  |  |
|---------------------------------------------------------------|--------------------------|----------------------------------------------------------------------------------------------------|--|--|
|                                                               | Snap                     | Captura la imagen que se muestra actualmente en el monitor                                                                                                    |  |  |
|                                                               | Record                   | Graba un vídeo de la pantalla que se muestra actualmente en el monitor                                                                                                    |  |  |
| Camera Control Panel                                          | Auto Exposure            | Cuando se activa <i>Auto Exposure</i> , el sistema ajusta automáticamente el tiempo de exposición de acuerdo con el valor de compensación de exposición                                                             |  |  |
| Snap Snap Record                                              | Exposure<br>Compensation | Se activa cuando se activa <i>Auto Exposure</i> . Muévase a la derecha o a la izquierda para ajustar la <i>Compensación de exposición</i> según el brillo actual del monitor para obtener el valor de brillo óptimo |  |  |
| Auto Exposure:  Exposure Compensation: 71  Exposure Time: 8ms | Exposure Time            | Activado cuando <i>Auto Exposure</i> está desactivado. Muévase a la izquier-<br>da o a la derecha para reducir o aumentar el tiempo de exposición ajus-<br>tando el brillo del monitor                              |  |  |
| Gain: 0                                                       | Gain                     | Ajuste el <i>Gain</i> (ganancia) para reducir o aumentar el brillo del monitor. El ruido se reducirá o aumentará en consecuencia                                                                                    |  |  |
| Red: 101<br>Green: 102                                        | Red                      | Mover a la izquierda o a la derecha para reducir o aumentar el valor de <i>Rojo</i> en RGB en el monitor                                                                                                    |  |  |
| Blue: 75                                                      | Green                    | Mover a la izquierda o a la derecha para reducir o aumentar el valor de <i>Verde</i> en RGB en el monitor                                                                                                    |  |  |
| Auto Manual OKOI                                              | Blue                     | Mover a la izquierda o a la derecha para reducir o aumentar el valor de <i>Azul</i> en RGB en el monitor                                                                                                    |  |  |
| Denoise: 0<br>Saturation: 50                                  | Auto White<br>Balance    | Ajustar el <i>balance de blancos</i> de acuerdo con la imagen del monitor cada vez que se hace clic en el                                                                                                    |  |  |
| Gamma: 6<br>Contrast: 60                                      | Manual White<br>Balance  | Mueva el <i>Red</i> o el <i>Blue</i> para ajustar manualmente el balance de blancos                                                                                                    |  |  |
| Brightness: 50                                                | Sharpness                | Ajusta el nivel de Nitidez que se muestra en el monitor                                                                                                    |  |  |
| ○ DC ○ AC(5011z)                                              | Denoise                  | Mueva a la izquierda o a la derecha para eliminar el <i>ruido</i> en la imagen                                                                                                    |  |  |
| Default                                                       | Saturation               | Ajusta el nivel de Saturación que se muestra en el monitor                                                                                                    |  |  |
|                                                               | Gamma                    | Ajusta el nivel de <i>Gamma</i> que se muestra en el monitor. Muévase hacia<br>la derecha para aumentar y hacia la izquierda para disminuir el gamma.                                                               |  |  |
|                                                               | Contrast                 | Ajusta el nivel de <i>Contraste</i> que se muestra en el monitor. Mover hacia la derecha para aumentar y hacia la izquierda para disminuir el contraste                                                             |  |  |
|                                                               | DC                       | Para la iluminación de <i>DC</i> , no hay fluctuaciones en la fuente de luz, por lo que no es necesario compensar el parpadeo de la luz                                                                             |  |  |
|                                                               | AC(50HZ)                 | Habilitar <i>AC(50HZ)</i> para eliminar el parpadeo causado por la iluminación de 50Hz                                                                                                    |  |  |
|                                                               | AC(60HZ)                 | Habilitar <i>AC(60HZ)</i> para eliminar el parpadeo causado por la iluminación de 60Hz                                                                                                    |  |  |
|                                                               | Default                  | Devuelve todos los valores del <i>Panel de Control de Cámara</i> a los valores predeterminados.                                                                                                    |  |  |

## 6.2 La Barra de Herramientas de Medición

La *Barra de Herramientas de Medición* aparece cuando mueves el cursor a cualquier lugar cerca de la parte superior del monitor.

Figura 7 - La Barra de Herramientas de Medición

| Icono         | Función                                                                   |
|---------------|---------------------------------------------------------------------------|
| ¥             | Activar el botón Ocultar/Bloquear en la Barra de Herramientas de Medición |
| ☑ Visible     | Define las mediciones activas en el modo <i>Mostrar/Ocultar</i>           |
| Nanometer(nm) | Seleccione la Unidad de Medida deseada                                    |
| 4X 🗸          | Seleccione la Ampliación para la Medición Después de la Calibración       |
| ×             | Seleccione Objeto                                                         |
| <u>K</u>      | Ángulo                                                                    |
| $\land$       | Ángulo a 4 puntos                                                         |
| •             | Punto                                                                     |
| /             | Linea Arbitraria                                                          |
| >             | Línea de 3 puntos                                                         |
|               | Linea Horizontal                                                          |
| 1             | Linea Vertical                                                            |
| X             | Linea Vertical de 3 puntos                                                |
| 11            | Paralelas                                                                 |
|               | Rectángulo                                                                |
| 0             | Elipse                                                                    |
| Θ             | Círculo                                                                   |
| 0             | Círculo de 3 puntos                                                       |
| 0             | Anillo                                                                    |
| P             | Dos Círculos y Distancia al Centro                                        |
| ø             | Dos Círculos de 3 puntos y Distancia al Centro                            |
| 0             | Arco                                                                      |
| T             | Texto                                                                     |

|                    | Polígono                                                                                                    |
|--------------------|----------------------------------------------------------------------------------------------------|
| S                  | Curva                                                                                                    |
| um                 | Regla                                                                                                    |
| 7                  | Flecha                                                                                                    |
| 8                  | Realice la <i>Calibración</i> para determinar la relación correspondiente entre la ampliación y la resolución,<br>que establecerá la relación correspondiente entre la unidad de medida y el tamaño del pixel del sen-<br>sor. La calibración debe realizarse con la ayuda de un micrómetro. Para conocer los pasos detallados<br>para realizar la calibración, consulte el manual de ProView.                                                                                             |
|                    | Exportar las <i>Mediciones</i> a un archivo CSV (*.csv)                                                                                                    |
| E.                 | Ajustes de Medición                                                                                                    |
| б                  | Eliminar todos los objetos de medición                                                                                                    |
| ×                  | Salir del modo de <i>Medición</i>                                                                                                    |
| & V < ≥ <b>≜</b> ® | Cuando la medición finaliza, haga doble clic con el botón izquierdo del ratón en una sola medición y aparece la <i>Barra de Control de Posición de Objetos y Atributos</i> . El usuario puede mover el objeto arrastrándolo con el ratón. Pero se puede hacer un movimiento más preciso con la Barra de Control. Los iconos de la barra de control significan <i>Moverse a la izquierda, Moverse a la derecha, Moverse hacia arriba, Moverse hacia abajo, Ajustar colores y Eliminar</i> . |

Notas:

- 1. Cuando el usuario hace clic en el botón *Mostrar/Ocultar* de la *Barra de Herramientas de Medición* con el botón izquierdo del ratón, la Barra de Herramientas de Medición queda bloqueada. En este caso, el Panel de Control de la Cámara no se activa automáticamente aunque mueva el cursor del ratón a la izquierda del monitor. Sólo cuando el usuario hace clic en el botón de la Barra de Herramientas de Medición con el botón izquierdo del ratón para salir del modo de medición, será posible realizar otras operaciones en el Panel de Control de la Cámara o en la Barra de Herramientas de Control de la Cámara
- Cuando se selecciona un objeto de medición específico durante el proceso de medición, la Barra de Control de Posición Objeto y Atributos 
   A V A matrix aparece para cambiar la posición y las propiedades de los objetos seleccionados.

## 6.3 Iconos y Funciones de la Barra de Herramientas de Control de Cámara

| Icono    | Función                                                           | Icono | Función                                                      |
|----------|-------------------------------------------------------------------|-------|--------------------------------------------------------------|
| $\oplus$ | Aumentar el Zoom del Monitor                                      | Θ     | Disminuye el Zoom del Monitor                                |
|          | Rotación Horizontal                                               |       | Rotación Vertical                                            |
|          | Congelar el Vídeo                                                 | #     | Mostrar el <i>Retículo</i>                                   |
| PIP      | Picture in Picture                                                |       | <i>Compare</i> la imagen escaneada con la imagen en pantalla |
| E7       | <i>Examinar</i> imágenes y videos almacenados en<br>la tarjeta SD | X     | Impostaciones                                                |
| i        | Sobre la versión ProView                                          |       |                                                              |

Las funciones de *Impostaciones* X son un poco más complicadas que las otras funciones. A continuación se ofrece información adicional sobre este tema:

#### 6.3.1 Impostaciones > Red > General

| 8                                                      | Settings                                                                       | ×           |
|--------------------------------------------------------|--------------------------------------------------------------------------------|-------------|
| Network Measurement Magnification Image Format Storage | General     LAN     WLAN       Name:     C-H4K       Bandwidth:     15360 kbps | ×           |
| Time<br>Language<br>Miscellancous                      |                                                                                |             |
|                                                        |                                                                                | Close Apply |

Figura 7 - Página Impostaciones General de la Red

- *Name* El nombre de la cámara actual reconocido como el nombre de la red.
- *Bandwidth* El ancho de banda de codificación para el flujo de transmisión de video. Cuanto mayor sea el ancho de banda, mayor será la calidad del vídeo.

## 6.3.2 Impostaciones > Red > LAN

| 8                                                                                            | Settings                                | ×          |
|----------------------------------------------------------------------------------------------|-----------------------------------------|------------|
| Network                                                                                      | General LAN WLAN                        |            |
| Measurement<br>Magnification<br>Image Format<br>Storage<br>Time<br>Language<br>Miscellaneous | ☑ DHCP 	● Unicast 	○ Mul<br>IP Address: | licast     |
|                                                                                              |                                         | Close Appl |

Figura 8 - Página Impostaciones de la Red LAN

*DHCP* El protocolo de control de host dinámico permite al servidor DHCP asignar automáticamente información IP a la cámara. Sólo en la sección 5.2.2 Red LAN se debe controlar este elemento para que las cámaras puedan obtener automáticamente información IP de los routers/switches para facilitar el funcionamiento de la red.

Unicast/Multicast Por defecto, se utiliza la función Unicast. Sólo en la sección 5.2.3 entorno de red, cuando el router/switch tiene la función de Multicast, la cámara puede cambiar al modo Multicast, lo que puede ahorrar el ancho de banda de red consumido por la cámara y facilitar la conexión de varias cámaras en la misma red. Cada ordenador de una red tiene un identificador único. De la misma manera que

Cada ordenador de una red tiene un identificador unico. De la misma manera que se dirige una carta para ser enviada por correo, las computadoras utilizan el identificador único para enviar datos a computadoras específicas en una red. Hoy en día, la mayoría de las redes, incluyendo todas las computadoras en Internet, utilizan el protocolo TCP/IP como estándar para la comunicación en red. En el protocolo TCP/IP, el identificador único de un ordenador se llama *dirección IP*. Hay dos estándares para la *dirección IP*: IP Versión 4 (IPv4) y IP Versión 6 (IPv6). Todas las computadoras con una dirección IP tienen una dirección IPv4, y muchas también están empezando a usar el nuevo sistema de direcciones IPv6

 IP Address
 Los usuarios deben configurar manualmente sus direcciones IP en la cámara y el ordenador. La cámara y el ordenador deben estar en el mismo segmento de red. Se muestran los ajustes específicos. Normalmente es una dirección privada. La dirección privada es una dirección no registrada que se utiliza exclusivamente dentro de una organización. Las direcciones privadas internas se enumeran a continuación: Clase A 10.0.0-10.255.255.255; Clase B 172.16.0-172.31.255.255; Clase C 192.168.0-192.168.255.255. La dirección IP sugerida es de clase C.

## *Subnet Mask* Se utiliza para distinguir el dominio de la red del dominio del host en la dirección IP de 32 bits.

Default Gateway Una puerta de enlace predeterminada permite que las computadoras de una red se comuniquen con las computadoras de otra red. Sin ella, la red está aislada del exterior. Básicamente, las computadoras envían datos que están vinculados a otras redes (una que no está en su rango de IP local) a través de la puerta de enlace predeterminada. Los administradores de la red configuran la capacidad de enrutamiento de la computadora con la dirección de origen de un rango de IP como la puerta de enlace predeterminada y apuntan a todos los clientes a esa dirección IP.

Desmarque la opción DHCP y seleccione *Unicast*, el usuario aún debe configurar la *dirección IP*, la *máscara de subred* y la *puerta de enlace por defecto* como se muestra a continuación:

| 8                                                                                  | Settings                                                                                                    | ×           |
|------------------------------------------------------------------------------------|----------------------------------------------------------------------------------------------------|-------------|
| Retwork Measurement Magnification Image Format Storage Time Language Miscellaneous | Settings  General LAN WLAN  DHCP   Unicast  Multicast  IP Address: 192 168 100 2  Subnet Mask: 255 255 0  Default Gateway: 192 168 100 1 | ×           |
|                                                                                    |                                                                                                    | Close Apply |

Figura 9 - DHCP manual en Unicast

Desmarque la opción DHCP y seleccione *Multcast*, el usuario aún debe configurar la *dirección IP*, la *máscara de subred* y la *puerta de enlace por defecto* como se muestra a continuación:

| *                                                                                            | Settings                                                                                                    | ×           |
|----------------------------------------------------------------------------------------------|----------------------------------------------------------------------------------------------------|-------------|
| Network                                                                                      | General LAN WLAN                                                                                                    |             |
| Measurement<br>Magnification<br>Image Format<br>Storage<br>Time<br>Language<br>Miscellaneous | □ DHCP       ○ Unicast       ● Multicast         IP Address:       192       168       100       2         Subnet Mask:       255       255       0         Default Gateway:       192       168       100       1 |             |
|                                                                                              |                                                                                                    | Close Apply |

Figura 10 - DHCP manual en Multicast

## 6.3.3 Impostaciones > Red > WLAN

| *                                                                                                    |                                                   | Settings                           | ×           |
|----------------------------------------------------------------------------------------------------|---------------------------------------------------|------------------------------------|-------------|
| Network<br>Measurement<br>Magnification<br>Image Format<br>Storage<br>Time<br>Language<br>Miscellaneous | General LA<br>WiFi Mode:<br>Channel:<br>Password: | N WLAN<br>AP •<br>36 •<br>12345678 |             |
| 1                                                                                                    |                                                   |                                    | Close Apply |

Figura 11 - Página Impostaciones de la Red WLAN

WiFi ModeModo AP/STA a seleccionarChannel/SSIDCanal para el modo AP y SSID para el modo STA. Aquí, el SSID es el SSID del routerPasswordContraseña de la cámara para el modo AP. Contraseña del router para el modo STA

## 6.3.4 Impostaciones > Mediciones

ve

Esta página se utiliza para definir las propiedades de los Objetos de Medición

| *                                                                                                    |                                                                                                    | Settings                                                                  | ×       |
|----------------------------------------------------------------------------------------------------|----------------------------------------------------------------------------------------------------|---------------------------------------------------------------------------|---------|
| X Network<br>Measurement<br>Magnification<br>Image Format<br>Storage<br>Time<br>Language<br>Miscellaneous | Global     Precision     Font Size     Angle     Line Width     Color     Label Type     Point     Line Width     Color     Label Type     Line Uidth     Color     Label Type | Settings The Calculation results keep 2 decimals Large 2 Angle 2 Position |         |
|                                                                                                    | <ul> <li>Line</li> <li>Parallel</li> <li>Vertical</li> <li>Rectangle</li> <li>Ellipse</li> <li>Circle</li> <li>Annulue</li> </ul>                                              |                                                                           | Default |

Figura 12 - Página Mediciones

*Global* Permite ajustar el número de decimales después del punto decimal.

*Calibration Line Width* Permite definir el espesor de las líneas de calibración.

*Color* Permite definir el color de las líneas de calibración.

*EndPoint Type*: Permite definir la forma de los puntos finales de las líneas de calibra ción. *Null:* Indica que no hay punto final. *Rectangle:* Indica un terminal rectangular. Permite una alineación más fácil.

Point, Angle, Line, Horizontal Line, Vertical Line, Rectangle, Circle, Ellipse, Annulus, Two Circles, Polygon, Cur-

Haga clic con el botón izquierdo del ratón junto a la plantilla de mediciones 🖶 anterior para enumerar los ajustes relativos para establecer las propiedades individuales de las distintas mediciones.

## 6.3.5 Impostaciones > Aumento

| R             |       | Settings       | >           |
|---------------|-------|----------------|-------------|
| Network       | Name  | Resolution     | Clear All   |
| Measurement   | 1 4X  | 1255175.68     | Delete      |
| Aggnification | 2 10X | 3148057337.47  | Delete      |
| naginneauon   | 3 40X | 12480324515.01 |             |
| nage Format   |       |                |             |
| torage        |       |                |             |
| ïme           |       |                |             |
| anguage       |       |                |             |
| unguage       |       |                |             |
| 1iscellaneous |       |                |             |
|               |       |                |             |
|               |       |                |             |
|               |       |                |             |
|               |       |                |             |
|               |       |                |             |
|               |       |                |             |
|               |       |                |             |
|               |       |                |             |
|               | -     |                |             |
|               |       |                | Close Apply |

Figura 13 - Página Impostacion Aumentos

NameLos nombres 10X, 40X, 100X se basan en los aumentos del microscopio. En el caso de<br/>los microscopios con zoom continuo, compruebe que la ampliación seleccionada coinci-<br/>de con la escala del selector del microscopio.ResolutionPíxeles por metro. Dispositivos como los microscopios tienen valores de alta resolución.Clear AllHaga clic en el botón Clear All para eliminar las aumentos y resoluciones calibradas.DeleteHaga clic en el botón Delete para eliminar el elemento seleccionado para la resolución

#### 6.3.6 Impostaciones > Formato de la Imagen

| *                                                                             | Settings                                                                                                    |
|-------------------------------------------------------------------------------|----------------------------------------------------------------------------------------------------|
| Network<br>Measurement                                                        | Image Format                                                                                                    |
| Magnification                                                                 | Measurement Object Saving Method                                                                                                    |
| Magnification<br>Image Format<br>Storage<br>Time<br>Language<br>Miscellaneous | <ul> <li>Burn In Mode         <ul> <li>Layered Mode</li> </ul> </li> <li>Burn In Mode         <ul> <li>Measurement objects are merged into the image. User could not edit the measurement objects any more.</li> </ul> </li> <li>Layered Mode         <ul> <li>Measurement objects are saved in different layer with image data in the target file.</li> <li>User could edit the measurement objects in the target file with software on the PC.</li> </ul> </li> </ul> |
|                                                                               | Close Apply                                                                                                    |

Figura 14 - Página Impostacion Formato de la Imagen

Image Format
 JPEG: La extensión de archivo JPEG puede lograr una tasa de compresión muy alta y mostrar imágenes muy ricas e intensas mediante la eliminación de imágenes y datos de color redundantes. En otras palabras, puede lograr una mejor calidad de imagen con un mínimo de espacio en el disco. Si los objetos de medición están disponibles, los objetos de medición se queman en la imagen y la medición no puede ser cambiada..
 Measurement Object
 Burn in Mode: Los objetos de medición se fusionan en la imagen actual. El usuario ya no puede modificar los objetos de medición. Este modo no es reversible.

Save Method Layered Mode: Los objetos de medición se guardan en diferentes capas con los datos de la imagen actual en el archivo de destino. El usuario puede modificar los objetos de medición en el archivo de objetivos con el software en el PC. Este modo es reversible.

## 6.3.7 Impostaciones > Almacenamento

| ×                                                       | Settings                                                            |                                                                      | × |
|---------------------------------------------------------|---------------------------------------------------------------------|----------------------------------------------------------------------|---|
| Network<br>Measurement<br>Magnification<br>Image Format | Prefered Storage Device<br>O SD Card<br>© USB Flash Disk            |                                                                      |   |
| Storage                                                 | File System Format of Storage                                       | Device                                                               |   |
| Storage<br>Time<br>Language<br>Miscellaneous            | SD Card<br>(e) FAT32<br>(c) exFAT<br>(c) NTFS<br>(c) Unknown Status | USB Flash Disk<br>O FAT32<br>O exFAT<br>O NTFS<br>(a) Unknown Status |   |

Figura 15 - Página Impostaciones Tarjeta SD

| Preferred Storage<br>Device     | <i>SD Card</i> : Selecciónalo para guardar el video y la imagen en la <i>tarjeta SD.</i><br><i>USB Flash Disk</i> : Selecciónalo para guardar el vídeo y la imagen en la u <i>nidad flash USB.</i>                                                                                                    |
|---------------------------------|----------------------------------------------------------------------------------------------------|
| File System                     | Enumera el formato del sistema de archivos del dispositivo de almacenamiento actual.                                                                                                    |
| Format of the<br>Storage Device | El archivo de sistema de la tarjeta SD es FAT32. El tamaño máximo que un archivo<br>FAT32 puede almacenar es de 4GB.<br><i>NTFS</i> : El archivo de sistema de la tarjeta SD es NTFS. El tamaño máximo que un archi-<br>vo NTFS puede almacenar es de 2TB.<br>Utilice su PC para formatear tarjetas SD y cambiar de FAT32 a NTFS. |

*Unknown Status*: No se detecta la tarjeta SD o no se identifica el archivo de sistema.

## 6.3.8 Impostaciones > Fecha

| *             |         |              | Settings  | ×  |
|---------------|---------|--------------|-----------|----|
| Network       | 2000-01 | -01 01:15:48 |           | 1  |
| Measurement   | Year:   | 2000         |           |    |
| Magnification | Month:  | 1            |           |    |
| Image Format  | Day:    | 1            |           |    |
| Storage       | Hour:   | 1            |           |    |
| Time          | Minute: | 15           |           |    |
| Language      | Second: | 48           |           |    |
| Miscellaneous |         |              |           |    |
|               |         |              | Close App | ly |

Figura 16 - Página Impostaciones Fecha

Time

El usuario puede establecer Año, Mes, Día, Hora, Minutos y Segundos en esta página.

## 6.3.9 Impostaciones > Idioma

| *             |         |               | Settings | ×        |
|---------------|---------|---------------|----------|----------|
| Network       | 2000-0  | 1-01 01:15:48 |          |          |
| Measurement   | Year:   | 2000          |          |          |
| Magnification | Month:  | 1             |          |          |
| mage Format   | Day:    | 1             |          |          |
| Storage       | Hour:   | 1             |          |          |
| Time          | Minute: | 15            |          |          |
| Language      | Second: | 48            |          |          |
| Miscellaneous |         |               |          |          |
|               |         |               |          |          |
|               |         |               |          |          |
|               |         |               |          |          |
|               |         |               |          |          |
|               |         |               |          |          |
|               |         |               |          |          |
|               |         |               |          |          |
|               |         |               |          |          |
|               |         |               | Clo      | se Apply |

Figura 17 - Página Impostaciones Idioma

| English             | Configura el idioma de todo el sistema en Inglés.             |
|---------------------|---------------------------------------------------------------|
| Simplified Chinese  | Configura el idioma de todo el sistema en Chino Simplificado. |
| Traditional Chinese | Configura el idioma de todo el sistema en Chino Tradicional.  |
| Korean              | Configura el idioma de todo el sistema en Coreano.            |
| Thailand            | Configura el idioma de todo el sistema en Tailandés.          |
| French              | Configura el idioma de todo el sistema en Francés.            |
| German              | Configura el idioma de todo el sistema en Alemán.             |
| Japanese            | Configura el idioma de todo el sistema en Japonés.            |
| Italian             | Configura el idioma de todo el sistema en Italiano.           |
|                     |                                                               |

## 6.3.10 Impostaciones > Misceláneos

| 8                                                                          | Setti                                                                     | ngs                    |
|----------------------------------------------------------------------------|---------------------------------------------------------------------------|------------------------|
| Network<br>Measurement<br>Magnification<br>Image Format<br>Storage<br>Time | Clarity Factor<br>Show<br>ROI<br>Color:<br>Cursor<br>Size:<br>Middle<br>• | Ð                      |
| Language                                                                   | Camera Parameters                                                         |                        |
|                                                                            | Res                                                                       | et to factory defaults |
|                                                                            |                                                                           | Close Appl             |

Figura 18 - Página Impostaciones Misceláneos

Clarity Factor Show Habilite esta opción para mostrar el valor de enfoque en la pantalla e informarle si la cámara está correctamente enfocada o no. ROI Color Elección del color de la línea del rectángulo ROI (Region Of Interest). Cursor Elección del tamaño del Cursor basado en la resolución de la pantalla o en la preferencia personal. Camera Parameters Importar los parámetros de la cámara desde la tarjeta SD o la flash USB para utilizar los Import parámetros de la cámara previamente exportados. Camera Parameters Exporta los parámetros de la cámara a la tarjeta SD o a la flash USB para utilizar los Export parámetros de la cámara previamente importados. Reset to factory Restaurar los parámetros de la cámara al estado predeterminado de fábrica. defaults
# 7. Carro Micrométrico M-005

Carro micrométrico, 26x76mm, con 2 escaleras (1mm/100div. para microscopios biológicos / 10mm/100div. para estereomicroscopios)

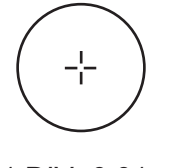

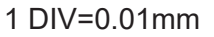

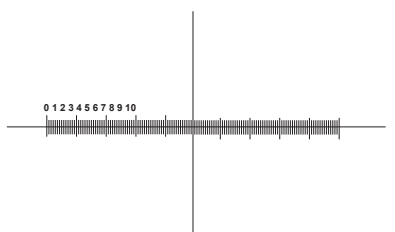

1 DIV=0.1mm

Para calibrar un microscopio biológico

Para calibrar un estereomicroscopio

# Medidas ecológicas y reciclaje

De conformidad con el artículo 13 del Decreto Legislativo Nº 151, de 25 de julio de 2005. "Aplicación de las Directivas 2002/95/CE, 2002/96/CE y 2003/108/CE sobre la reducción del uso de sustancias peligrosas en aparatos eléctricos y electrónicos y la eliminación de residuos.

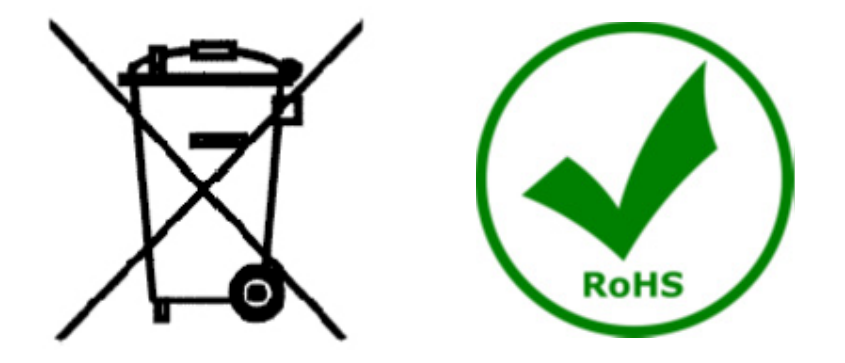

El símbolo del envase en el aparato o en su embalaje indica que el producto debe ser recogido separadamente de otros residuos al final de su vida útil. La recogida selectiva de estos equipos al final de su vida útil es organizada y gestionada por el fabricante. Por lo tanto, el usuario que desee deshacerse de este equipo debe ponerse en contacto con el fabricante y seguir el sistema que ha adoptado para permitir la recogida selectiva del equipo al final de su vida útil. La recogida selectiva adecuada para el posterior reciclado, tratamiento y eliminación de los equipos desechados de forma compatible con el medio ambiente contribuye a evitar posibles efectos negativos sobre el medio ambiente y la salud y promueve la reutilización y/o el reciclado de los materiales que componen el equipo. La eliminación ilegal del producto por parte del propietario conlleva la aplicación de las sanciones administrativas previstas en la legislación vigente.

# **OPTIKA**<sup>°</sup> S.r.I.

Via Rigla, 30 - 24010 Ponteranica (BG) - ITALY Tel.: +39 035.571.392 info@optikamicroscopes.com - www.optikamicroscopes.com

**OPTIKA**<sup>°</sup> **Spain** spain@optikamicroscopes.com

**OPTIKA**<sup>®</sup> USA usa@optikamicroscopes.com

**OPTIKA**<sup>®</sup> China china@optikamicroscopes.com

**OPTIKA**<sup>°</sup> India india@optikamicroscopes.com

**OPTIKA**<sup>°</sup> Central America camerica@optikamicroscopes.com

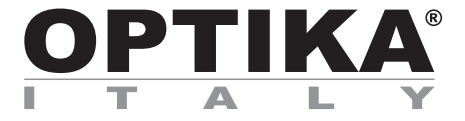

Caméras HDMI - Série H

# MANUEL D'UTILISATION

| Modèle |  |
|--------|--|
| C-H4K  |  |

Ver. 1.2 2020

CE

| Sommaire                                                                                                    |              |
|----------------------------------------------------------------------------------------------------|--------------|
| 1. Avertissement                                                                                                    | 78           |
| 2. Symboles                                                                                                    | 78           |
| 3. Précautions                                                                                                    | 78           |
| 4. Emploi prévu                                                                                                    | 78           |
| 5 C-H4K Caractéristiques principales                                                                                 | 79           |
| 5.1 Contenu de l'emballage                                                                                           | 79           |
| 5.2 Guide de référence rapide pour la caméra C-H4K                                                                   | 80           |
| 5.2.1 Mode HDMI                                                                                                    | 80           |
| 5.2.2 Mode USB                                                                                                    | 80           |
| 5.2.3 Mode WLAN                                                                                                    | 81           |
| 5.2.4 Mode GE Elliemel<br>5.2.5 Connecter plusieurs caméras à un routeur via le port GE/WI AN pour applications rése | 20<br>۸8 بند |
| 6 C-H/K Interface Iltilicatour (III) of see Exections                                                                | 87           |
| 61 Le Panneau de Commande de Caméra                                                                                  | 88           |
| 6.2 La Barre d'Outils de Mesure                                                                                      | 89           |
| 6.3 Icônes et Fonctions de la Barre d'Outils de Commande de Caméra                                                   | 90           |
| 6.3.1 Réglages > Réseau > Général                                                                                    | 91           |
| 6.3.2 Réglages > Réseau > LAN                                                                                        | 91           |
| 6.3.3 Réglages > Réseau > WLAN                                                                                       | 93           |
| 6.3.4 Regiages > Mesures<br>6.3.5 Péalages > Magnification                                                           | 93           |
| 6.3.6 Réglages > Format de l'Image                                                                                   | 94           |
| 6.3.7 Réglages > Archivage                                                                                           | 95           |
| 6.3.8 Réglages > Date                                                                                                | 95           |
| 6.3.9 Réglages > Langue                                                                                              | 96           |
| 6.3.10 Réglages > Divers                                                                                             | 97           |
| 7. Glissiere micrométrique M-005                                                                                     | 98           |
| Ramassage                                                                                                    | 99           |

# 1. Avertissement

Le présent appareil est un appareil scientifique de précision créé pour offrir une durée de vie de plusieurs années avec un niveau d'entretien minimum. Les meilleurs composants optiques et mécaniques ont été utilisés pour sa conception ce qui fond de lui un appareil idéal pour une utilisation journalière.

Ce guide contient des informations importantes sur la sécurité et l'entretien du produit et par conséquent il doit être accessible à tous ceux qui utilisent cet instrument.

Nous déclinons toute responsabilité quant à des utilisations de l'instrument non conformes au présent manuel.

# 2. Symboles

Le tableau suivant est un glossaire illustré des symboles qui sont utilisés dans ce manuel.

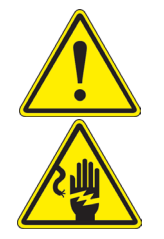

#### ATTENTION

Ce symbole indique un risque potentiel et vous avertit de procéder avec prudence.

#### CHOC ÉLECTRIQUE

Ce symbole indique un risque de choc électrique.

### 3. Précautions

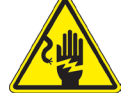

Éviter choc électrique

Avant de connecter le câble d'alimentation au réseau électrique assurez vous que la tension d'entrée soit compatible avec celle de l'appareil et que l'interrupteur de l'éclairage soit en position arrêt. L'utilisateur devra consulter les normes de sécurités de son pays. L'appareil inclût une étiquette de sécurité C.E. Dans tous les cas, l'utilisateur assume toute responsabilité relative à l'utilisation sûre de l'appareil. Suivre les directives ci-dessous et lire ce manuel dans son intégralité pour un fonctionnement sûr de l'instrument.

# 4. Emploi prévu

#### Modèles standard

Réservé à la recherche et à l'enseignement. Ne pas utiliser à des fins thérapeutiques ou diagnostiques, animales ou humaines.

#### Modèles de DIV

Également à usage diagnostique, visant à obtenir des informations sur la situation physiologique ou pathologique du sujet.

# 5. C-H4K Caractéristiques principales

Le C-H4K est une caméra CMOS à interface multiple (HDMI + USB3.0 + GE + WiFi + carte SD). HDMI, USB3.0 et GE sont utilisés comme interfaces de transfert de données vers un moniteur HDMI ou un ordinateur.

Dans l'interface HDMI, le *Panneau de Commande de Caméra + Barre d'Outils de Mesure* et la *Barre d'Outils de Commande de Caméra* sont superposés sur le moniteur HDMI lorsque la souris se déplace vers la zone de moniteur correspondante.

Dans ce cas, la souris USB est utilisée pour définir les paramètres de la caméra, naviguer et comparer les images capturées, lire des vidéos et prendre des mesures.

Dans l'interface USB, il y a trois possibilités:

- 1. Connecter la clé ÚSB pour enregistrer des images et des vidéos.
- 2. Connecter des modules WLAN 5G pour transférer des images sans fil en temps réel (AP/STA).
- 3. Connectez l'ordinateur avec une connexion USB pour transférer des images en temps réel.

Dans l'interface GE, la caméra peut être connectée avec un câble Ethernet directement à un ordinateur ou à un routeur.

De là, le logiciel ProView peut contrôler toutes les fonctions de la caméra.

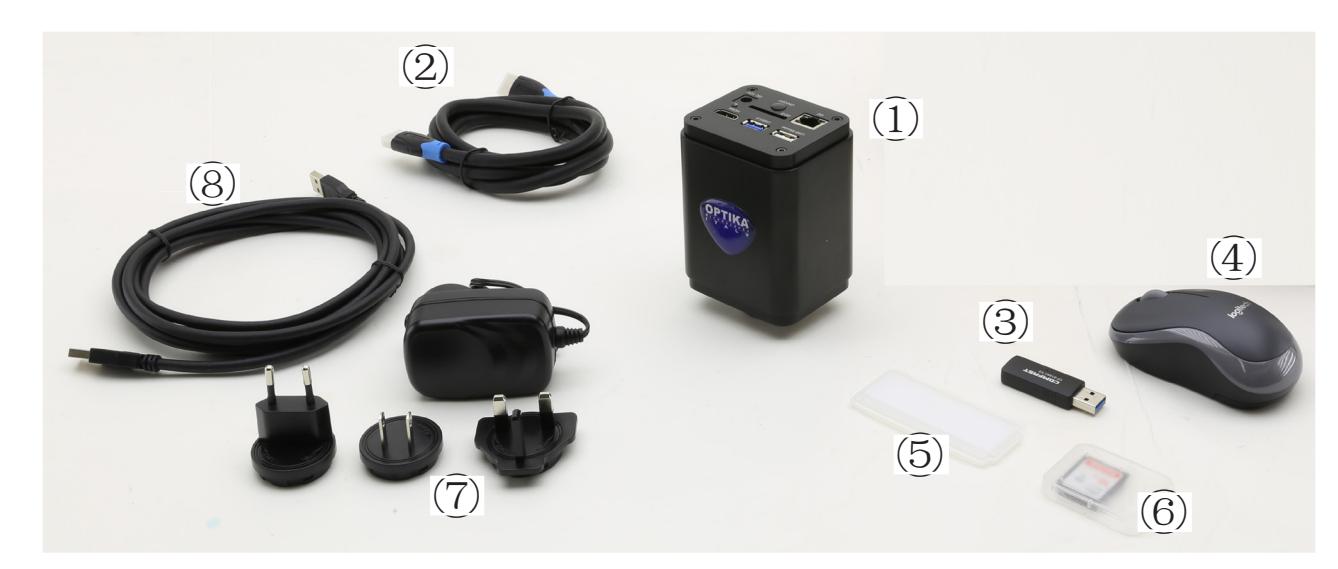

#### 5.1 Contenu de l'emballage

- 1 Caméra
- 2 Câble HDMI
- ③ Adaptateur WLAN 5G
- ④ Souris sans fil

- 5 Glissière micrométrique
- 6 Carte mémoire SD 16GB
- ⑦ Alimentation électrique
- 8 Câble USB3.0

#### 5.2 Guide de référence rapide pour la caméra C-H4K

Avant de mettre l'appareil sous tension, branchez l'adaptateur "C" sur l'appareil et insérez l'adaptateur dans le port trinoculaire du microscope.

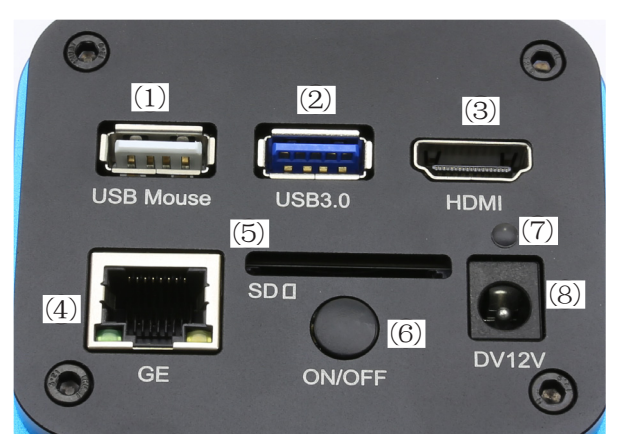

Figure 1 - Panneau arrière de la C-H4K

- ① Connecteur souris USB
- ② Connecteur USB3.0
- ③ Connecteur HDMI
- ④ Connecteur GE

- 5 Logement pour carte SD
- 6 Touche ON-OFF
- ⑦ Indicateur LED
- 8 Connecteur alimentation électrique

Vous pouvez utiliser la caméra C-H4K de 4 manières différentes. Chaque application nécessite un environnement matériel différent.

#### 5.2.1 Mode HDMI

- 1. Connectez le câble HDMI au port HDMI ③ pour connecter la caméra C-H4K au moniteur HDMI.
- 2. Branchez la souris USB sur le port USB Mouse ① pour contrôler la caméra à l'aide du logiciel ProView intégré.
- 3. Čonnectez le câble d'alimentation pour 12V/1A dans le connecteur DC 12V ⑧ pour alimenter la caméra. L'indicateur LED ⑦ devient rouge.
- 4. Insérez la carte SD dans le logement SD (5) ou une clé USB dans le port USB3.0 (2) pour enregistrer les images et vidéos capturées.
- 5. Appuyez sur le bouton ON/OFF 6 pour allumer la caméra; l'indicateur LED devient bleu.
- Déplacez le curseur de la souris sur le côté gauche de la fenêtre vidéo; le Panneau de Commande de Caméra apparaît. Comprend l'Exposition Manuelle/Automatique, la Balance des Blancs, la Netteté et d'autres fonctions, voir paragraphe 6.1 pour plus de détail.
- 7. Déplacez le curseur de la souris sur le bas de la fenêtre vidéo et une *Barre d'Outils de Contrôle de Caméra* apparaîtra. Zoom In, Zoom Out, Flip, Freeze, Cross Line, Comparaison et plus encore sont possibles. Voir paragraphe 6.3 pour plus de détails.
- 8. Déplacez le curseur de la souris sur le haut de la fenêtre vidéo; une *Barre d'Outils de Mesure* avec des fonctions d'étalonnage et d'autres outils de mesure apparaîtra, voir paragraphe 6.2 pour plus de détails. Les données de mesure peuvent être exportées au format \*.CSV.

#### 5.2.2 Mode USB

- 1. Connectez le câble USB au port USB3.0 2 pour connecter la caméra C-H4K à l'ordinateur.
- 2. Collegare il cavo di alimentazione 12V/1A nel connettore DC 12V ⑧ per alimentare la camera. L'indicatore LED ⑦ diventerà rosso.
- 3. Appuyez sur le bouton ON/OFF 6 pour allumer la caméra; l'indicateur LED devient bleu.
- 4. Démarrez le logiciel ProView.
- 5. En cliquant sur le nom de la caméra dans la liste des caméras, l'affichage commence.
- La fonction vidéo USB3.0 est gérée par un protocole UVC basé sur le transfert ISO. Mais la sortie UVC USB3.0 n'est pas prise en charge par Windows 7 ou une version antérieure. Il ne peut fonctionner qu'avec Windows 8 et Windows 10. Pour utiliser la sortie vidéo USB sous Windows 7, l'utilisateur doit connecter le câble USB3.0 à un port USB2.0 de l'ordinateur.
- La sortie vidéo est au format MJPEG et la fréquence d'images de la sortie vidéo pour USB3.0 et USB2.0 est identique.

#### 5.2.3 Mode WLAN

L'ordinateur doit être compatible avec le réseau local sans fil (WLAN).

- Pour les utilisateurs de Windows (Windows 7/8/10 [32/64 bit]), utilisez ProView.
- Pour les utilisateurs de Mac OS et de Linux (Mac OS 10.10 ou supérieur ou noyau Linux versions 2.6.27 ou supérieures), utilisez LiteView.
- Pour connecter la caméra à un appareil mobile, vous avez besoin de l'application gratuite. Assurez-vous simplement que votre appareil mobile utilise les systèmes d'exploitation IOS 11 ou supérieur/Android 5.1 ou supérieur.
- 1. Connectez le câble HDMI au port HDMI ③ pour connecter la caméra C-H4K au moniteur HDMI.
- 2. Branchez la souris USB sur le port USB Mouse ① pour contrôler la caméra à l'aide du logiciel ProView intégré.
- 3. Čonnectez le câble d'alimentation pour alimenter la caméra. L'indicateur LED ⑦ devient rouge.
- 4. Appuyez sur le bouton ON/OFF 6 pour allumer la caméra; l'indicateur LED devient bleu.
- Déplacez la souris au bas de l'interface utilisateur et cliquez sur le bouton & de la Barre d'Outils de Contrôle de la Caméra au bas de la fenêtre vidéo. Une petite fenêtre appelée Paramètres s'ouvrira, comme indiqué ci-dessous.

| *                                            |                        | Sett     | ings   | ×           |
|----------------------------------------------|------------------------|----------|--------|-------------|
| Network                                      | General LA             | N WLAN   |        |             |
| Measurement<br>Magnification                 | WiFi Mode:<br>Channel: | AP<br>36 | -<br>- |             |
| Storage<br>Time<br>Language<br>Miscellaneous | Password:              | 12345678 |        |             |
|                                              |                        |          |        | Close Apply |

Figure 2 - Configuration WLAN

- 6. Cliquez sur la page *Réseau>Propriétés WLAN* et sélectionnez l'option AP dans le champ *Mode WiFi* (la configuration par défaut est Mode AP).
- 7. Installez ProView ou LiteView sur votre ordinateur ou installez l'application sur votre appareil mobile.
- 8. Branchez l'adaptateur WLAN USB dans le port USB3.0 de la caméra.
- 9. Connecter l'ordinateur ou l'appareil mobile avec le point d'accès WLAN que la caméra fournit.
- Le nom du réseau (SSID) et le mot de passe WLAN (par défaut 12345678) peuvent être trouvés sur la page des paramètres de la caméra Paramètres>Réseau>WLAN en mode AP.

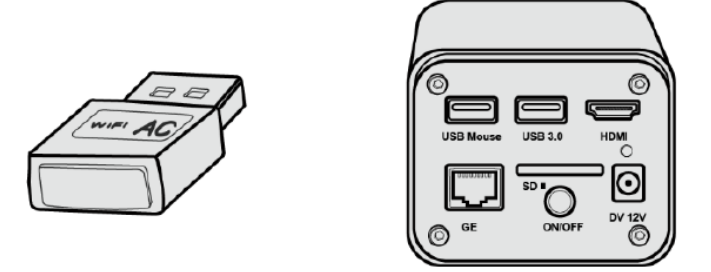

- 10. Démarrez le logiciel ProView / LiteView ou l'application mobile et vérifiez la configuration. Normalement, les caméras actives sont automatiquement reconnues. L'image en direct de chaque caméra est affichée.
- 11. Pour la visualisation, la fenêtre *Liste des Caméras* est utilisée dans ProView/LiteView, et la *Caméra Miniature* est utilisée dans l'application mobile.

#### 5.2.4 Mode GE Ethernet

Cette application utilise la caméra comme une caméra réseau. L'utilisateur doit configurer manuellement l'IP de la caméra et de l'Ordinateur et s'assurer que leurs adresses IP se trouvent dans le même réseau. Le Masque de Sous-Réseau et la Passerelle par Défaut de la caméra et de l'ordinateur doivent être identiques.

- 1. Connectez le câble HDMI au port HDMI ③ pour connecter la caméra C-H4K au moniteur HDMI.
- 2. Branchez la souris USB sur le port USB Mouse ① pour contrôler la caméra à l'aide du logiciel ProView intégré.
- 3. Čonnectez le câble d'alimentation pour alimenter la caméra. L'indicateur LED ⑦ devient rouge.
- 4. Appuyez sur le bouton ON/OFF 6 pour allumer la caméra; l'indicateur LED devient bleu.
- 5. Déplacez la souris au bas de l'interface utilisateur et cliquez sur le bouton 💥 de la Barre d'Outils de Contrôle de la Caméra au bas de la fenêtre vidéo. Une petite fenêtre appelée Paramètres s'ouvrira, comme indiqué ci-dessous.
- 6. Cliquez sur la page des propriétés du réseau LAN, décochez l'entrée DHCP. Entrez l'adresse IP, le Masque de Sous-Réseau et la Passerelle par Défaut de la caméra.

| 8                                                                                            | _                                                       | Set                                                                                  | tings                                    |                     |       | ×     |
|----------------------------------------------------------------------------------------------|---------------------------------------------------------|--------------------------------------------------------------------------------------|------------------------------------------|---------------------|-------|-------|
| Network                                                                                      | General LAN W                                           | LAN                                                                                  |                                          |                     |       |       |
| Measurement<br>Magnification<br>Image Format<br>Storage<br>Time<br>Language<br>Miscellaneous | DHCP<br>IP Address:<br>Subnet Mask:<br>Default Gateway: | <ul> <li>Unicast</li> <li>192 . 168</li> <li>255 . 255</li> <li>192 . 168</li> </ul> | O Multi<br>. 100 .<br>. 255 .<br>. 100 . | cast<br>2<br>0<br>1 |       |       |
|                                                                                              |                                                         |                                                                                      |                                          |                     | Close | Apply |

Figure 3 - Configuration IP de la Caméra

7. Désigner l'adresse IP de la page des paramètres du protocole Internet version 4 (TCP/IPv4) sur l'ordinateur avec une configuration similaire, comme indiqué ci-dessous, mais avec une adresse IP différente.

| Internet 协议版本 4 (TCP/IPv4) Prop                                                                                   | perties ×                                                                |
|----------------------------------------------------------------------------------------------------|--------------------------------------------------------------------------|
| General                                                                                                    |                                                                          |
| You can get IP settings assigned autr<br>this capability. Otherwise, you need<br>for the appropriate IP settings. | omatically if your network supports<br>to ask your network administrator |
| Obtain an IP address automatic                                                                                    | ally                                                                     |
| • Use the following IP address:                                                                                   |                                                                          |
| IP address:                                                                                                    | 192 . 168 . 100 . 3                                                      |
| Subnet mask:                                                                                                    | 255.255.255.0                                                            |
| Default gateway:                                                                                                  | 192 . 168 . 100 . 1                                                      |
| Obtain DNS server address auto                                                                                    | omatically                                                               |
| Use the following DNS server ad                                                                                   | Idresses:                                                                |
| Preferred DNS server:                                                                                             |                                                                          |
| Alternate DNS server:                                                                                             |                                                                          |
| Validate settings upon exit                                                                                       | Advanced                                                                 |
|                                                                                                    | OK Cancel                                                                |

Figure 4 - Configuration IP de l'ordinateur

- 8. Après avoir terminé les configurations ci-dessus, l'utilisateur peut connecter la caméra à l'ordinateur via l'adaptateur USB vers Ethernet comme indiqué ci-dessous:
- Connecter le port GE avec le câble Ethernet au port réseau de l'ordinateur.

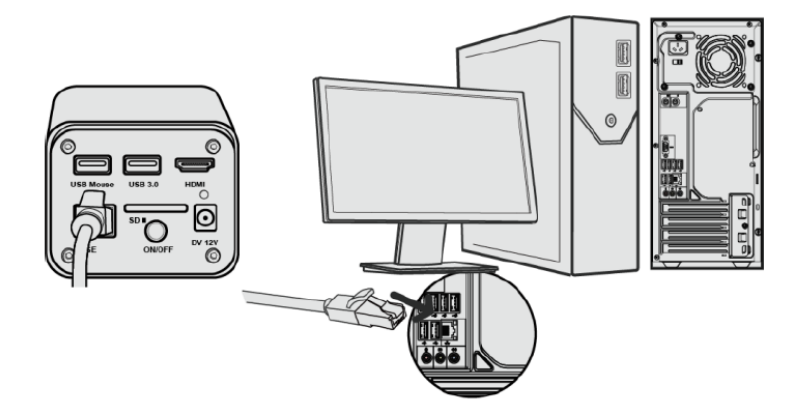

• Insérez la carte SD (fournie) ou la clé USB (non fournie) dans la fente pour carte SD / port USB3.0.

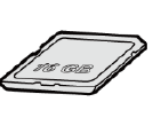

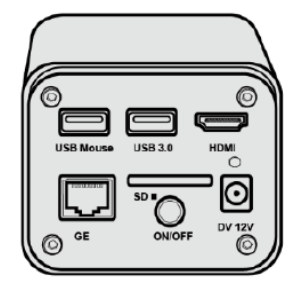

9. Démarrez le logiciel ProView / LiteView ou l'application mobile et vérifiez la configuration. 10. En cliquant sur le nom de la caméra dans la liste des caméras, l'affichage commence.

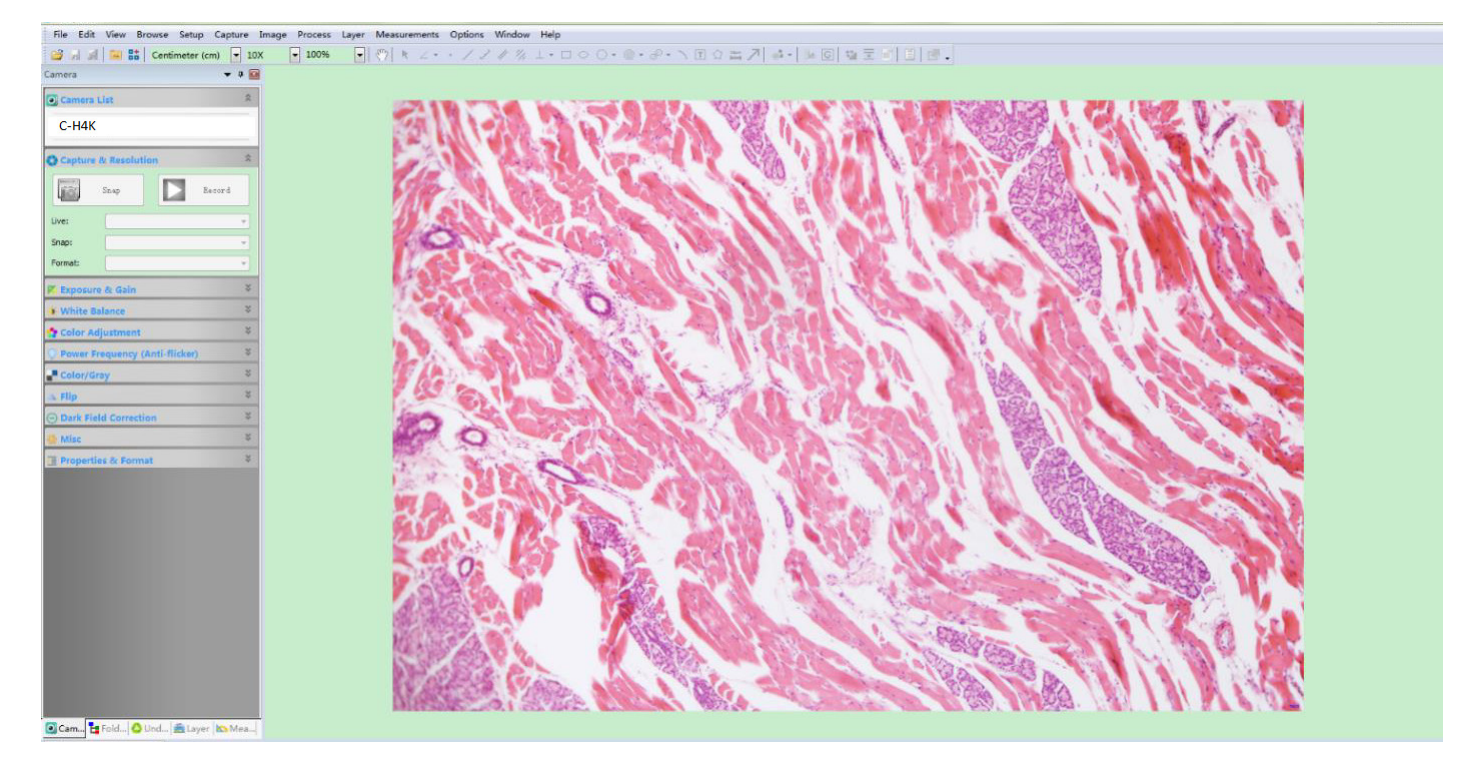

#### 5.2.5 Connecter plusieurs caméras à un routeur via le port GE/WLAN pour applications réseau

En mode LAN/WLAN STA, la caméra se connecte au routeur LAN/WLAN via le mode câble GE Ethernet/WLAN STA.

Si vous utilisez un routeur avec une fonctionnalité GE/WLAN, les utilisateurs peuvent connecter le routeur avec un câble Ethernet/WLAN et contrôler la caméra.

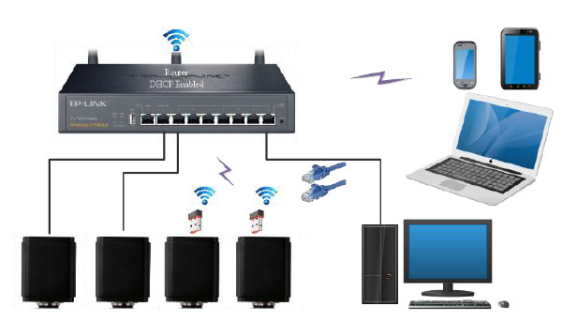

- 1. Lorsque vous connectez via LAN, la connexion et la configuration sont exactement les mêmes qu'au para-
- graphe 5.2.3, mais ici les utilisateurs doivent activer le DHČP. Si *Multicast* est désactivé ou n'est pas pris en charge, les utilisateurs doivent sélectionner uniquement *Uni*cast.
- Si Multicast est prise en charge par le réseau, les utilisateurs peuvent sélectionner Multicast pour obtenir de meilleures performances, en particulier si plusieurs utilisateurs se connectent à la même caméra.
- En outre, veuillez vérifier que la fonction de transmission est activée dans le réseau.

| 8                                                                                                    |                 | Settings         | 5         | ×           |
|----------------------------------------------------------------------------------------------------|-----------------|------------------|-----------|-------------|
| Network<br>Measurement<br>Magnification<br>Image Format<br>Storage<br>Time<br>Language<br>Miscellaneous | General LAN WLA | N<br>nicast () 1 | Multicast |             |
|                                                                                                    |                 |                  |           | Close Apply |

Figure 5 - Configuration LAN

2. Lors d'une connexion via WLAN, la connexion et la configuration sont identiques à celles du paragraphe 5.2.2, mais dans ce cas, l'utilisateur doit activer *STA*.

| *                                                                                                    | Settings                                        | ×           |
|----------------------------------------------------------------------------------------------------|-------------------------------------------------|-------------|
| Network<br>Measurement<br>Magnification<br>Image Format<br>Storage<br>Time<br>Language<br>Miscellaneous | General LAN WLAN WiFi Mode: STA SSID: Password: |             |
|                                                                                                    |                                                 | Close Apply |

Figure 6 - Configuration WLAN

- Installez ProView ou LiteView sur votre ordinateur ou installez l'application sur votre appareil mobile.
   Connectez le port GE avec le câble Ethernet au port réseau de l'ordinateur ou connectez l'adaptateur.
- Connectez le port GE avec le câble Ethernet au port réseau de l'ordinateur ou connectez l'adaptateur WLAN USB au port USB3.0 de la caméra (pour ceux qui sont connectés au routeur avec le mode WLAN STA).

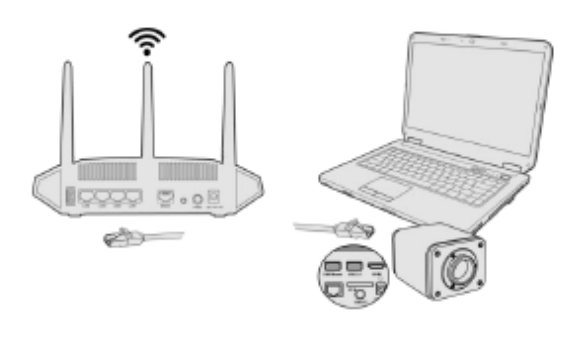

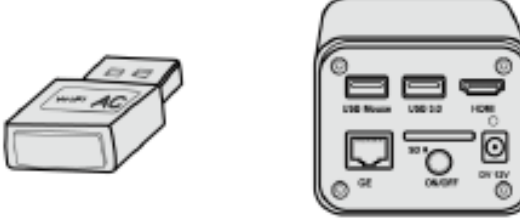

5. Maintenant, comme indiqué ci-dessous, 2 caméras HDMI sont connectées au routeur avec un câble GE et 2 caméras HDMI sont connectées au même routeur en mode WLAN STA (le nombre de caméras, le mode de connexion (GE ou WLAN STA) au routeur sont déterminés par la performance du routeur).

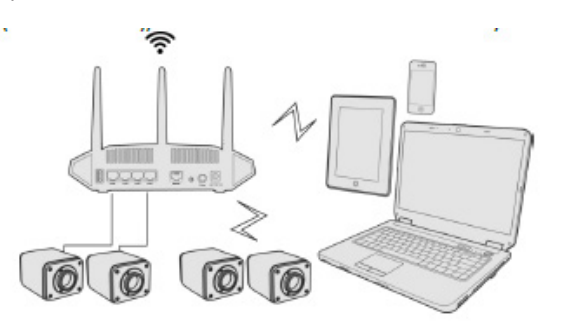

- 6. Assurez-vous que votre ordinateur ou votre appareil mobile est connecté au LAN ou au WLAN de votre routeur.
- 7. Démarrez le logiciel ProView / LiteView ou l'application mobile et vérifiez la configuration. Normalement, les caméras actives sont automatiquement reconnues. L'image en direct de chaque caméra est affichée.
- 8. Pour la visualisation, la fenêtre *Liste des Caméras* est utilisée dans ProView/LiteView, et la *Caméra Miniature* est utilisée dans l'application mobile.

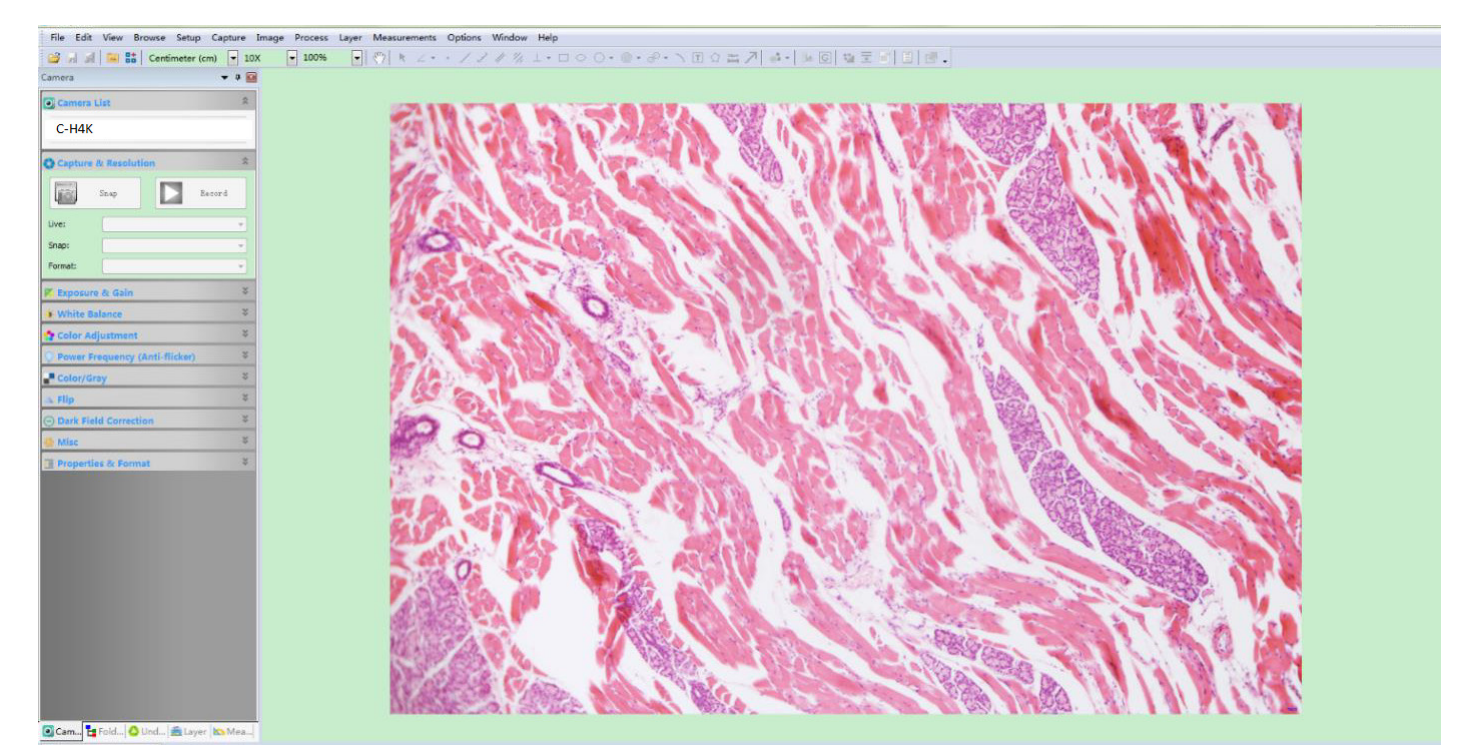

#### Notes sur la sécurité des données

Le transfert de données de la caméra HDMI 4K en LAN ou WLAN n'est pas crypté. Toute personne connectée au réseau et disposant du logiciel Optika ou d'une application mobile installée peut voir l'image en direct de toutes les caméras HDMI 4K actives.

Utilisez la caméra avec le logiciel ProView si vous voulez vous assurer que personne sur le réseau ne puisse voir l'image en direct de la caméra.

#### • À propos des routeurs/commutateurs

Il est suggéré de sélectionner des routeurs/commutateurs qui prennent en charge le segment 5G 802.11ac afin d'obtenir une meilleure expérience de connexion sans fil.

# 6. C-H4K Interface Utilisateur (UI) et ses Fonctions

L'interface Utilisateur C-H4K montrée à la Fig. 6 comprend un *Panneau de Commande de Caméra* sur le côté gauche de la vidéo, une *Barre d'Outils de Mesure* en haut de la vidéo et une *Barre de Commande de Caméra* en bas.

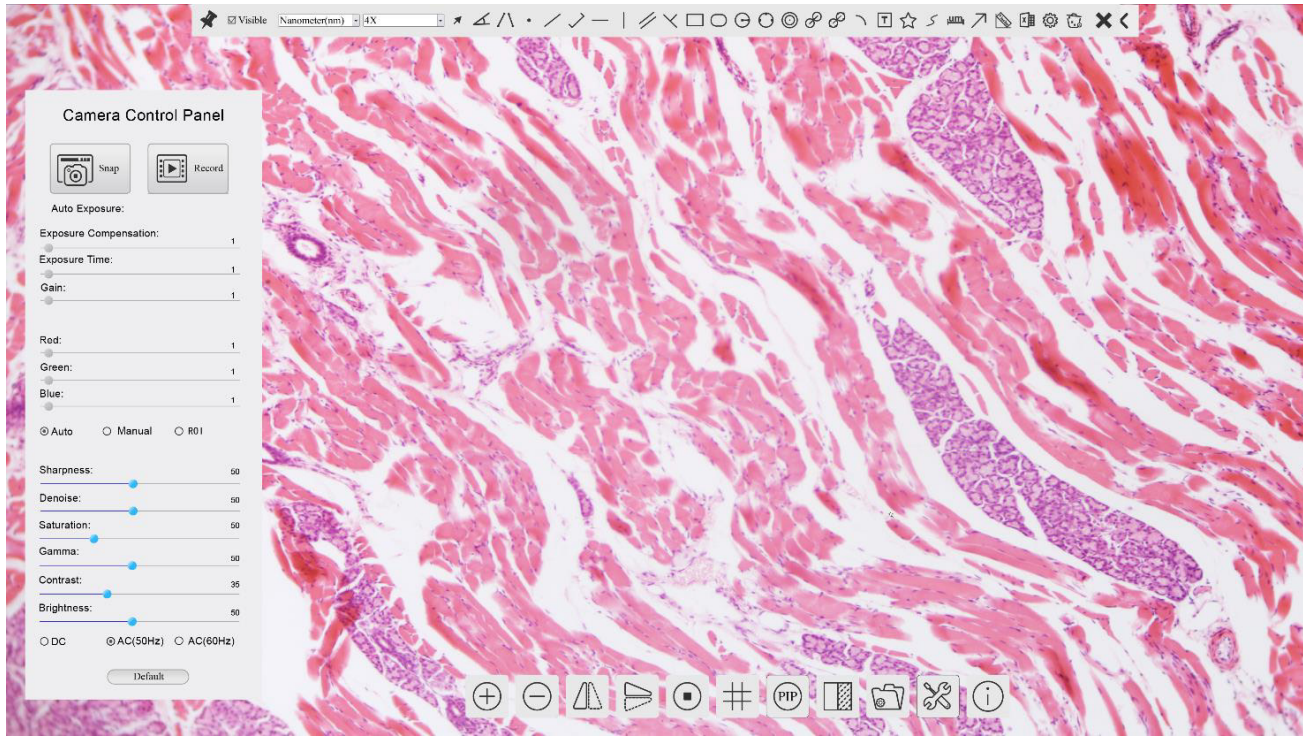

Figure 6 - Interface Utilisateur de Commande de Caméra

- 1. Lorsque vous déplacez le curseur sur le côté gauche de l'écran, le *Panneau de Commande de Caméra* est automatiquement activé.
- 2. Déplacez le curseur vers le haut du moniteur, la *Barre d'Outils de Mesure* est active pour les opérations d'étalonnage et de mesure.
- Lorsque vous cliquez avec le bouton gauche de la souris sur le bouton Verrouiller/Masquer de la Barre d'Outils de Mesure, celle-ci est verrouillée. Dans ce cas, le Panneau de Commande de Caméra ne s'active pas automatiquement, même lorsque l'opérateur déplace le curseur sur le côté gauche du moniteur.
- Ce n'est que lorsque l'opérateur clique sur le bouton de la Barre d'Outils de Mesure pour quitter la session de mesure qu'il est possible d'effectuer d'autres opérations sur le Panneau de Commande de Caméra ou sur la Barre d'Outils Commande de Caméra.
- Pendant le processus de mesure, lorsqu'un objet de mesure spécifique est sélectionné, une barre de contrôle *Position de l'Objet & Attributs* < > A V & m apparaît pour modifier la position et les propriétés des objets sélectionnés.
- 3. Lorsque vous déplacez le curseur vers le bas du moniteur, la *Barre d'Outils de Commande de Caméra* s'active automatiquement.

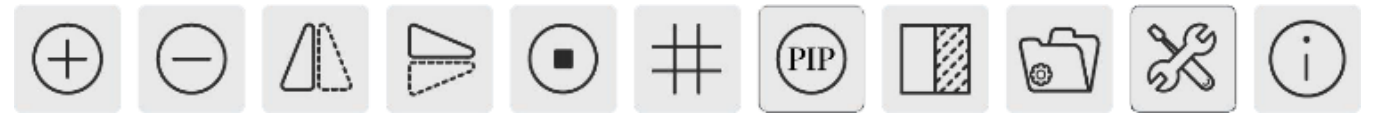

#### 6.1 Le Panneau de Commande de Caméra

Le Panneau de Commande de Caméra contrôle la caméra pour obtenir la meilleure qualité d'image en fonction de l'application spécifique. Il apparaît automatiquement lorsque le curseur de la souris est déplacé sur le côté gauche de l'écran (pendant la session de mesure, le Panneau de Commande de Caméra ne s'active pas). Une fois la session de mesure terminée, le Panneau de Commande de Caméra est activé en déplaçant le curseur de la souris vers la gauche du moniteur). Double-cliquez sur le bouton de pour activer la fonction Afficher/Masquer automatiquement du Panneau de Commande de Caméra.

| Panneau de Commande                                                   | Fonction                 | Description                                                                                                    |  |  |
|-----------------------------------------------------------------------|--------------------------|----------------------------------------------------------------------------------------------------|--|--|
|                                                                       | Snap                     | Capture l'image actuellement affichée sur l'écran                                                                                                    |  |  |
|                                                                       | Record                   | <i>Enregistre</i> une vidéo à partir de l'écran actuellement affiché sur le moni-<br>teur                                                                                                    |  |  |
| Camera Control Panel                                                  | Auto Exposure            | Lorsque <i>Auto Exposure</i> est activée, le système ajuste automatiquement le temps d'exposition en fonction de la valeur de correction d'exposition                                                                         |  |  |
| Snap Record                                                           | Exposure<br>Compensation | Actif lorsque <i>Auto Exposure</i> est activée. Déplacez-vous vers la droite ou la gauche pour ajuster Compensation de l'exposition à la luminosité ac-<br>tuelle du moniteur afin d'obtenir la valeur de luminosité optimale |  |  |
| Z Auto Exposure:     Exposure Compensation: 71     Exposure Time: 8ms | Exposure Time            | Activé lorsque <i>Auto Exposure</i> est désactivée. Déplacez vers la gauche<br>ou la droite pour réduire ou augmenter le temps d'exposition en réglant la<br>luminosité de l'écran                                            |  |  |
| Gain: 0                                                               | Gain                     | Réglez le <i>Gain</i> pour réduire ou augmenter la luminosité du moniteur. Le bruit sera réduit ou augmenté en conséquence                                                                                                    |  |  |
| Red: 101<br>Green: 102                                                | Red                      | Déplacez-vous vers la gauche ou la droite pour réduire ou augmenter la valeur du <i>Rouge</i> en RGB sur le moniteur                                                                                                    |  |  |
| Blue: 75                                                              | Green                    | Déplacez-vous vers la gauche ou la droite pour réduire ou augmenter la valeur du <i>Vert</i> en RGB sur le moniteur                                                                                                    |  |  |
| Auto Manual ROI Sharpness: 0                                          | Blue                     | Déplacez-vous vers la gauche ou la droite pour réduire ou augmenter la valeur du <i>Bleu</i> en RGB sur le moniteur                                                                                                    |  |  |
| Denoise: 0<br>Saturation: 50                                          | Auto White<br>Balance    | Réglage de la <i>balance des blancs</i> en fonction de l'affichage de l'écran                                                                                                    |  |  |
| Gamma: 6<br>Contrast: 60                                              | Manual White<br>Balance  | Déplacez le <i>Rouge</i> ou le <i>Bleu</i> pour régler manuellement la balance des blancs                                                                                                    |  |  |
| Brightness: 50                                                        | Sharpness                | Règle le niveau de <i>Netteté</i> affiché sur l'écran                                                                                                    |  |  |
| ○ DC ○ AC(5011z) ● AC(6011z)                                          | Denoise                  | Déplacez-vous à gauche ou à droite pour supprimer le <i>bruit</i> sur l'image                                                                                                    |  |  |
| Default                                                               | Saturation               | Règle le niveau de Saturation affiché sur l'écran                                                                                                    |  |  |
|                                                                       | Gamma                    | Règle le niveau de <i>Gamma</i> affiché sur l'écran. Déplacez-vous vers la droite pour augmenter et vers la gauche pour diminuer le Gamma.                                                                                    |  |  |
|                                                                       | Contrast                 | Règle le niveau de <i>Contraste</i> affiché sur l'écran. Déplacer vers la droite pour augmenter et vers la gauche pour diminuer le contraste                                                                                  |  |  |
|                                                                       | DC                       | Pour l'éclairage <i>DC</i> , il n'y a pas de fluctuations dans la source lumineuse, donc aucune compensation du scintillement de la lumière n'est nécessaire                                                                  |  |  |
|                                                                       | AC(50HZ)                 | Activer AC(50HZ) pour éliminer le scintillement causé par l'éclairage 50Hz                                                                                                    |  |  |
|                                                                       | AC(60HZ)                 | Activer AC(60HZ) pour éliminer le scintillement causé par l'éclairage 60Hz                                                                                                    |  |  |
|                                                                       | Default                  | Ramène toutes les valeurs du <i>Panneau de Commande de Caméra</i> aux valeurs par défaut                                                                                                    |  |  |

#### 6.2 La Barre d'Outils de Mesure

Figure 7 - La Barre d'Outils de Mesure

| lcône         | Fonction                                                         |
|---------------|------------------------------------------------------------------|
| ¥             | Activer le bouton Masquer/Bloquer de la Barre d'Outils de Mesure |
| ✓ Visible     | Définit les mesures actives en mode Afficher/Masquer             |
| Nanometer(nm) | Sélectionner l' <i>Unité de Mesure</i> souhaitée                 |
| 4X 🖌          | Sélectionner le Grossissement pour la Mesure après l'Étalonnage  |
| ×             | Sélectionner un <i>Objet</i>                                     |
| Æ             | Angle                                                            |
| $\land$       | Angle à 4 Points                                                 |
| ٠             | Point                                                            |
| /             | Ligne Arbitraire                                                 |
| $\checkmark$  | Ligne à 3 Points                                                 |
|               | Ligne Horizontale                                                |
|               | Ligne Verticale                                                  |
| ×             | Ligne Verticale à 3 Points                                       |
| 11            | Parallèle                                                        |
|               | Rectangle                                                        |
| 0             | Ellipse                                                          |
| Θ             | Cercle                                                           |
| 0             | Cercle à 3 Points                                                |
| 0             | Anneau                                                           |
| S             | Deux Cercles et Distance du Centre                               |
| ø             | Deux Cercles et Distance du Centre                               |
| 0             | Arc                                                              |
| T             | Texte                                                            |
| $\Diamond$    | Polygone                                                         |

| S                                                                                                    | Courbe                                                                                                    |
|----------------------------------------------------------------------------------------------------|----------------------------------------------------------------------------------------------------|
| um                                                                                                    | Règle                                                                                                    |
| $\nearrow$                                                                                                    | Flèche                                                                                                    |
| 8                                                                                                    | Effectuez l'Étalonnage pour déterminer la relation correspondante entre le grossissement et la résolu-<br>tion, ce qui établira la relation correspondante entre l'unité de mesure et la taille des pixel du capteur.<br>L'étalonnage doit être effectué à l'aide d'un micromètre. Pour connaître les étapes détaillées de l'éta-<br>lonnage, reportez-vous au manuel ProView |
| move the second second s | Exportation des <i>mesures</i> vers un fichier CSV (*.csv)                                                                                                    |
| E.                                                                                                    | Paramètres des mesures                                                                                                    |
| б                                                                                                    | Supprimer tous les objets de mesure                                                                                                    |
| ×                                                                                                    | <i>Quitter</i> le mode de <i>Mesure</i>                                                                                                    |
| & ♥ < ⊅ 👗 👼                                                                                                    | Une fois la mesure terminée, double-cliquez avec le bouton gauche de la souris sur une seule mesure et la Barre de Contrôle de Position Objet & Attribut apparaît. Les icônes de la barre de contrôle signifient <i>Déplacer vers la gauche, Déplacer vers la droite, Déplacer vers le haut, Déplacer vers le bas, Ajuster la couleur</i> et <i>Supprimer</i> .               |

#### Notes:

- 1. Lorsque l'utilisateur clique sur le bouton *Afficher/Masquer* de la *Barre d'Outils de Mesure* avec le bouton gauche de la souris, la Barre d'Outils de Mesure est verrouillée. Dans ce cas, le Panneau de Commande de Caméra ne s'active pas automatiquement, même si vous déplacez le curseur de la souris vers la gauche du moniteur. Ce n'est que lorsque l'utilisateur clique sur le bouton de la Barre d'Outils de Mesure avec le bouton gauche de la souris pour quitter le mode de mesure qu'il est possible d'effectuer d'autres opérations dans le Panneau de Commande de Caméra ou dans la Barre d'Outils de la Caméra.
- Lorsqu'un objet de mesure spécifique est sélectionné pendant le processus de mesure, la Barre de Contrôle de Position Objet & Attribut <> A V & mathematica apparaît pour modifier la position et les propriétés des objets sélectionnés.

#### 6.3 Icônes et Fonctions de la Barre d'Outils de Commande de Caméra

| Icône          | Fonction                                                       | Icône | Fonction                                        |
|----------------|----------------------------------------------------------------|-------|-------------------------------------------------|
| $\oplus$       | Augmenter le Zoom de l'écran                                   | Θ     | <i>Diminuer le Zoom</i> de l'écran              |
|                | Rotation Horizontal                                            |       | Rotation Verticale                              |
|                | Arrêt sur Image                                                | #     | Montrer le <i>Reticule</i>                      |
| PIP            | Picture in Picture                                             |       | Comparer l'image scannée avec l'image à l'écran |
| 6              | <i>Parcourir</i> les images et vidéos stockées sur la carte SD | X     | Réglages                                        |
| $(\mathbf{i})$ | A propos de la version ProView                                 |       |                                                 |

Les fonctions des *Réglages* × sont un peu plus compliquées que les autres fonctions. Vous trouverez ci-dessous quelques informations supplémentaires:

#### 6.3.1 Réglages > Réseau > Général

| *                                                                                                    | Settings                                      |            | ×           |
|----------------------------------------------------------------------------------------------------|-----------------------------------------------|------------|-------------|
| Network<br>Measurement<br>Magnification<br>Image Format<br>Storage<br>Time<br>Language<br>Miscellaneous | General LAN WLAN<br>Name: C-H4K<br>Bandwidth: | 15360 kbps |             |
|                                                                                                    |                                               |            | Close Apply |

Figure 7 - Page des Réglages Généraux du Réseau

- *Name* Le nom de la caméra actuelle reconnu comme le nom du réseau.
- *Bandwidth* La largeur de bande de codage pour le flux de transmission vidéo. Plus la bande passante est large, plus la qualité de la vidéo est élevée.

#### 6.3.2 Réglages > Réseau > LAN

| 8                                                                                            |                                                           | S       | ettings     | ×           |
|----------------------------------------------------------------------------------------------|-----------------------------------------------------------|---------|-------------|-------------|
| Network                                                                                      | General LAN WI                                            | AN      |             |             |
| Measurement<br>Magnification<br>Image Format<br>Storage<br>Time<br>Language<br>Miscellaneous | I DHCP<br>IP Address:<br>Subnet Mask:<br>Default Gateway: | Unicast | O Multicast |             |
|                                                                                              |                                                           |         |             | Close Apply |

Figure 8 - Page des Réglages du Réseau LAN

| DHCP              | Le protocole de contrôle dynamique de l'hôte permet au serveur DHCP d'attribuer auto-<br>matiquement des informations IP à la caméra. Ce n'est qu'à la section 5.2.2 Réseau<br>LAN que ce point doit être contrôlé afin que les caméras puissent obtenir automatique-<br>ment des informations IP des routeurs/commutateurs pour faciliter le fonctionnement du<br>réseau.                                                                                                    |
|-------------------|----------------------------------------------------------------------------------------------------|
| Unicast/Multicast | Par défaut, la fonction de <i>Unicast</i> est utilisée. Ce n'est que dans l'environnement réseau de la section 5.2.3, lorsque le routeur/commutateur dispose de la fonction <i>Multicast</i> , que la caméra peut passer en mode Multicast, ce qui peut économiser la bande passante réseau consommée par la caméra et faciliter la connexion de plusieurs caméras dans le même réseau.<br>Chaque machine d'un réseau possède un identifiant unique. Tout comme vous adressez une lettre à envoyer par courrier, les ordinateurs utilisent l'identifiant unique pour envoyer des données à des ordinateurs spécifiques sur un réseau. Aujourd'hui, la plupart des réseaux, y compris tous les ordinateurs sur Internet, utilisent le protocole TCP/IP comme norme pour la communication en réseau. |

Tous les ordinateurs ayant une adresse IP ont une adresse IPv4, et beaucoup commencent également à utiliser le nouveau système d'adresses IPv6. **IP Address** Les utilisateurs doivent configurer manuellement leurs adresses IP sur la caméra et l'ordinateur. La caméra et l'ordinateur doivent se trouver dans le même segment de réseau. Les Réglages spécifiques sont indiqués. Il s'agit généralement d'une adresse privée. L'adresse privée est une adresse non enregistrée utilisée exclusivement au sein d'une organisation. Les adresses privées internes sont énumérées ci-dessous: Classe A 10.0.0-10.255.255.255; Classe B 172.16.0-172.31.255.255; Classe C 192.168.0-192.168.255.255. L'adresse IP suggérée est de classe C. Subnet Mask Utilisé pour distinguer le domaine réseau du domaine hôte dans une adresse IP 32 bits. Default Gateway Une passerelle par défaut permet aux ordinateurs d'un réseau de communiquer avec les ordinateurs d'un autre réseau. Sans elle, le réseau est isolé de l'extérieur. En gros, les ordinateurs envoient des données qui sont liées à d'autres réseaux (un réseau qui n'est pas dans sa plage d'IP local) par l'intermédiaire de la passerelle par défaut.

Les administrateurs de réseau configureront la capacité de routage de l'ordinateur avec l'adresse de départ d'une plage IP comme passerelle par défaut et dirigeront tous les clients vers cette adresse IP.

Il existe deux normes pour les adresses IP: IP Version 4 (IPv4) et IP Version 6 (IPv6).

Décochez DHCP et sélectionnez *Unicast*, l'utilisateur doit encore définir l'*adresse IP*, le *masque de sous-réseau* et la *passerelle par défaut* comme indiqué ci-dessous:

| ×                                                                          |                                                                          | Se                                                     | ttings                                                             |                     |          | ×    |
|----------------------------------------------------------------------------|--------------------------------------------------------------------------|--------------------------------------------------------|--------------------------------------------------------------------|---------------------|----------|------|
| Network<br>Measurement<br>Magnification<br>Image Format<br>Storage<br>Time | General LAN W<br>DHCP<br>IP Address:<br>Subnet Mask:<br>Default Gateway: | Se<br>/LAN  ① Unicast  192 . 168  255 . 255  192 . 168 | <ul> <li>Multion</li> <li>100</li> <li>255</li> <li>100</li> </ul> | cast<br>2<br>0<br>1 |          | ×    |
| Miscellaneous                                                              |                                                                          |                                                        |                                                                    |                     |          |      |
|                                                                            |                                                                          |                                                        |                                                                    |                     | Close Ap | oply |

Figure 9 - DHCP manuelle dans Unicast

Décochez DHCP et sélectionnez *Multicast*, l'utilisateur doit encore définir l'*adresse IP*, le *masque de sous-ré*seau et la passerelle par défaut comme indiqué ci-dessous:

| *                                                                                            | Settings                                                                                                    | ×           |
|----------------------------------------------------------------------------------------------|----------------------------------------------------------------------------------------------------|-------------|
| Network                                                                                      | General LAN WLAN                                                                                                    |             |
| Measurement<br>Magnification<br>Image Format<br>Storage<br>Time<br>Language<br>Miscellaneous | □ DHCP       ○ Unicast       ● Multicast         IP Address:       192       168       100       2         Subnet Mask:       255       255       0         Default Gateway:       192       168       100       1 |             |
|                                                                                              |                                                                                                    | Close Apply |

Figure 10 - DHCP manuelle dans Multicast

#### 6.3.3 Réglages > Réseau > WLAN

| 8                            |            | Settings | ×           |
|------------------------------|------------|----------|-------------|
| Network                      | General LA | N WLAN   |             |
| Measurement<br>Magnification | WiFi Mode: | AP ·     |             |
| Image Format                 | Channel:   | 36 ~     |             |
| Storage                      | Password:  | 12345678 |             |
| Time                         |            |          |             |
| Language                     |            |          |             |
| Miscellaneous                |            |          |             |
|                              |            |          |             |
|                              |            |          |             |
|                              |            |          |             |
|                              |            |          |             |
|                              |            |          |             |
|                              |            |          |             |
|                              |            |          | ]           |
|                              |            |          | Close Apply |

Figure 11 - Page Réglages du Réseau WLAN

| WiFi Mode    | Mode <i>AP/STA</i> à sélectionner                                                   |
|--------------|-------------------------------------------------------------------------------------|
| Channel/SSID | Canal pour le mode AP et SSID pour le mode STA. lci, le SSID est le SSID du routeur |
| Password     | Mot de passe de la Caméra pour le mode AP. Mot de passe du routeur pour le mode STA |

#### 6.3.4 Réglages > Mesures

Cette page est utilisée pour définir les propriétés des Objets de Mesure

| *                                                                                                    |                                                                                                    | Settings                                                                  | ×           |
|----------------------------------------------------------------------------------------------------|----------------------------------------------------------------------------------------------------|---------------------------------------------------------------------------|-------------|
| X       Network       Measurement       Magnification       Image Format       Storage       Time       Language       Miscellaneous | Global<br>Precision<br>Font Size<br>Angle<br>Line Width<br>Color<br>Label Type<br>Point<br>Line Width<br>Color<br>Label Type<br>Line<br>Parallel<br>Vertical<br>Rectangle<br>Ellinse | Settings The Calculation results keep 2 decimals Large 2 Angle 2 Position |             |
|                                                                                                    | * Circle<br>* Annulus                                                                                                    |                                                                           | Close Apply |

Figure 12 - Page Mesures

*Global* Permet de régler le nombre de décimales après la virgule.

*Calibration Line Width* Permet de définir l'épaisseur des lignes d'étalonnage.

*Color* Permet de définir la couleur des lignes d'étalonnage.

EndPointType:<br/>Null:Permet de définir la forme des extrémités des lignes d'étalonnage.Null:Indique qu'il n'y a pas de point de extrémité.<br/>Rectangle:Une extrémité rectangulaire.Null:Une extrémité rectangulaire.Permet un alignement plus facile.

Point, Angle, Line, Horizontal Line, Vertical Line, Rectangle, Circle, Ellipse, Annulus, Two Circles, Polygon, Curve

Cliquez avec le bouton gauche de la souris sur 🖗 à côté du gabarit de mesure illustré ci-dessus pour afficher la liste des paramètres relatifs permettant de définir les propriétés individuelles des différentes mesures.

#### 6.3.5 Réglages > Magnification

| 2             |       | Settings       | >         |
|---------------|-------|----------------|-----------|
| Network       | Name  | Resolution     | Clear All |
| Measurement   | 1 4X  | 1255175.68     | Delete    |
| Magnification | 2 10X | 3148057337.47  | Derete    |
| Image Format  | 3 40X | 12480324515.01 |           |
| Storage       |       |                |           |
| Time          |       |                |           |
| Language      |       |                |           |
| Miscellaneous |       |                |           |
|               |       |                |           |
|               |       |                |           |
|               |       |                |           |
|               |       |                |           |
|               |       |                |           |
|               |       |                |           |
|               |       |                |           |

Figure 13 - Page Réglages Magnification

Name Les noms 10X, 40X, 100X sont basés sur les grossissements du microscope. Pour les microscopes à zoom continu, vérifier que le grossissement sélectionné coïncide avec l'échelle du sélecteur de microscope.

*Resolution* Pixel par mètre. Les appareils tels que les microscopes ont des valeurs de résolution élevées.

*Clear All* Cliquez sur *Clear All* pour supprimer les agrandissements et les résolutions calibrés.

*Delete* Cliquez sur *Delete* pour supprimer l'élément sélectionné pour cette résolution spécifique.

#### 6.3.6 Réglages > Format de l'Image

| *                         | Settings                                                                                                    |
|---------------------------|----------------------------------------------------------------------------------------------------|
| Network<br>Measurement    | Image Format                                                                                                    |
| Magnification             | Measurement Object Saving Method                                                                                                    |
| Image Format              | Burn In Mode                                                                                                    |
| Storage                   | ○ Layered Mode                                                                                                    |
| Time                      | Burn In Mode                                                                                                    |
| Language<br>Miscellaneous | Measurement objects are merged into the image. User could not edit the measurement objects any more.                                                                     |
|                           | Layered Mode                                                                                                    |
|                           | Measurement objects are saved in different layer with image data in the target file. User could edit the measurement objects in the target file with software on the PC. |
|                           |                                                                                                    |
|                           |                                                                                                    |
|                           |                                                                                                    |
|                           | Close Apply                                                                                                    |

Figure 14 - Page Réglages Format de l'Image

| Image Format       | <i>JPEG:</i> L'extension de fichier JPEG permet d'obtenir un taux de compression très éle-<br>vé et d'afficher des images très riches et très vives en supprimant les images et les<br>données de couleur redondantes. En d'autres termes, il peut obtenir une meilleure<br>qualité d'image avec un minimum d'espace disque. Si des objets de mesure sont dis-<br>ponibles, ceux-ci sont gravés dans l'image et la mesure ne peut pas être modifiée. |
|--------------------|----------------------------------------------------------------------------------------------------|
| Measurement Object | <i>Burn in Mode</i> : Les objets de mesure sont fusionnés dans l'image actuelle. L'utilisateur ne peut plus modifier les objets de mesure. Ce mode n'est pas réversible.                                                                                                    |
| Save Method        | <i>Layered Mode</i> : Les objets de mesure sont enregistrés dans différentes couches avec les données de l'image actuelle dans le fichier cible. L'utilisateur peut modifier les objets de mesure dans le fichier cible avec un logiciel sur l'Ordinateur. Ce mode est réversible.                                                                                                    |

#### 6.3.7 Réglages > Archivage

| *                                                       | Se                                                                  | ttings                                                            | ×           |
|---------------------------------------------------------|---------------------------------------------------------------------|-------------------------------------------------------------------|-------------|
| Network<br>Measurement<br>Magnification<br>Image Format | Prefered Storage Device<br>O SD Card<br>© USB Flash Disk            |                                                                   |             |
| Storage                                                 | File System Format of Storage                                       | Device                                                            |             |
| Storage<br>Time<br>Language<br>Miscellaneous            | SD Card<br>(e) FAT32<br>(c) exFAT<br>(c) NTFS<br>(c) Unknown Status | USB Flash Disk<br>OFAT32<br>O exFAT<br>O NTFS<br>I Unknown Status |             |
|                                                         |                                                                     | 6                                                                 | Close Apply |

Figure 15 - Page Réglages Carte SD

| Preferred Storage<br>Device | <i>SD Card</i> : Sélectionnez-le pour enregistrer la vidéo et l'image sur la <i>carte SD.</i><br><i>USB Flash Disk</i> : Sélectionnez-le pour enregistrer la vidéo et l'image sur la <i>clé USB.</i> |
|-----------------------------|----------------------------------------------------------------------------------------------------|
| File System                 | Liste du format du système de fichiers du périphérique de archivage actuel.                                                                                                    |
| Format of the               | <i>FAT32</i> : Le fichier système de la carte SD est FAT32. La taille maximale qu'un fichier FAT32 peut archiver est de 4GB                                                                          |
| Storage Device              | <i>NTFS</i> : Le fichier système de la carte SD es NTFS. La taille maximale qu'un fichier NTFS peut archiver est de 2TB.                                                                             |
|                             | Utilisez votre ordinateur pour formater les cartes SD et passer de FAT32 à NTFS.                                                                                                    |
|                             |                                                                                                    |

*Unknown Status*: Carte SD n'est pas détectée ou le fichier système n'est pas identifié.

## 6.3.8 Réglages > Date

| *             |         | Settings     |    | >        |
|---------------|---------|--------------|----|----------|
| Network       | 2000-01 | -01 01:15:48 |    |          |
| Measurement   | Year:   | 2000         |    |          |
| Magnification | Month:  | 1            |    |          |
| mage Format   | Day:    | 1.           |    |          |
| Storage       | Hour:   | 1            |    |          |
|               | Minute: | 15           |    |          |
| Language      | Second: | 48           |    |          |
| Miscellaneous |         |              |    |          |
|               |         |              |    |          |
|               |         |              |    |          |
|               |         |              |    |          |
|               |         |              |    |          |
|               |         |              |    |          |
|               |         |              |    |          |
|               |         |              |    |          |
|               |         |              | Cl | ose Appl |

Figure 16 - Page Réglages Data

Time

L'utilisateur peut définir Année, Mois, Jour, Heure, Minutes et Seconds sur cette page.

# 6.3.9 Réglages > Langue

|                              |                 |               | Settings | > |
|------------------------------|-----------------|---------------|----------|---|
| Network                      | 2000-01         | 1-01 01:15:48 | 7        |   |
| Measurement<br>Magnification | Year:<br>Month: | 2000<br>1     |          |   |
| Image Format                 | Day:            | 1             |          |   |
| Storage                      | Hour:           | 1             |          |   |
| Time                         | Minute:         | 15            | 0        |   |
| Language<br>Miscellaneous    | Second:         | 48            |          |   |

Figure 17 - Page Réglages Langue

| English             | Définir la langue de l'ensemble du système à Anglais.              |
|---------------------|--------------------------------------------------------------------|
| Simplified Chinese  | Définir la langue de l'ensemble du système à Chinois Simplifié.    |
| Traditional Chinese | Définir la langue de l'ensemble du système à Chinois Traditionnel. |
| Korean              | Définir la langue de l'ensemble du système à Coréen.               |
| Thailand            | Définir la langue de l'ensemble du système à Thai.                 |
| French              | Définir la langue de l'ensemble du système à Français.             |
| German              | Définir la langue de l'ensemble du système à Allemand.             |
| Japanese            | Définir la langue de l'ensemble du système à Japonais.             |
| Italian             | Définir la langue de l'ensemble du système à Italien.              |
|                     |                                                                    |

#### 6.3.10 Réglages > Divers

| 8                                                                  |                                                   | Settings       |             | ×  |
|--------------------------------------------------------------------|---------------------------------------------------|----------------|-------------|----|
| Network<br>Measurement<br>Magnification<br>Image Format<br>Storage | Clarity Factor<br>Show<br>ROI<br>Color:<br>Cursor |                |             |    |
| Time<br>Language<br>Miscellaneous                                  | Size: Middle<br>Camera Parameters                 | •              | Export      |    |
|                                                                    |                                                   | Reset to facto | ry defaults |    |
|                                                                    |                                                   |                | Close       | Ap |

Figure 18 - Page Réglages Divers

Clarity Factor Show Activez cette option pour afficher la valeur de mise au point sur l'écran et vous informer si la caméra est correctement mise au point ou non. Choix de la couleur des lignes du rectangle ROI (Region Of Interest). ROI Color Choix de la taille du curseur en fonction de la résolution de l'écran ou de la préférence Cursor personnelle. Importez les paramètres de la caméra depuis la carte SD ou la clé USB pour utiliser les Camera Parameters Import paramètres de la caméra précédemment exportés. Camera Parameters Exportez les paramètres de la caméra sur la carte SD ou la clé USB pour utiliser les paramètres de la caméra précédemment importés. Export Restaure les paramètres de la caméra à l'état d'usine. Reset to factory defaults

# 7. Glissière micrométrique M-005

Glissière micrométrique, 26x76mm, avec 2 marches (1mm/100div. pour microscopes biologiques / 10mm/100div. pour stéréomicroscopes)

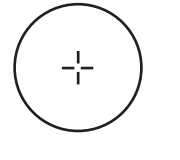

1 DIV=0.01mm

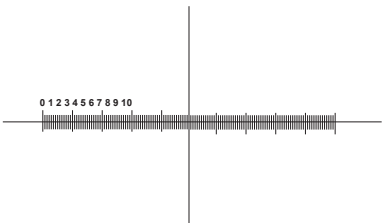

1 DIV=0.1mm

Pour l'étalonnage d'un microscope biologique

Pour l'étalonnage d'un stéréomicroscope

# Ramassage

Conformément à l'Article 13 du D.L du 25 Juillet 2005 nº151 Action des Directives 2002/95/CE, 2002/96/CE et 2003/108/CE, relatives à la réduction de l'utilisation de substances dangereuses dans l'appareil électrique et électronique et à l'élimination des résidus.

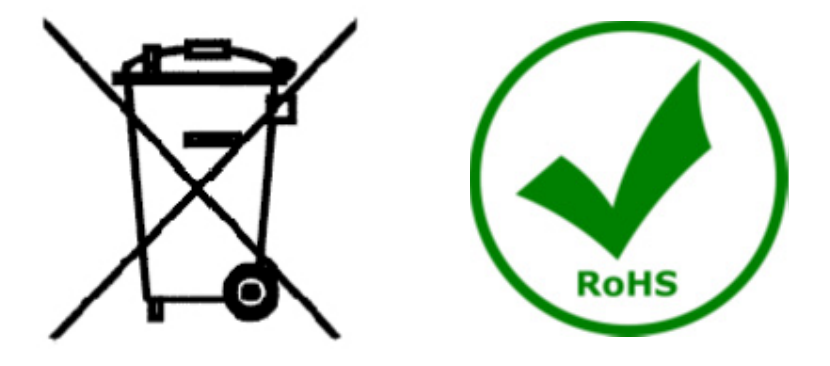

Le Symbole du conteneur qui figure sur l'appareil électrique ou sur son emballage indique que le produit devra être, à la fin de sa vie utile, séparé du reste des résidus. La gestion du ramassage sélectif du présent instrument sera effectuée par le fabricant. Par conséquent, l'utilisateur qui souhaite éliminer l'appareil devra se mettre en contact avec le fabricant et suivre le système que celui-ci a adopté pour permettre le ramassage sélectif de l'appareil. Le ramassage sélectif correct de l'appareil pour son recyclage, traitement et élimination compatible avec l'environnement contribue à éviter d'éventuels effets négatifs sur l'environnement et la santé et favorise sa réutilisation et/ou recyclage des composants de l'appareil. L'élimination du produit de manière abusive de la part de l'utilisateur entraînera l'application de sanctions administratives sur la norme en vigueur.

# **OPTIKA**<sup>°</sup> S.r.I.

Via Rigla, 30 - 24010 Ponteranica (BG) - ITALY Tel.: +39 035.571.392 info@optikamicroscopes.com - www.optikamicroscopes.com

**OPTIKA**<sup>®</sup> **Spain** spain@optikamicroscopes.com

**OPTIKA**<sup>®</sup> USA usa@optikamicroscopes.com

**OPTIKA**<sup>°</sup> China china@optikamicroscopes.com

**OPTIKA**<sup>®</sup> India india@optikamicroscopes.com

**OPTIKA**<sup>°</sup> Central America camerica@optikamicroscopes.com

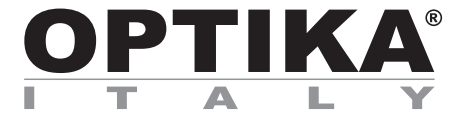

HDMI-Kameras - H-Serie

# BEDIENUNGSANLEITUNG

| Modell |  |
|--------|--|
| C-H4K  |  |

Ver. 1.2 2020

CE

| Inhalt                                                                                                    |     |
|----------------------------------------------------------------------------------------------------|-----|
| 1. Hinweis                                                                                                    | 103 |
| 2. Wartung- und Gefahrzeichen                                                                                         | 103 |
| 3. Sicherheitsinformationen                                                                                           | 103 |
| 4. Verwendung                                                                                                    | 103 |
| 5. C-H4K Hauptfunktionen                                                                                              | 104 |
| 5.1 Verpackungsinhalt                                                                                                 | 104 |
| 5.2 Kurzanleitung für den C-H4K-Kamera                                                                                | 105 |
| 5.2.1 HDMI-Modus                                                                                                    | 105 |
| 5.2.2 USB-Modus                                                                                                    | 105 |
| 5.2.3 WLAN-MODUS                                                                                                    | 106 |
| 5.2.4 GE Ethernet-Modus<br>5.2.5 Anschluss mohroror Kamoras an ginon Poutor mit GE/WI AN-Port für Notzworkanwondungen | 107 |
| 6 CU/K Roputzoroborflächo (III) und ihro Eunktionon                                                                   | 112 |
| 6.1 Das Kamera-Bedienfeld                                                                                             | 112 |
| 6.2 Die Symbolleiste für Messungen                                                                                    | 114 |
| 6.3 Ikone und Funktionen der Symbolleiste der Kamerasteuerung                                                         | 115 |
| 6.3.1 Einstellungen > Netzwerk > Allgemeine                                                                           | 116 |
| 6.3.2 Einstellungen > Netzwerk > LAN                                                                                  | 116 |
| 6.3.3 Einstellungen > Netzwerk > WLAN                                                                                 | 118 |
| 6.3.4 Einstellungen > Messungen                                                                                       | 118 |
| 6.3.5 EINStellungen > Vergroßerung<br>6.3.6 Einstellungen > Bildformat                                                | 119 |
| 6.3.7 Finstellungen > Archivierung                                                                                    | 120 |
| 6.3.8 Einstellungen > Datum                                                                                           | 120 |
| 6.3.9 Einstellungen > Sprache                                                                                         | 121 |
| 6.3.10 Einstellungen > Diverse                                                                                        | 122 |
| 7. Mikrometrischer Objektträger M-005                                                                                 | 123 |
| Wiederverwertung                                                                                                    | 124 |

# 1. Hinweis

Dieses Gerät ist ein wissenschaftliches Präzisionsgerät, es wurde entwickelt für eine jahrelange Verwendung bei einer minimalen Wartung. Dieses Gerät wurde nach den höchsten optischen und mechanischen Standards und zum täglichen Gebrauch hergestellt. Diese Bedienungsanleitung enthält wichtige Informationen zur korrekten und sicheren Benutzung des Geräts. Diese Anleitung soll allen Benutzern zur Verfügung stehen. Wir lehnen jede Verantwortung für eine fehlerhafte, in dieser Bedienungsanleitung nicht gezeigten Verwendung Ihrer Produkte ab.

# 2. Wartung- und Gefahrzeichen

Die folgende Tabelle zeigt die Symbole, die in dieser Anleitung verwendet werden.

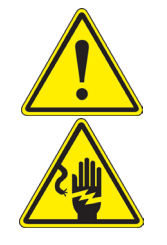

VORSICHT

Dieses Symbol zeigt eine potentielle Gefahr und warnt, mit Vorsicht zu verfahren.

#### ELEKTRISCHE ENTLADUNG

Dieses Symbol weist auf eine Gefahr von Stromschlägen.

## 3. Sicherheitsinformationen

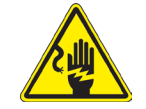

#### Elektrische Entladung verhindern

Bevor Sie das Netzkabel anstecken, vergewissern Sie sich, dass die Spannung für das Mikroskop geeignet ist und dass der Beleuchtungsschalter sich in Position OFF befindet. Beachten Sie alle Sicherheitsvorschriften des Arbeitsplatzes, an dem Sie mit dem Mikroskop arbeiten. Das Gerät entspricht den CE-Normen. Die Benutzer tragen während der Nutzung des Geräts die volle Verantwortung dafür.

### 4. Verwendung

#### Standardmodelle

Nur für Forschung und Lehre verwenden. Nicht für therapeutische oder diagnostische Zwecke bei Tieren oder Menschen bestimmt.

#### IVD-Modelle

Auch für diagnostische Zwecke, um Informationen über die physiologische oder pathologische Situation des Patienten zu erhalten.

# 5. C-H4K Hauptfunktionen

Die C-H4K ist eine CMOS-Kamera mit Mehrfach-Schnittstelle (HDMI + USB3.0 + GE + WiFi + SD-Karte). HDMI, USB3.0 und GE werden als Datenübertragungsschnittstellen zu einem HDMI-Monitor oder Computer verwendet.

Bei der HDMI-Schnittstelle werden das *Kamera-Bedienfeld* + *Symbolleiste für Messungen* und das *Symbolleiste für die Kamerasteuerung* auf dem HDMI-Monitor überlagert, wenn sich die Maus über den entsprechenden Monitorbereich bewegt.

In diesem Fall wird die USB-Maus verwendet, um Kameraparameter einzustellen, aufgenommene Bilder zu navigieren und zu vergleichen, Videos wiederzugeben und Messungen durchzuführen.

Bei der USB-Schnittstelle gibt es drei Möglichkeiten:

- 1. Schließen Sie den USB-Stick an, um Bilder und Videos zu speichern.
- 2. Verbinden Sie 5G-WLAN-Module, um Bilder drahtlos in Echtzeit zu übertragen (AP/STA).
- 3. Schließen Sie den Computer mit USB-Anschluss an, um Bilder in Echtzeit zu übertragen.

Bei der GE-Schnittstelle kann die Kamera mit einem Ethernet-Kabel direkt an einen PC oder Router angeschlossen werden.

Von hier aus kann die ProView-Software jede Funktion der Kamera steuern.

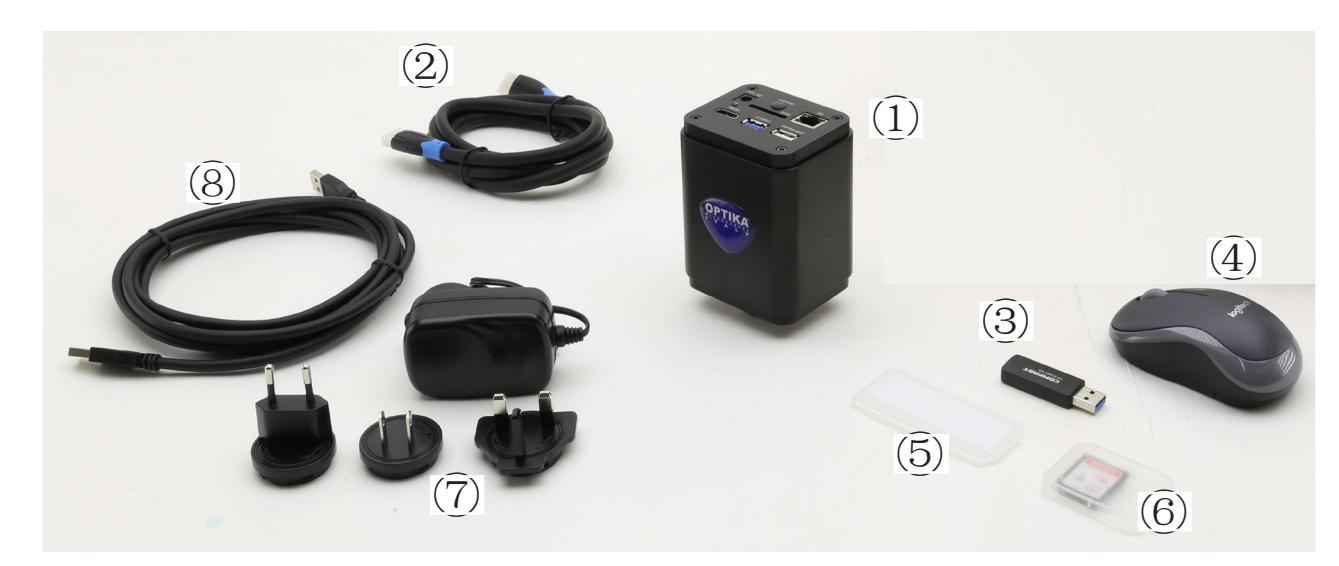

#### 5.1 Verpackungsinhalt

- ① Kamera
- 2 HDMI Kabel
- ③ WLAN-Adapter 5G
- ④ Drahtlose Maus

- <sup>(5)</sup> Mikrometrischer Objektträger
- 6 SD-Karte 16GB
- ⑦ Netzteil
- (8) USB3.0 Kabel

#### 5.2 Kurzanleitung für den C-H4K-Kamera

Schließen Sie vor dem Einschalten der Kamera den Stufenadapter "C" an die Kamera an und stecken Sie den Adapter in den binokularen Anschluss des Mikroskops.

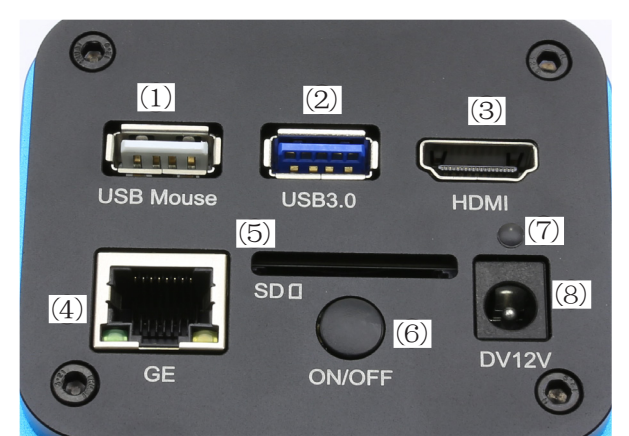

Abbildung 1 - C-H4K Rückseite

- ① USB-Mausanschluss
- ② USB3.0-Anschluss
- ③ HDMI-Anschluss
- ④ GE-Anschluss

- 6 ON/OFF-Taste7 LED-Indikator
- ⑧ Netzteilanschluss

5 SD-Kartensteckplatz

Sie können die Kamera C-H4K auf 5 verschiedene Arten verwenden. Jede Anwendung erfordert eine andere Hardware-Umgebung.

#### 5.2.1 HDMI-Modus

- 1. Verbinden Sie das HDMI-Kabel mit dem HDMI-Anschluss ③ um die C-H4K-Kamera mit dem HDMI-Monitor zu verbinden.
- 2. Schließen Sie die USB-Maus an den USB-Mouse Anschluss ① an, um die Steuerung der Kamera mit der integrierten ProView-Software zu übernehmenen.
- Schließen Sie das 12V/1A-Netzkabel an den DC-12V-Anschluss (8) an, um die Kamera mit Strom zu versorgen. Die LED-Indikator (7) leuchtet rot.
   Stecken Sie die SD-Karte in den SD-Steckplatz (5) oder einen USB-Stick in den USB3.0-Anschluss (2) um
- 4. Štecken Sie die SD-Karte in den SD-Steckplatz <sup>(5)</sup> oder einen USB-Stick in den USB3.0-Anschluss <sup>(2)</sup> um aufgenommene Bilder und aufgezeichnete Videos zu speichern.
- 5. Drücken Sie die ON/OFF-Taste 6, um die Kamera einzuschalten; die LED-Indikator leuchtet blau.
- 6. Bewegen Sie den Mauszeiger auf die linke Seite des Bildschirmfensters; das *Kamera-Bedienfeld* erscheint. Beinhaltet manuelle/automatische Belichtung, Weißabgleich, Schärfe und andere Funktionen, siehe Abschnitt 6.1 für weitere Details.
- 7. Bewegen Sie den Mauszeiger über das untere Ende des Videofensters und es erscheint eine *Symbolleiste für die Kamerasteuerung*. Sie können Dinge wie Vergrößern, Verkleinern, Spiegeln, Einfrieren, Kreuzen, Vergleichen und mehr tun. Siehe Abschnitt 6.3 für weitere Details.
- 8. Bewegen Sie den Mauszeiger über das Videofenster; ein *Symbolleiste für Messungen* mit Kalibrierfunktionen und anderen Messgeräten erscheint, siehe Abschnitt 6.2 für weitere Details. Die Messdaten können im Format \*.CSV exportiert werden.

#### 5.2.2 USB-Modus

- 1. Verbinden Sie das USB-Kabel mit dem USB3.0-Anschluss 2 um die C-H4K-Kamera mit dem Computer zu verbinden.
- 2. Schließen Sie das 12V/1A-Netzkabel an den DC-12V-Anschluss ⑧ an, um die Kamera mit Strom zu versorgen. Die LED-Indikator ⑦ leuchtet rot.
- 3. Drücken Sie die ON/OFF-Taste 6, um die Kamera einzuschalten; die LED-Indikator leuchtet blau.
- 4. Starten Sie die Software ProView.
- 5. Klicken Sie auf den Kameranamen in der Kameraliste, um die Ansicht zu starten.
- Die USB3.0-Videofunktion wird durch ein UVC-Protokoll verwaltet, das auf der ISO-Übertragung basiert. Aber die USB3.0-UVC-Ausgabe wird von Windows 7 oder früher nicht unterstützt. Es kann nur mit Windows 8 und Windows 10 funktionieren. Um die USB-Videoausgabe unter Windows 7 zu verwenden, muss der Benutzer das USB3.0-Kabel an einen USB2.0-Anschluss des Computers anschließen.
- Die Videoausgabe erfolgt im MJPEG-Format, und die Bildrate der Videoausgabe ist für USB3.0 und USB2.0 identisch.

#### 5.2.3 WLAN-Modus

Der PC muss ein WLAN-fähiger PC sein.

- Für Windows-Benutzer (Windows 7/8/10 [32/64 Bit]), verwenden Sie ProView.
- Für Mac OS- und Linux-Benutzer (Mac OS 10.10 oder höher oder Linux-Kernel-Versionen 2.6.27 oder höher), verwenden Sie LiteView,
- Wenn Sie die Kamera mit einem mobilen Gerät verbinden, benötigen Sie die kostenlose App. Stellen Sie einfach sicher, dass Ihr mobiles Gerät IOS 11 oder höher/Android 5.1 oder höhere Betriebssysteme verwendet.
- 1. Verbinden Sie das HDMI-Kabel mit dem HDMI-Anschluss ③ um die C-H4K-Kamera mit dem HDMI-Monitor zu verbinden.
- Schließen Sie die USB-Maus an den USB-Mouse Anschluss ① an, um die Steuerung der Kamera mit der 2. integrierten ProView-Software zu übernehmenen.
- Schließen Sie das 12V/1A-Netzkabel an den DC-12V-Anschluss ⑧ an, um die Kamera mit Strom zu versor-gen. Die LED-Indikator ⑦ leuchtet rot. Drücken Sie die ON/OFF-Taste ⑥, um die Kamera einzuschalten; die LED-Indikator leuchtet blau. 3.
- 4
- 5. Bewegen Sie die Maus an den unteren Rand der Benutzeroberfläche und klicken Sie auf die Schaltfläche 💥 in der Kamerasteuerungs-Symbolleiste am unteren Rand des Videofensters. Es öffnet sich ein kleines Fenster namens Einstellungen, wie unten dargestellt.

| *                                                                                            |                                                   | Sett                 | ings     | × |
|----------------------------------------------------------------------------------------------|---------------------------------------------------|----------------------|----------|---|
| Network                                                                                      | General LA                                        | N WLAN               |          |   |
| Measurement<br>Magnification<br>Image Format<br>Storage<br>Time<br>Language<br>Miscellaneous | General LA<br>WiFi Mode:<br>Channel:<br>Password: | AP<br>36<br>12345678 | <u>v</u> |   |
|                                                                                              |                                                   |                      |          |   |

Abbildung 2 - WLAN Konfiguration

- 6. Klicken Sie auf die Seite Netzwerk>WLAN-Eigenschaften und wählen Sie die Option AP im Feld WiFi-Modus (die Standardkonfiguration ist der AP-Modus).
- Installieren Sie ProView oder LiteView auf Ihrem PC oder installieren Sie die App auf Ihrem mobilen Gerät. 7
- Schließen Sie den USB-WLAN-Adapter an den USB3.0-Anschluss der Kamera an. 8
- Verbinden Sie Ihren PC oder Ihr mobiles Gerät mit dem AP-WLAN-Punkt, den die Kamera zur Verfügung 9. stellt.
- Den Netzwerknamen (SSID) und das WLAN-Kennwort (Standard 12345678) finden Sie auf der Seite mit den Kameraeinstellungen unter Einstellungen>Netzwerk>WLAN im AP-Modus.

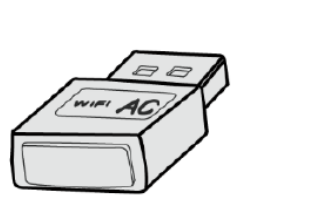

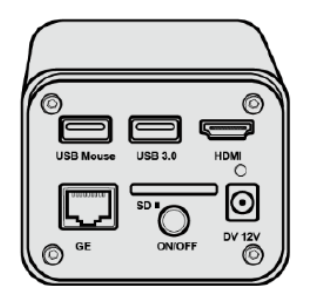

- 10. Starten Sie die Software ProView / LiteView oder die mobile Anwendung und überprüfen Sie die Konfiguration. Normalerweise werden aktive Kameras automatisch erkannt. Das Live-Bild jeder Kamera wird angezeigt.
- 11. Zur Ansicht wird das Fenster Kameraliste in ProView/LiteView und die Miniaturansichtskamera in der Mobile App verwendet.

#### 5.2.4 GE Ethernet-Modus

Diese Anwendung verwendet die Kamera als Netzwerk-Kamera. Der Benutzer muss die IP der Kamera und des PCs manuell konfigurieren und sicherstellen, dass sich ihre IP-Adressen im selben Netzwerk befinden. Die Subnetzmaske und das Gateway der Kamera und des PCs müssen gleich sein.

- 1. Verbinden Sie das HDMI-Kabel mit dem HDMI-Anschluss ③ um die C-H4K-Kamera mit dem HDMI-Monitor zu verbinden.
- Schließen Sie die USB-Maus an den USB-Mouse Anschluss ① an, um die Steuerung der Kamera mit der 2. integrierten ProView-Software zu übernehmenen.
- Schließen Sie das 12V/1A-Netzkabel an den DC-12V-Anschluss (8) an, um die Kamera mit Strom zu versor-3. gen. Die LED-Indikator ⑦ leuchtet rot. Drücken Sie die ON/OFF-Taste ⑥, um die Kamera einzuschalten; die LED-Indikator leuchtet blau.
- 4.
- 5. Bewegen Sie die Maus an den unteren Rand der Benutzeroberfläche und klicken Sie auf die Schaltfläche in der *Kamerasteuerungs-Symbolleiste* am unteren Rand des Videofensters. Es öffnet sich ein kleines Fenster namens Einstellungen, wie unten dargestellt.
- 6. Klicken Sie auf die LAN-Eigenschaften-Seite, entfernen Sie das Häkchen vor dem DHCP-Eintrag. Geben Sie die IP-Adresse, die Subnetzmaske und das Standard-Gateway für die Kamera ein.

| 8                                                                                            | Settings                                                                                                    | ×           |
|----------------------------------------------------------------------------------------------|----------------------------------------------------------------------------------------------------|-------------|
| Network                                                                                      | General LAN WLAN                                                                                                    |             |
| Measurement<br>Magnification<br>Image Format<br>Storage<br>Time<br>Language<br>Miscellaneous | □ DHCP       ● Unicast       ○ Multicast         IP Address:       192       168       100       2         Subnet Mask:       255       255       0         Default Gateway:       192       168       100       1 |             |
|                                                                                              | ]                                                                                                    | Close Apply |

Abbildung 3 - IP-Konfiguration der Kamera

7. Bestimmen Sie die IP-Adresse der Einstellungsseite des Internetprotokolls Version 4 (TCP/IPv4) auf dem PC mit einer ähnlichen Konfiguration, wie unten gezeigt, aber mit einer anderen IP-Adresse.

| Internet 协议版本 4 (TCP/IPv4) Properties                                                                                 |                                                                      |  |  |
|----------------------------------------------------------------------------------------------------|----------------------------------------------------------------------|--|--|
| General                                                                                                    |                                                                      |  |  |
| You can get IP settings assigned autor<br>this capability. Otherwise, you need to<br>for the appropriate IP settings. | natically if your network supports<br>ask your network administrator |  |  |
| Obtain an IP address automatical                                                                                      | y                                                                    |  |  |
| Use the following IP address:                                                                                         |                                                                      |  |  |
| IP address:                                                                                                    | 192 . 168 . 100 . 3                                                  |  |  |
| Subnet mask:                                                                                                    | 255 . 255 . 255 . 0                                                  |  |  |
| Default gateway:                                                                                                    | 192 . 168 . 100 . 1                                                  |  |  |
| Obtain DNS server address autom                                                                                       | natically                                                            |  |  |
| • Use the following DNS server add                                                                                    | resses:                                                              |  |  |
| Preferred DNS server:                                                                                                 |                                                                      |  |  |
| Alternate DNS server:                                                                                                 |                                                                      |  |  |
| Ualidate settings upon exit                                                                                           | Advanced                                                             |  |  |
|                                                                                                    | OK Cancel                                                            |  |  |

Abbildung 4 - IP-Konfiguration der PC

- 8. Nach der Fertigstellung der obigen Konfigurationen kann der Benutzer die Kamera über den USB-Ethernet-Adapter wie unten gezeigt an den Computer anschließen:
- Schließen Sie den GE-Port mit dem Ethernet-Kabel an den Netzwerkanschluss Ihres PCs an.

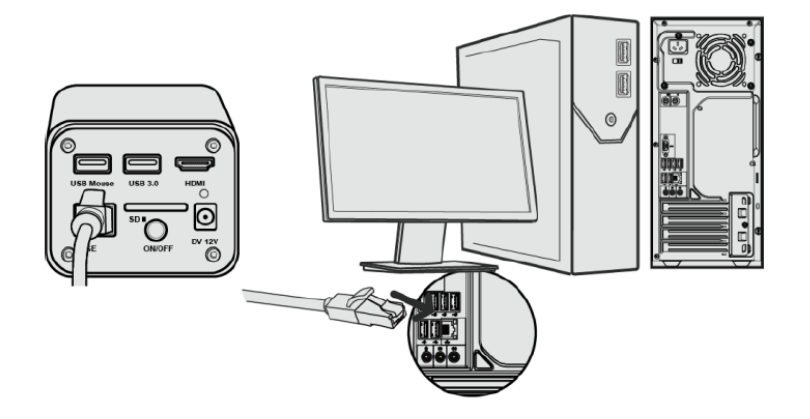

 Stecken Sie die SD-Karte (mitgeliefert) oder den USB-Stick (nicht mitgeliefert) in den SD-Kartenschlitz / USB3.0-Anschluss ein.

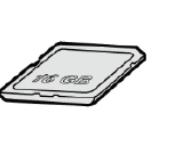

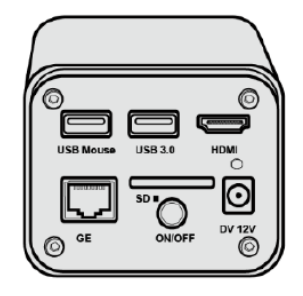

 Starten Sie die Software ProView / LiteView oder die mobile Anwendung und überprüfen Sie die Konfiguration.
 Klicken Sie auf den Kameranamen in der Kameraliste, um die Ansicht zu starten.

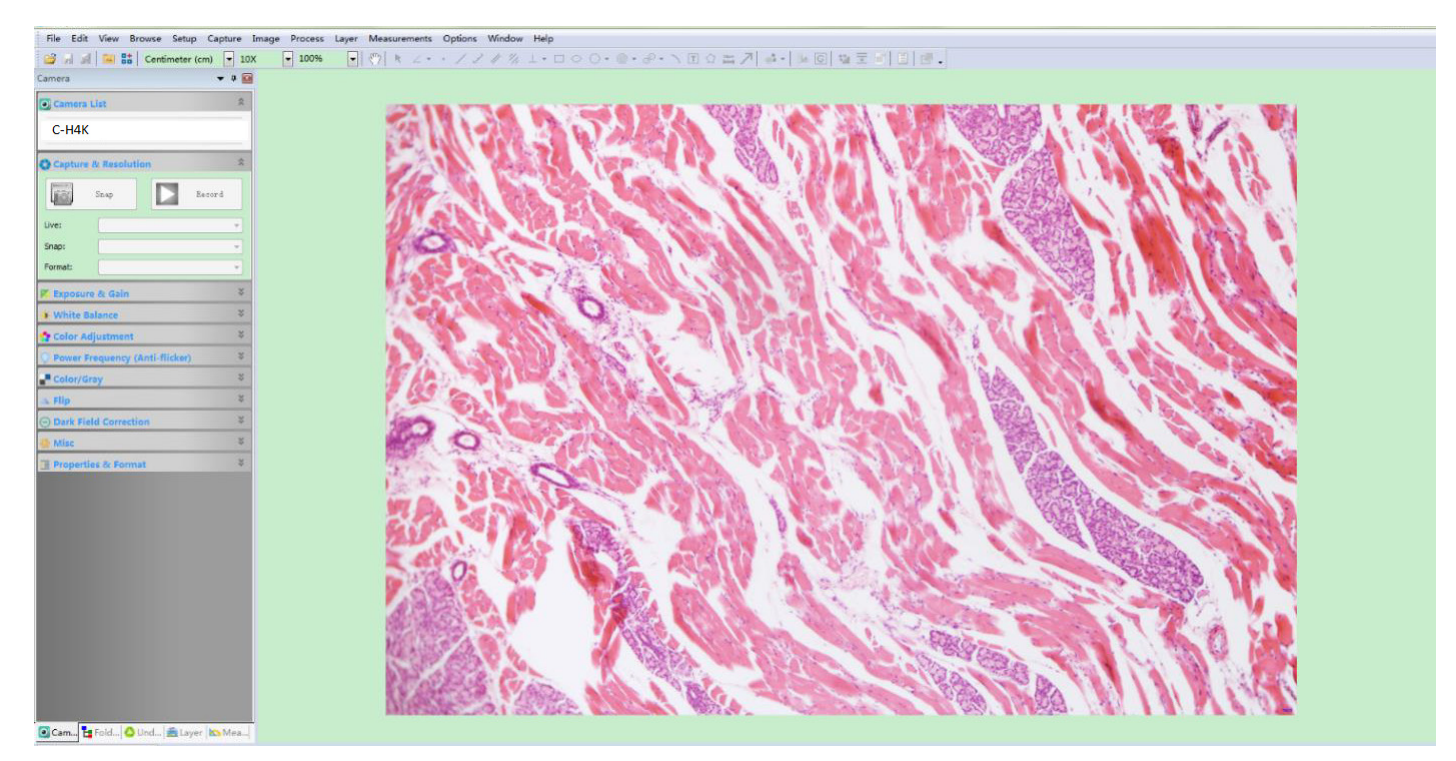
# 5.2.5 Anschluss mehrerer Kameras an einen Router mit GE/WLAN-Port für Netzwerkanwendungen

Im LAN/WLAN STA-Modus wird die Kamera über den GE-Ethernet/WLAN STA-Kabelmodus mit dem LAN/ WLAN-Router verbunden.

Bei Verwendung eines Routers mit GE/WLAN-Funktionalität können Benutzer den Router mit einem Ethernet/ WLAN-Kabel anschließen und die Kamera steuern.

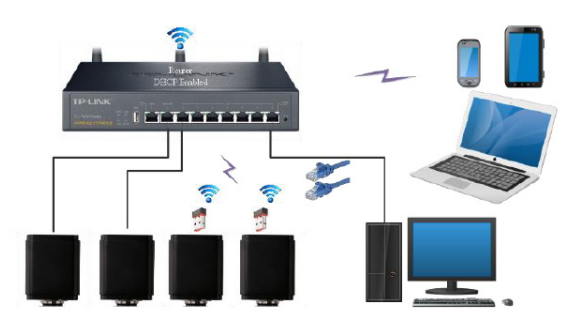

- 1. Bei einer Verbindung über ein LAN sind die Verbindung und die Konfiguration genau die gleichen wie in Abschnitt 5.2.3, aber hier müssen die Benutzer DHCP aktivieren.
- Wenn *Multicast* deaktiviert oder nicht unterstützt wird, müssen Benutzer nur Unicast auswählen.
- Wenn *Multicast* vom Netzwerk unterstützt wird, können Benutzer *Multicast* wählen, um eine bessere Leistung zu erzielen, insbesondere wenn mehrere Benutzer an dieselbe Kamera angeschlossen sind.
- Bitte überprüfen Sie außerdem, ob die Übertragungsfunktion im Netzwerk aktiviert ist.

| 8                                                                             | Settings                                   | × |
|-------------------------------------------------------------------------------|--------------------------------------------|---|
| Network<br>Measurement                                                        | General LAN WLAN                           |   |
| Magnification<br>Image Format<br>Storage<br>Time<br>Language<br>Miscellaneous | ☑ DHCP       ● Unicast         IP Address: |   |

Abbildung 5 - LAN-Konfiguration

2. Im Falle einer WLAN-Verbindung sind Verbindung und Konfiguration identisch mit denen in Abschnitt 5.2.2, aber in diesem Fall muss der Benutzer *STA* aktivieren.

| ×                                                                                                    | Settings                                                                         | ×           |
|----------------------------------------------------------------------------------------------------|----------------------------------------------------------------------------------|-------------|
| Network           Measurement           Magnification           Image Format           Storage           Time           Language           Miscellaneous | Settings       General LAN WLAN       WiFi Mode: STA       SSID:       Password: | ×           |
|                                                                                                    |                                                                                  | Close Apply |

Abbildung 6 - WLAN-Konfiguration

 Installieren Sie ProView oder LiteView auf Ihrem PC oder installieren Sie die App auf Ihrem mobilen Gerät.
 Verbinden Sie den GE-Anschluss mit dem Ethernet-Kabel mit dem Netzwerkanschluss Ihres PCs oder schließen Sie den USB-WLAN-Adapter an den USB3.0-Anschluss der Kamera an (für diejenigen, die an den Router im WLAN-STA-Modus angeschlossen sind).

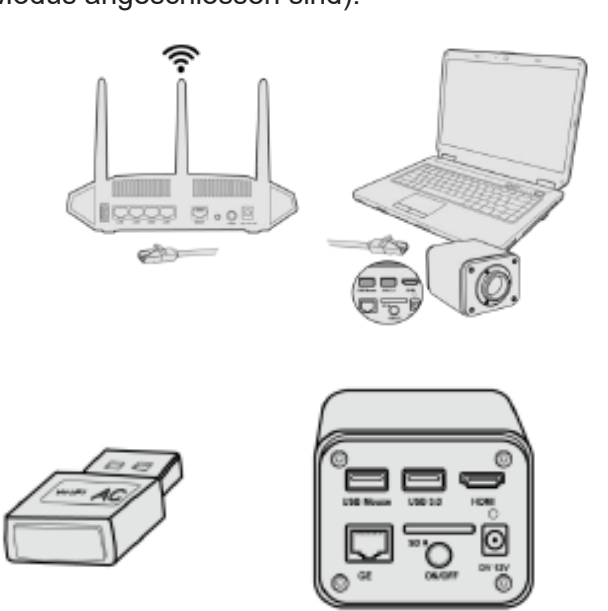

4. Jetzt werden, wie unten dargestellt, 2 HDMI-Kameras mit dem Router mit GE-Kabel und 2 HDMI-Kameras mit demselben Router mit WLAN-STA-Modus verbunden (die Anzahl der Kameras, der Verbindungsmodus (GE oder WLAN STA) zum Router werden durch die Leistung des Routers bestimmt).

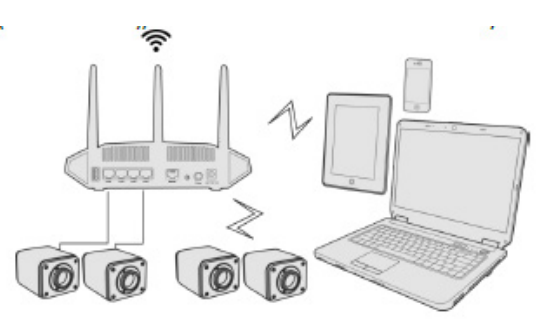

- 5. Stellen Sie sicher, dass Ihr PC oder mobiles Gerät mit dem LAN oder WLAN Ihres Routers verbunden ist.
- Starten Sie die Software ProView / LiteView oder die mobile Anwendung und überprüfen Sie die Konfiguration. Normalerweise werden aktive Kameras automatisch erkannt. Das Live-Bild jeder Kamera wird angezeigt.
   Zur Ansicht wird das Eenster Kameraliste in ProView/LiteView und die Miniaturansichtskamera in der Mobile
- 7. Zur Ansicht wird das Fenster Kameraliste in ProView/LiteView und die Miniaturansichtskamera in der Mobile App verwendet.

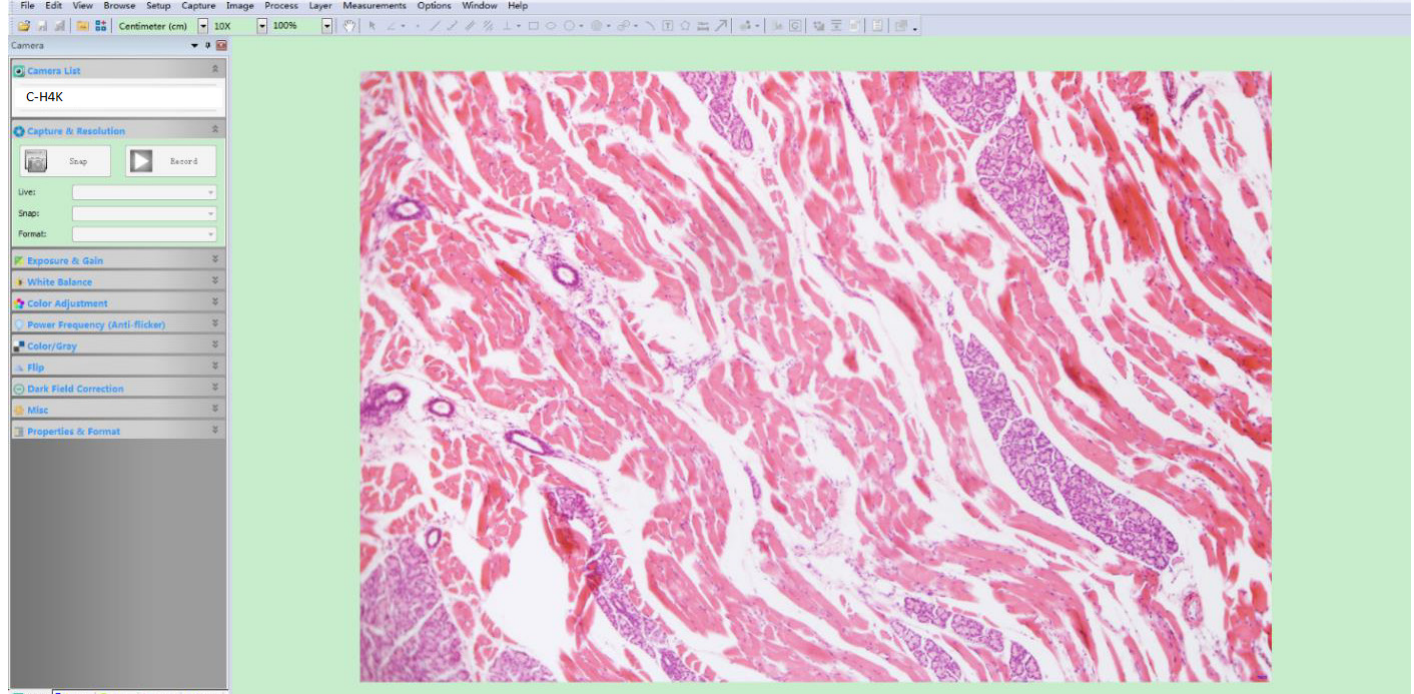

🖸 Cam... 🚼 Fold... 🙆 Und... 💼 Layer 🔛 Mea..

#### • Hinweise zur Datensicherheit

Die Datenübertragung der HDMI 4K-Kamera im LAN oder WLAN ist nicht verschlüsselt. Jeder, der mit dem Netzwerk verbunden ist und die Optika-Software oder die mobile Anwendung installiert hat, kann das Live-Bild aller aktiven HDMI 4K-Kameras sehen.

Verwenden Sie die Kamera mit der ProView-Software, wenn Sie sicherstellen möchten, dass niemand im Netzwerk das Live-Bild der Kamera sehen kann.

#### • Über Router/Switches

Es wird empfohlen, Router/Switches auszuwählen, die das 802.11ac 5G-Segment unterstützen, um eine bessere drahtlose Verbindung zu ermöglichen.

# 6. C-H4K Benutzeroberfläche (UI) und ihre Funktionen

Die in Abb. 6 dargestellte C-H4K-Benutzeroberfläche beinhaltet ein *Kamera-Bedienfeld* auf der linken Seite des Videos, ein *Symbolleiste für Messungen* auf der Oberseite des Videos und ein *Symbolleiste für die Kamerasteuerung* auf der Unterseite.

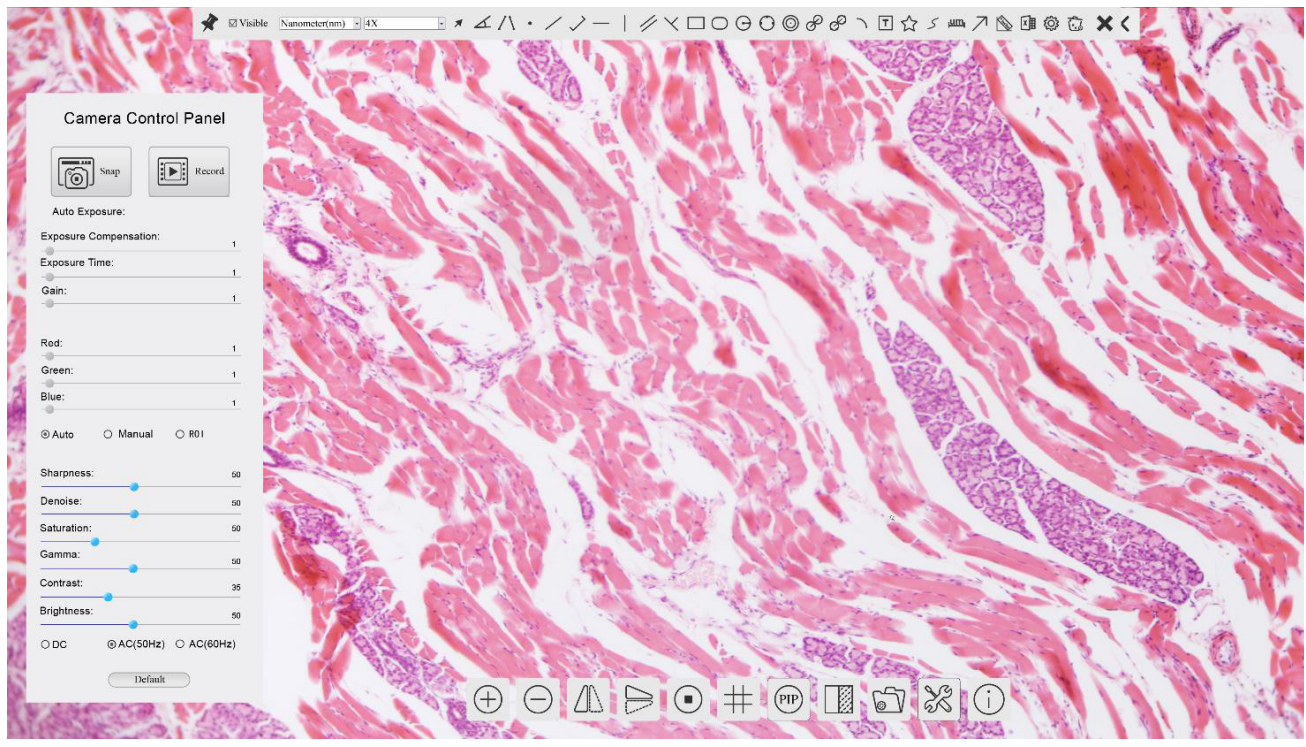

Abbildung 6 - Benutzeroberfläche für die Kamerasteuerung

- 1. Wenn Sie den Cursor auf die linke Seite des Monitors bewegen, wird das *Kamera-Bedienfeld* automatisch aktiviert..
- 2. Bewegen Sie den Cursor auf die Oberseite des Monitors, das *Symbolleiste für Messungen* wird für Kalibrierund Messvorgänge aktiviert.
- Wenn Sie mit der linken Maustaste auf die Schaltfläche Sperren/Verbergen \* auf der Symbolleiste für Messungen klicken, wird sie gesperrt. In diesem Fall wird das Kamera-Bedienfeld nicht automatisch aktiviert, auch wenn der Bediener den Cursor auf die linke Seite des Monitors bewegt.
- Erst wenn der Bediener auf die Schaltfläche X auf der Symbolleiste für Messungen klickt, um die Messsitzung zu verlassen, ist es möglich, andere Operationen auf dem Kamera-Bedienfeld oder auf der Symbolleiste für die Kamerasteuerung durchzuführen.
- Wenn während des Messvorgangs ein bestimmtes Messobjekt ausgewählt wird, erscheint eine Objektposition & Attribute-Steuerleiste <> A V & m//// , um die Position und Eigenschaften der ausgewählten Objekte zu ändern
- 3. Wenn Sie den Cursor auf die Unterseite des Monitors bewegen, wird die Symbolleiste für die Kamerasteuerung automatisch aktiviert.

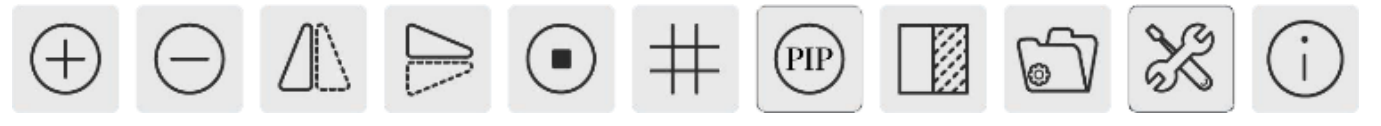

# 6.1 Das Kamera-Bedienfeld

Das Kamera-Bedienfeld steuert die Kamera, um die beste Bildqualität für die jeweilige Anwendung zu erhalten. Sie erscheint automatisch, wenn der Mauszeiger auf die linke Seite des Monitors bewegt wird (das Kamera-Bedienfeld wird während der Messung nicht aktiviert). Erst nach Abschluss der Messung aktiviert sich das Kamera-Bedienfeld, indem der Cursor nach links neben dem Monitor bewegt wird.) Mit einem Doppelklick auf die Schaltfläche 🖈 wird die Funktion Automatisches Ausblenden/Einblenden des Kamera-Bedienfeldes aktiviert.

| Kamera-Bedienfeld                                          | Funktion                 | Beschreibung                                                                                                    |  |  |
|------------------------------------------------------------|--------------------------|----------------------------------------------------------------------------------------------------|--|--|
|                                                            | Snap                     | Erfasst das aktuell auf dem Monitor angezeigte Bild                                                                                                    |  |  |
|                                                            | Record                   | <i>Aufzeichnung</i> eines Videos von dem aktuell auf dem Monitor angezeigten Bildschirm                                                                                                    |  |  |
| Camera Control Panel                                       | Auto Exposure            | Wenn die <i>Auto Exposure</i> aktiviert ist, passt das System die Belichtungs-<br>zeit automatisch entsprechend dem Wert der Belichtungskorrektur an.                                                                                   |  |  |
| Snap Record                                                | Exposure<br>Compensation | Aktiv, wenn die <i>Auto Exposure</i> aktiviert ist. Bewegen Sie sich nach rechts oder links, um die Belichtungskorrektur entsprechend der aktuellen Helligkeit des Monitors einzustellen, um den optimalen Helligkeitswert zu erhalten. |  |  |
| Exposure Compensation: 71<br>Exposure Time: 8ms<br>Gain: 0 | Exposure Time            | Aktiv, wenn die <i>Auto Exposure</i> ausgeschaltet ist. Bewegen Sie sich nach links oder rechts, um die Belichtungszeit durch Einstellen der Monitorhel-<br>ligkeit zu verkürzen oder zu verlängern                                     |  |  |
| Red: 101                                                   | Gain                     | Stellen Sie die <i>Gain</i> (Verstärkung) ein, um die Helligkeit des Monitors zu verringern oder zu erhöhen. Der Lärm wird entsprechend reduziert oder erhöht                                                                           |  |  |
| Blue: 75                                                   | Red                      | Bewegen Sie sich nach links oder rechts, um den Wert von <i>Rot</i> in RGB auf dem Monitor zu verringern oder zu erhöhen                                                                                                    |  |  |
| Auto OManual OROI                                          | Green                    | Bewegen Sie sich nach links oder rechts, um den Wert von <i>Grün</i> in RGB auf dem Monitor zu verringern oder zu erhöhen                                                                                                    |  |  |
| Denoise: 0                                                 | Blue                     | Bewegen Sie sich nach links oder rechts, um den Wert von <i>Blau</i> in RGB auf dem Monitor zu verringern oder zu erhöhen                                                                                                    |  |  |
| Gamma: 6                                                   | Auto White<br>Balance    | Die Anpassung des <i>Weißabgleichs</i> an das Monitorbild erfolgt jedes Mal, wenn Sie auf die                                                                                                    |  |  |
| Contrast: 60<br>Brightness: 50                             | Manual White<br>Balance  | Bewegen Sie das <i>Rot</i> oder <i>Blau</i> , um den Weißabgleich manuell einzu-<br>stellen                                                                                                    |  |  |
| ○ DC ○ AC(5011z)                                           | Sharpness                | Stellt den Schärfegrad ein, der auf dem Monitor angezeigt wird                                                                                                    |  |  |
| Default                                                    | Denoise                  | Bewegen Sie sich nach links oder rechts, um <i>Rauschen</i> auf dem Bild zu entfernen                                                                                                    |  |  |
|                                                            | Saturation               | Stellt den auf dem Monitor angezeigten Sättigungsgrad ein                                                                                                    |  |  |
|                                                            | Gamma                    | Stellt den <i>Gamma</i> wert ein, der auf dem Monitor angezeigt wird. Bewegen Sie sich nach rechts, um das Gamma zu erhöhen, und nach links, um es zu verringern.                                                                       |  |  |
|                                                            | Contrast                 | Stellt den auf dem Monitor angezeigten <i>Kontrastpegel</i> ein. Bewegen Sie sich nach rechts, um den Kontrast zu erhöhen und nach links, um ihn zu verringern                                                                          |  |  |
|                                                            | DC                       | Bei Gleichstrombeleuchtung gibt es keine Schwankungen in der Licht-<br>quelle, so dass keine Kompensation des Lichtflimmerns erforderlich ist                                                                                           |  |  |
|                                                            | AC(50HZ)                 | Aktivieren Sie AC(50HZ), um Flackern durch 50Hz-Beleuchtung zu ver-<br>meiden                                                                                                    |  |  |
|                                                            | AC(60HZ)                 | Aktivieren Sie AC(60HZ), um Flackern durch 60Hz-Beleuchtung zu ver-<br>meiden                                                                                                    |  |  |
|                                                            | Default                  | Setzt alle Kamera-Bedeinefld-Werte auf Standardwerte zurück.                                                                                                    |  |  |

# 6.2 Die Symbolleiste für Messungen

Die Symbolleiste für Messungen erscheint, wenn Sie den Mauszeiger irgendwo an die Oberseite des Monitors bewegen.

| Ikone         | Funktion                                                                     |
|---------------|------------------------------------------------------------------------------|
| ¥             | Aktivieren die Schaltfläche Ausblenden/Blockieren auf der Messwerkzeugleiste |
| ☑ Visible     | Definiert aktive Messungen im <i>Ein/Ausblendmodus</i>                       |
| Nanometer(nm) | Wählen Sie die gewünschte <i>Maßeinheit</i> aus                              |
| 4X 💌          | Wählen Sie die Vergrößerung für die Messung nach der Kalibrierung            |
| ×             | Wählen ein <i>Objekt</i>                                                     |
| <u>k</u>      | Ecke                                                                         |
| $\land$       | 4-Punkt-Ecke                                                                 |
| •             | Punkt                                                                        |
| /             | Beliebige Linie                                                              |
| >             | 3-Punkt-Linie                                                                |
|               | Horizontale Linie                                                            |
|               | Vertikale Linie                                                              |
| X             | 3-Punkt-Vertikale Linie                                                      |
| //            | Parallel                                                                     |
|               | Rechteckig                                                                   |
| 0             | Ellipse                                                                      |
| Θ             | Zirkel                                                                       |
| 0             | 3-Punkt-Zirkel                                                               |
| $\odot$       | Ringe                                                                        |
| P             | Zwei Zirkel und Entfernung vom Zentrum                                       |
| ø             | Zwei 3-Punkt-Zirkel und Entfernung vom Zentrum                               |
| 0             | Bogen                                                                        |
| T             | Text                                                                         |

|                    | Poygon                                                                                                    |
|--------------------|----------------------------------------------------------------------------------------------------|
| S                  | Kurve                                                                                                    |
| um                 | Herrscher                                                                                                    |
| $\nearrow$         | Pfeil                                                                                                    |
| 8                  | Führen Sie die <i>Kalibrierung</i> durch, um das entsprechende Verhältnis zwischen Vergrößerung und Auflösung zu bestimmen, wodurch das entsprechende Verhältnis zwischen der Maßeinheit und der Pixelgröße des Sensors hergestellt wird. Die Kalibrierung muss mit Hilfe einer Mikrometer durchgeführt werden. Detaillierte Schritte zur Durchführung der Kalibrierung finden Sie im Handbuch ProView                                                     |
|                    | <i>Messungen</i> in eine CSV-Datei exportieren (*.csv)                                                                                                    |
| J.                 | Einstellungen für Messungen                                                                                                    |
| б                  | Alle Messungen <i>löschen</i>                                                                                                    |
| ×                  | Verlassen des aktuellen <i>Messmodus</i>                                                                                                    |
| & V < ≥ <b>≜</b> ऌ | Wenn die Messung endet, doppelklicken Sie mit der linken Maustaste auf eine einzelne Messung, und die <i>Kontrollleiste Objektposition &amp; Attribute</i> erscheint. Der Benutzer kann das Objekt durch Ziehen mit der Maus verschieben. Aber eine genauere Bewegung kann mit dem Kontrollstab gemacht werden. Die Symbole in der Steuerleiste bedeuten: <i>Nach links, Nach rechts, Nach oben, Nach unten, Nach Farben anpassen</i> und <i>Löschen</i> . |

Hinweis:

- 1. Wenn der Benutzer mit der linken Maustaste auf der Symbolleiste für Messungen auf die Schaltfläche Ein-/ Ausblenden klickt, ist die Symbolleiste für Messungen gesperrt. In diesem Fall wird das Kamera-Bedienfeld nicht automatisch aktiviert, auch wenn Sie den Mauszeiger links neben dem Monitor bewegen. Erst wenn der Benutzer mit der linken Maustaste auf die Schaltfläche auf dem Symbolleiste für Messungen klickt, um den Messmodus zu verlassen, ist es möglich, weitere Operationen im Kamera-Bedienfeld oder in der Kamerasteuerungs-Symbolleiste durchzuführen.
- Wenn während des Messvorgangs ein bestimmtes Messobjekt ausgewählt wird, erscheint die Kontrollleiste Objektposition & Attribute <> A V & m, um die Position und Eigenschaften der ausgewählten Objekte zu ändern.

# 6.3 Ikone und Funktionen der Symbolleiste der Kamerasteuerung

| Ikone    | Funktion                                                                    | Ikone | Funktion                                                              |
|----------|-----------------------------------------------------------------------------|-------|-----------------------------------------------------------------------|
| $\oplus$ | Monitor-Zoom vergrößern                                                     | Θ     | Monitor-Zoom verkleinert                                              |
|          | Horizontale Spiegeln                                                        |       | Vertikal Spiegeln                                                     |
|          | Video Fixieren                                                              | #     | Zeigen das <i>Fadenkreuz</i>                                          |
| PIP      | Picture in Picture                                                          |       | <i>Vergleichen</i> das gescannte Bild mit dem Bild auf dem Bildschirm |
| 6 T      | <i>Durchsuchen</i> Bilder und Videos, die auf der SD-Karte gespeichert sind | X     | Einstellungen                                                         |
| i        | Über die ProView-Version                                                    |       |                                                                       |

Die Funktionen von *Einstellungen* X sind etwas komplizierter als die der anderen Funktionen. Nachfolgend finden Sie einige zusätzliche Informationen:

6.3.1 Einstellungen > Netzwerk > Allgemeine

| *                                                                                            | Settings                       | ×           |
|----------------------------------------------------------------------------------------------|--------------------------------|-------------|
| Network                                                                                      | General LAN WLAN               |             |
| Measurement<br>Magnification<br>Image Format<br>Storage<br>Time<br>Language<br>Miscellaneous | Name: C-H4K<br>Bandwidth: 1530 | 50 kbps     |
|                                                                                              |                                | Close Apply |

Abbildung 7 - Seite Allgemeine Netzwerkeinstellungen

- Name Der aktuelle Kameraname, der als Netzwerkname erkannt wurde.
- *Bandwidth* Die Codierungsbandbreite für den Videoübertragungsstrom. Je größer die Bandbreite, desto höher die Qualität des Videos.

# 6.3.2 Einstellungen > Netzwerk > LAN

| 8                                                                                            |                                                           |         | ettings     | ×           |
|----------------------------------------------------------------------------------------------|-----------------------------------------------------------|---------|-------------|-------------|
| Network                                                                                      | General LAN W                                             | LAN     |             |             |
| Measurement<br>Magnification<br>Image Format<br>Storage<br>Time<br>Language<br>Miscellaneous | ☑ DHCP<br>IP Address:<br>Subnet Mask:<br>Default Gateway: | Unicast | O Multicast |             |
|                                                                                              |                                                           |         |             | Close Apply |

Abbildung 8 - Seite LAN-Netzwerk-Einstellungen

DHCPDas dynamische Host-Steuerungsprotokoll ermöglicht es dem DHCP-Server, der Kame-<br/>ra automatisch IP-Informationen zuzuweisen. Nur in Abschnitt 5.2.2 LAN-Netzwerk sollte<br/>dieser Punkt so gesteuert werden, dass die Kameras automatisch IP-Informationen von<br/>den Routern/Switches erhalten können, um den Netzwerkbetrieb zu erleichtern.

Unicast/Multicast Standardmäßig wird die Unicast-Funktion verwendet. Nur in Abschnitt 5.2.3 Netzwerkumgebung kann die Kamera, wenn der Router/Switch über die Multicast-Funktion verfügt, in den Multicast-Modus wechseln, wodurch die von der Kamera verbrauchte Netzwerkbandbreite eingespart und der Anschluss mehrerer Kameras im selben Netzwerk erleichtert wird.

Jede Maschine in einem Netzwerk hat eine eindeutige Kennung. So wie Sie einen Brief adressieren, der per Post verschickt werden soll, verwenden Computer die eindeutige Kennung, um Daten an bestimmte Computer in einem Netzwerk zu senden. Heute verwenden die meisten Netzwerke, einschließlich aller Computer im Internet, das TCP/IP-Protokoll als Standard für die Netzwerkkommunikation. Im TCP/IP-Protokoll wird die eindeutige Kennung eines Computers als *IP-Adresse* bezeichnet. Es gibt zwei Standards für *IP-Adressen*: IP Version 4 (IPv4) und IP Version 6 (IPv6). Alle

Computer mit einer IP-Adresse haben eine IPv4-Adresse, und viele beginnen auch, das neue IPv6-Adressensystem zu verwenden.

*IP Address* Benutzer müssen ihre *IP-Adressen* auf der Kamera und dem Computer manuell konfigurieren. Die Kamera und der Computer müssen sich im selben Netzwerksegment befinden. Die spezifischen Einstellungen werden angezeigt. Dies ist normalerweise eine Privatadresse. Die Privatadresse ist eine nicht registrierte Adresse, die ausschließlich innerhalb einer Organisation verwendet wird. Interne Privatadressen sind unten aufgeführt: Klasse A 10.0.0-10.255.255.255; Klasse B 172.16.0-172.31.255.255; Klasse C 192.168.0-192.168.255.255. Die vorgeschlagene *IP-Adresse* ist Klasse C.

*Subnet Mask* Sie wird verwendet, um die Netzwerkdomäne von der Host-Domäne in der 32-Bit-IP-Adresse zu unterscheiden.

Default Gateway Ein Standard-Gateway ermöglicht es Computern in einem Netzwerk, mit Computern in einem anderen Netzwerk zu kommunizieren. Ohne sie ist das Netzwerk von der Außenwelt isoliert. Im Grunde senden Computer Daten, die an andere Netzwerke (eines, das nicht in ihrem lokalen IP-Bereich liegt) gebunden sind, über das Standard-Gateway. Netzwerkadministratoren konfigurieren die Routing-Fähigkeit des Computers mit der Quelladresse eines IP-Bereichs als Standard-Gateway und verweisen alle Clients auf diese IP-Adresse.

Deaktivieren Sie DHCP und wählen Sie *Unicast*. Der Benutzer muss noch die *IP-Adresse*, die *Subnetzmaske* und das *Standard-Gateway* wie unten gezeigt einstellen:

| 8                                                                                            |                                                         | Se                                                | ttings                                    |                     |            | × |
|----------------------------------------------------------------------------------------------|---------------------------------------------------------|---------------------------------------------------|-------------------------------------------|---------------------|------------|---|
| Network                                                                                      | General LAN W                                           | LAN                                               |                                           |                     |            | 1 |
| Measurement<br>Magnification<br>Image Format<br>Storage<br>Time<br>Language<br>Miscellaneous | DHCP<br>IP Address:<br>Subnet Mask:<br>Default Gateway: | Unicast     192 . 168     255 . 255     192 . 168 | ○ Multic<br>. 100 .<br>. 255 .<br>. 100 . | cast<br>2<br>0<br>1 |            |   |
|                                                                                              |                                                         |                                                   |                                           |                     | Close Appl | y |

Abbildung 9 - DHCP manuell in Unicast

Deaktivieren Sie DHCP und wählen Sie *Multicast*. Der Benutzer muss noch die *IP-Adresse*, die *Subnetzmaske* und das *Standard-Gateway* wie unten gezeigt einstellen:

| *                                                                                            | Settings                                                                                                    | × –         |
|----------------------------------------------------------------------------------------------|----------------------------------------------------------------------------------------------------|-------------|
| Network                                                                                      | General LAN WLAN                                                                                                    |             |
| Measurement<br>Magnification<br>Image Format<br>Storage<br>Time<br>Language<br>Miscellaneous | □ DHCP ○ Unicast ● Multicast<br>IP Address: 192 , 168 , 100 , 2<br>Subnet Mask: 255 , 255 , 0<br>Default Gateway: 192 , 168 , 100 , 1 |             |
|                                                                                              |                                                                                                    | Close Apply |

Abbildung 10 - DHCP manuell in Multicast

# 6.3.3 Einstellungen > Netzwerk > WLAN

| 8                                                                                                    | Settings                                                                   | ×           |
|----------------------------------------------------------------------------------------------------|----------------------------------------------------------------------------|-------------|
| Network<br>Measurement<br>Magnification<br>Image Format<br>Storage<br>Time<br>Language<br>Miscellaneous | General LAN WLAN<br>WiFi Mode: AP •<br>Channel: 36 •<br>Password: 12345678 |             |
|                                                                                                    |                                                                            | Close Apply |

Abbildung 11 - Seite WLAN-Netzwerk-Einstellungen

 WiFi Mode
 AP/STA-Modus zur Auswahl

 Channel/SSID
 Kanal für den AP-Modus und SSID für den STA-Modus. Hier ist die SSID die SSID des Routers

Password Kamerapasswort für den AP-Modus. Router-Passwort für den STA-Modus

# 6.3.4 Einstellungen > Messungen

Diese Seite dient dazu, die Eigenschaften von Messobjekten zu definieren

| *                                                                                        |                                                                                                    | Settings                                          | ×           |
|------------------------------------------------------------------------------------------|----------------------------------------------------------------------------------------------------|---------------------------------------------------|-------------|
| Network<br>Magnification<br>Image Format<br>Storage<br>Time<br>Language<br>Miscellaneous | Global<br>Precision<br>Font Size<br>Angle<br>Line Width<br>Color<br>Label Type<br>Point<br>Line Width<br>Color<br>Label Type<br>Line<br>Parallel<br>Vertical<br>Rectangle<br>Ellipse<br>Circle<br>Annulus | The Calculation results keep 2: decimals<br>Large | Default     |
|                                                                                          |                                                                                                    |                                                   | Close Apply |

Abbildung 12 - Seite Messungen

*Global* Wird verwendet, um die Anzahl der Dezimalstellen nach dem Dezimalpunkt einzustellen.

- Calibration Line Width Wird verwendet, um die Dicke von Kalibrierlinien zu definieren.
  - *Color* Wird verwendet, um die Farbe der Kalibrierlinien zu definieren.

*EndPoint Type*: Wird verwendet, um die Form der Endpunkte der Kalibrierlinien zu definieren. *Null*: Zeigt keinen Endpunkt an. *Rectangle*: Zeigt eine rechteckige Klemme an Ermöglicht eine einfachere

*Rectangle:* Zeigt eine rechteckige Klemme an. Ermöglicht eine einfachere Ausrichtung.

Point, Angle, Line, Horizontal Line, Vertical Line, Rectangle, Circle, Ellipse, Annulus, Two Circles, Polygon, Curve

Klicken 🖶 Sie mit der linken Maustaste neben der obigen Messvorlage, um die relativen Einstellungen zur Einstellung der individuellen Eigenschaften der verschiedenen Messungen aufzulisten.

# 6.3.5 Einstellungen > Vergrößerung

| &                               |       | Settings       | 3         |
|---------------------------------|-------|----------------|-----------|
| Network                         | Name  | Resolution     | Clear All |
| Measurement                     | 1 4X  | 1255175.68     | Delete    |
| Magnification                   | 2 10X | 3148057337.47  |           |
| Image Format<br>Storage<br>Time | 3 40X | 12480324515.01 |           |
| Language                        |       |                |           |
| Miscellaneous                   |       |                |           |
|                                 |       |                |           |
|                                 |       |                |           |
|                                 |       |                |           |
|                                 |       |                |           |
|                                 |       |                |           |
|                                 |       |                |           |

Abbildung 13 - Seite für die Einstellung von Erweiterungen

Name Die Namen 10X, 40X, 100X basieren auf den Vergrößerungen des Mikroskops. Bei Mikroskopen mit stufenlosem Zoom muss sichergestellt sein, dass die gewählte Vergrößerung mit der Skala am Mikroskop-Selektor übereinstimmt.

*Resolution* Pixel pro Meter. Geräte wie Mikroskope haben hohe Auflösungswerte.

- Clear All Klicken auf die Schaltfläche Clear All, um kalibrierte Vergrößerungen und Auflösungen zu löschen.
- *Delete* Klicken auf die Schaltfläche *Löschen,* um das ausgewählte Element für diese bestimmte Auflösung zu löschen.

# 6.3.6 Einstellungen > Bildformat

| 22                                                           | Settings >                                                                                                    |
|--------------------------------------------------------------|----------------------------------------------------------------------------------------------------|
| Network<br>Measurement<br>Magnification                      | Image Format                                                                                                    |
| Image Format<br>Storage<br>Time<br>Language<br>Miscellaneous | <ul> <li>Burn In Mode         <ul> <li>Layered Mode</li> </ul> </li> <li>Burn In Mode         <ul> <li>Measurement objects are merged into the image. User could not edit the measurement objects any more.</li> </ul> </li> <li>Layered Mode         <ul> <li>Measurement objects are saved in different layer with image data in the target file. User could edit the measurement objects in the target file with software on the PC.</li> </ul> </li> </ul> |
|                                                              | Close Apply                                                                                                    |

Abbildung 14 - Seite zur Einstellung des Bildformats

| Image Format       | <i>JPEG:</i> Die JPEG-Dateierweiterung kann eine sehr hohe Komprimierungsrate erreichen<br>und sehr reichhaltige und lebendige Bilder anzeigen, indem redundante Bilder und Farb-<br>daten entfernt werden. Mit anderen Worten, es kann eine bessere Bildqualität bei mini-<br>malem Speicherplatz erreicht werden. Wenn Messobjekte vorhanden sind, werden die<br>Messobjekte in das Bild eingebrannt und die Messung kann nicht verändert werden. |
|--------------------|----------------------------------------------------------------------------------------------------|
| Measurement Object | <i>Burn in Mode</i> : Die Messobjekte werden in das aktuelle Bild eingeschmolzen. Der Benutzer kann die Messobjekte nicht mehr verändern. Dieser Modus ist nicht umkehrbar.                                                                                                    |
| Save Method        | <i>Layered Mode</i> : Die Messobjekte werden in verschiedenen Ebenen mit den aktuellen Bilddaten in der Zieldatei gespeichert. Der Benutzer kann die Messobjekte in der Zieldatei mit einer Software auf dem PC modifizieren. Dieser Modus ist umkehrbar.                                                                                                    |

# 6.3.7 Einstellungen > Archivierung

| *                                                       | Se                                                                  | ttings                                                            | ×           |
|---------------------------------------------------------|---------------------------------------------------------------------|-------------------------------------------------------------------|-------------|
| Network<br>Measurement<br>Magnification<br>Image Format | Prefered Storage Device<br>O SD Card<br>© USB Flash Disk            |                                                                   |             |
| Storage                                                 | File System Format of Storage                                       | Device                                                            |             |
| Storage<br>Time<br>Language<br>Miscellaneous            | SD Card<br>(a) FAT32<br>(c) exFAT<br>(c) NTFS<br>(c) Unknown Status | USB Flash Disk<br>OFAT32<br>O exFAT<br>O NTFS<br>O Unknown Status |             |
|                                                         |                                                                     | 1                                                                 | Close Apply |

Abbildung 15 - Seite zur Einstellungen der SD-Karte

| Preferred Storage<br>Device | <i>SD-Karte</i> : Wählen diese Option, um das Video und das Bild auf der <i>SD-Karte</i> zu spei-<br>chern.<br><i>USB Flash Disk</i> : Wählen sie aus, um das Video und das Bild auf dem <i>USB-Flash-Lauf-</i><br><i>werk</i> zu speichern |
|-----------------------------|----------------------------------------------------------------------------------------------------|
|                             |                                                                                                    |
| File System                 | Listet das Dateisystemformat des aktuellen Speichergeräts auf.                                                                                                    |
| Format of the               | FAT32: Die Systemdatei der SD-Karte ist FAT32. Die maximale Größe, die eine FAT32-<br>Datei speichern kann, beträgt 4GB                                                                                                    |
| Storage Device              | <i>NTFS</i> : Die Systemdatei der SD-Karte ist NTFS. Die maximale Größe, die eine NTFS-<br>Datei speichern kann, beträgt 2TB                                                                                                    |
|                             | Verwenden Ihren PC, um SD-Karten zu formatieren und von FAT32 auf NTFS umzu-<br>schalten.                                                                                                    |
| Linknown Status             | SD Karta night arkannt adar Systemdatai night idantifiziart                                                                                                    |

*Unknown Status*: SD-Karte nicht erkannt oder Systemdatei nicht identifiziert.

# 6.3.8 Einstellungen > Datum

| *                                                                                      | Settings                                                                                                    | ×                  |
|----------------------------------------------------------------------------------------|----------------------------------------------------------------------------------------------------|--------------------|
| Xetwork<br>Measurement<br>Magnification<br>Image Format<br>Storage<br>Time<br>Language | Settings           2000-01-01 01:15:48           Year:         2000           Month:         1           Day:         1           Hour:         1           Second:         48 | ×                  |
| Miscellaneous                                                                          |                                                                                                    | Terrar Association |
|                                                                                        | C                                                                                                    | lose Apply         |

Abbildung 16 - Seite Einstellungen Datum

Time

Der Benutzer kann Jahr, Monat, Tag, Stunde, Minuten und Sekunden auf dieser Seite einstellen.

# 6.3.9 Einstellungen > Sprache

| *             |         |               | Settings | 3           |
|---------------|---------|---------------|----------|-------------|
| Network       | 2000-01 | 1-01 01:15:48 |          |             |
| Measurement   | Year:   | 2000          |          |             |
| Magnification | Month:  | 1             |          |             |
| mage Format   | Day:    | 1             |          |             |
| Storage       | Hour:   | 1             |          |             |
| Гime          | Minute: | 15            |          |             |
| Language      | Second: | 48            |          |             |
| Miscellaneous |         |               |          |             |
|               |         |               |          |             |
|               |         |               |          |             |
|               |         |               |          |             |
|               |         |               |          |             |
|               |         |               |          |             |
|               |         |               |          |             |
|               |         |               |          |             |
|               |         |               |          | Close Apply |

Abbildung 17 - Seite Einstellungen Sprache

| English             | Stellen Sie die Sprache des gesamten Systems auf Englisch ein.                  |
|---------------------|---------------------------------------------------------------------------------|
| Simplified Chinese  | Stellen Sie die Sprache des gesamten Systems auf Vereinfachtes Chinesisch ein.  |
| Traditional Chinese | Stellen Sie die Sprache des gesamten Systems auf Traditionelles Chinesisch ein. |
| Korean              | Stellen Sie die Sprache des gesamten Systems auf Koreanisch ein.                |
| Thailand            | Stellen Sie die Sprache des gesamten Systems auf Thai ein.                      |
| French              | Stellen Sie die Sprache des gesamten Systems auf Französisch ein.               |
| German              | Stellen Sie die Sprache des gesamten Systems auf Deutsch ein.                   |
| Japanese            | Stellen Sie die Sprache des gesamten Systems auf Japanisch ein.                 |
| Italian             | Stellen Sie die Sprache des gesamten Systems auf Italienisch ein.               |
|                     |                                                                                 |

# 6.3.10 Einstellungen > Diverse

| 8                                                                          |                                                                   | Settings    |                 | ×           |
|----------------------------------------------------------------------------|-------------------------------------------------------------------|-------------|-----------------|-------------|
| Network<br>Measurement<br>Magnification<br>Image Format<br>Storage<br>Time | Clarity Factor<br>Show<br>ROI<br>Color:<br>Cursor<br>Size: Middle |             |                 |             |
| Language                                                                   | Size. Wildule                                                     | 1.1         |                 |             |
| Miscellaneous                                                              | Imp                                                               | ort         | Export          |             |
|                                                                            |                                                                   | Reset to fa | ectory defaults |             |
|                                                                            |                                                                   |             |                 |             |
|                                                                            |                                                                   |             |                 |             |
|                                                                            |                                                                   |             |                 |             |
|                                                                            |                                                                   |             |                 | Close Apply |

Abbildung 18 - Seite Einstellungen Diverses

Aktivieren Sie diese Option, um den *Fokuswert* auf dem Bildschirm anzuzeigen und Sie zu informieren, ob die Kamera richtig fokussiert ist oder nicht. Clarity Factor Show Wahl der Farbe der ROI-Rechtecklinie (Region Of Interest). ROI Color Wahl der Cursorgröße basierend auf der Bildschirmauflösung oder persönlichen Vorlie-Cursor ben. **Camera Parameters** Importieren die Kameraparameter von der SD-Karte oder vom USB-Stick, um die zuvor Import exportierten Kameraparameter zu verwendener. Exportieren die Kameraparameter auf die SD-Karte oder den USB-Stick, um die zuvor Camera Parameters importierten Kameraparameter zu verwenden. Export Reset to factory Wiederherstellen der Kameraparameter auf die Werkseinstellungen. defaults

# 7. Mikrometrischer Objektträger M-005

# Mikrometrischer Objektträger, 26x76mm, mit 2 Treppen (1mm/100div. für biologische Mikroskope / 10mm/100div. für Stereomikroskope)

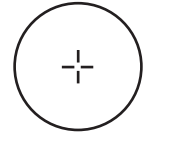

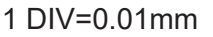

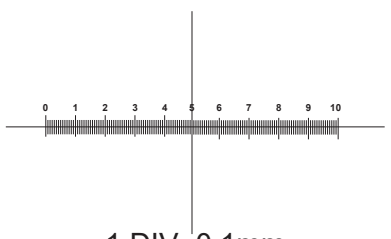

1 DIV=0.1mm

Zur Kalibrierung eines biologischen Mikroskops

#### Zur Kalibrierung eines Stereomikroskops

# Wiederverwertung

Gemäß dem Artikel 13 vom Dekret Nr. 151 vom 25.07.2005 "Umsetzung der Richtlinien 2002/95/EG, 2002/96/ EG und 2003/108/EG in Bezug auf die Verwendung gefährlicher Stoffe in elektrischen und elektronischen Geräten sowie die Abfallentsorgung".

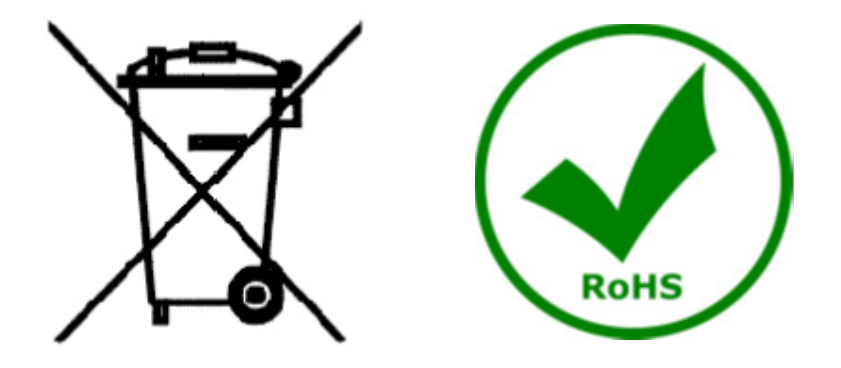

Das Symbol vom Müllcontainer erscheint auf dem Gerät oder der Verpackung und weist darauf hin, dass das Produkt Ende des Lebens separat von anderen Abfällen entsorgt werden muss. Die getrennte Sammlung von Geräten, die am Ende Ihrer Lebensdauer sind, wird vom Hersteller organisiert. Der Benutzer, der dieses Gerät entsorgen möchtet, muss dann Kontakt mit dem Hersteller aufnehmen und der Vorgehensweise folgen, die zur separaten Entsorgung eingeführt geworden ist. Die korrekte Sammlung von Geräten um die nachfolgende Behandlung, Entsorgung und umweltfreundliche Wiederverwendung zu ermöglichen ist ein Beitrag um negative Auswirkungen auf der Umwelt und der Gesundheit zu vermeiden und die Wiederverwendung der Gerätkomponenten zu begünstigen. Die Illegale Entsorgung des Produkts vom Benutzer wird gemäß den geltenden Bestimmungen bestraft.

# **OPTIKA**<sup>°</sup> S.r.I.

Via Rigla, 30 - 24010 Ponteranica (BG) - ITALY Tel.: +39 035.571.392 info@optikamicroscopes.com - www.optikamicroscopes.com

**OPTIKA**<sup>®</sup> **Spain** spain@optikamicroscopes.com

**OPTIKA**<sup>®</sup> USA usa@optikamicroscopes.com

**OPTIKA**<sup>°</sup> China china@optikamicroscopes.com

**OPTIKA**<sup>®</sup> India india@optikamicroscopes.com

**OPTIKA**<sup>°</sup> Central America camerica@optikamicroscopes.com

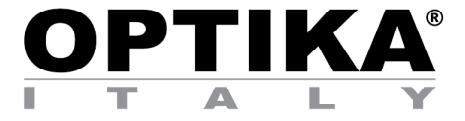

Câmeras HDMI - Série H

# MANUAL DE INSTRUÇÕES

| Modelo |  |
|--------|--|
| C-H4K  |  |

Ver. 1.2 2020

CE

# Tabela de Conteúdos

| 1. Advertência                                                                                                    | 128 |
|----------------------------------------------------------------------------------------------------|-----|
| 2. Simbolos                                                                                                    | 128 |
| 3 Informações sobre a segurança                                                                                       | 128 |
| 1. Informações sobre a segurança                                                                                      | 120 |
| 4. Utilização prevista                                                                                                | 120 |
| 5. C-H4K Caracteristicas Principais                                                                                   | 129 |
| 5.1 Conteúdo da embalagem                                                                                             | 129 |
| 5.2 Instruções rápidas para a câmara C-H4K                                                                            | 130 |
| 5.2.1 Modo HDMI                                                                                                    | 130 |
| 5.2.2 Modo USB                                                                                                    | 130 |
| 5.2.3 MODO WLAN<br>5.2.4 Mode CE Ethernet                                                                             | 131 |
| 5.2.4 MOUO GE Ellieniel<br>5.2.5 Conacto várias câmaras a um routor atravás da norta CE/MI AN nara anlicaçãos do rodo | 132 |
| 6 C UAK Interfece de Llouérie (III) e euro Euroãos                                                                    | 134 |
| 6. C-AAN INTERIACE DE USUANO (UI) E SUAS FUNÇÕES                                                                      | 13/ |
| 6.1 O Palifei de Controle da Califara<br>6.2 - A Parra da Farramentas da Madiaão                                      | 130 |
| 6.2 A Dalla de Fellamentas de Medição<br>6.3 Ícones o funções da Barra de Forramentas de Controle da Câmara           | 139 |
| 6.3.1 Imnostações > Rede > General                                                                                    | 140 |
| $6.3.2$ Impostações > Rede > I $\Delta N$                                                                             | 141 |
| 6.3.3 Impostações > Rede > WLAN                                                                                       | 143 |
| 6.3.4 Impostações > Medidas                                                                                           | 143 |
| 6.3.5 Impostações > Ampliação                                                                                         | 144 |
| 6.3.6 Impostações > Formato da Imagem                                                                                 | 144 |
| 6.3.7 Impostações > Arquivamento                                                                                      | 145 |
| 6.3.8 Impostações > Data                                                                                              | 145 |
| 6.3.9 Impostações > Idioma                                                                                            | 146 |
| 6.3.10 Impostações > Diversos                                                                                         | 147 |
| 7. Lâmina micrométrica M-005                                                                                          | 148 |
| Eliminação                                                                                                    | 149 |

# 1. Advertência

Este equipamento é um instrumento científico de alta precisão, projectado para durar um longo tempo com manutenção mínima; a sua realização respeita os melhores padrões ópticos e mecânicos, para que possa ser utilizado diariamente. Recordamos que este manual contém informações importantes para a segurança e a manutenção do instrumento, portanto deve ser colocado à disposição daqueles que o irão utilizar. O fabricante exime-se de qualquer responsabilidade em caso de utilização do instrumento não indicada neste manual.

# 2. Simbolos

A tabela seguinte apresenta os símbolos utilizados neste manual.

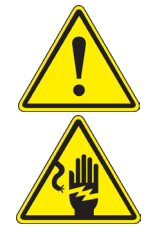

#### PERIGO

Este símbolo indica um risco potencial e adverte que é preciso proceder com cuidado.

# CHOQUE ELÉCTRICO

Este símbolo indica um risco de choque eléctrico.

# 3. Informações sobre a segurança

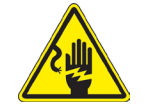

# Para evitar choqes eléctricos

Antes de ligar o cabo de alimentação com a tomada eléctrica, certificar-se de que a tensão da rede local coincida com a tensão do instrumento e que o interruptor da iluminação esteja na posição "OFF". Os utilizadores deverão seguir todas as normas de segurança locais. O instrumento tem certificação CE. Em todo o caso, os utilizadores são os únicos responsáveis pela utilização segura do instrumento. Para a utilização com segurança do instrumento, é importante respeitar as seguintes instruções e ler completamente o manual.

# 4. Utilização prevista

# Modelos padrão

Apenas para uso em pesquisa e ensino. Não se destina a qualquer uso terapêutico ou diagnóstico animal ou humano.

# Modelos IVD

Também para uso diagnóstico, visando a obtenção de informações sobre a situação fisiológica ou patológica do indivíduo.

# 5. C-H4K Características Principais

O C-H4K é uma câmara CMOS com interface múltipla (HDMI + USB3.0 + GE + WiFi + cartão SD). HDMI, USB3.0 e GE são usados como interfaces de transferência de dados para um monitor HDMI ou computador.

Na interface HDMI, o *Painel de Controlo da Câmara + Barra de Ferramentas de Medição* e a *Barra de Ferramentas de Controlo da Câmara* são sobrepostas no monitor HDMI quando o rato se desloca para a área correspondente do monitor; neste caso, o rato USB é utilizado para definir os parâmetros da câmara, navegar e comparar imagens capturadas, reproduzir vídeo e efectuar medições.

Na interface USB, há três possibilidades:

- 1. Conecte a unidade flash USB para salvar imagens e vídeos.
- 2. Conecte os módulos WLAN 5Ġ para transferir imagens sem fio em tempo real (AP/STA).
- 3. Ligue o computador com ligação USB para transferir imagens em tempo real.

Na interface GE, a câmara pode ser conectada com um cabo Ethernet directamente a um PC ou router. A partir daqui, o software ProView pode controlar todas as funções da câmara.

#### 5.1 Conteúdo da embalagem

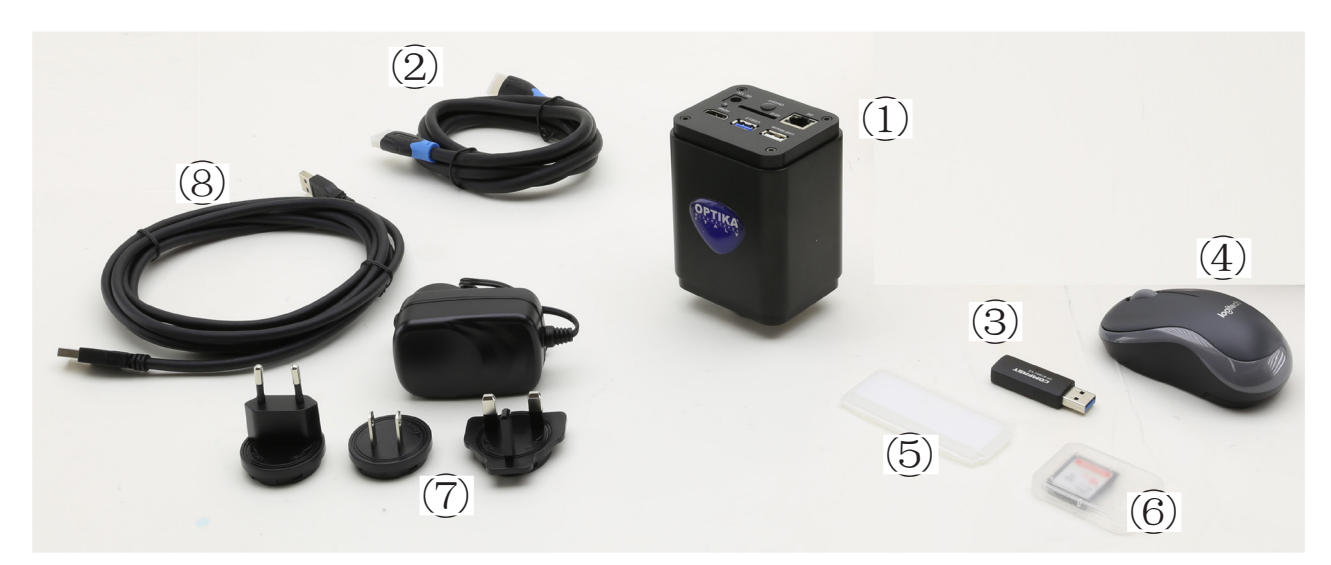

- ① Câmera
- 2 Cabo HDMI
- ③ Adaptador WLAN 5G
- ④ Rato sem fios

- 5 Lâmina micrométrica
- 6 Cartão SD 16GB
- ⑦ Fonte de alimentação
- 8 Cabo USB3.0

# 5.2 Instruções rápidas para a câmara C-H4K

Antes de ligar a câmara, conecte o adaptador de passo "C" à câmara e insira o adaptador na porta trinocular do microscópio.

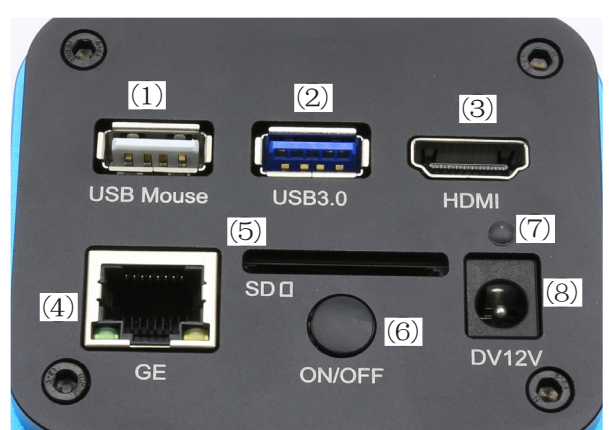

Figura 1 - Painel traseiro do C-H4K

- ① Conector rato USB
- 2 Conector USB3.0
- ③ Conector HDMI
- ④ Conector GE

- 5 Ranhura para cartão SD
  - 6 Botão ON-OFF
  - 7) Indicador LED
  - ⑧ Conector fonte de alimentação

Você pode usar a câmara C-H4K de 5 maneiras diferentes. Cada aplicação requer um ambiente de hardware diferente.

# 5.2.1 Modo HDMI

- 1. Ligue o cabo HDMI à porta HDMI ③ para ligar a câmara C-H4K ao monitor HDMI.
- 2. Conecte o rato USB na porta USB do rato ① para obter controle da câmara usando o software ProView integrado.
- 3. Conecte o cabo de alimentação de 12V/1A ao conector DC 12V ⑧ para alimentar a câmara. O indicador LED ⑦ ficará vermelho.
- 4. Insira o cartão SD na ranhura SD (5) ou uma pen drive USB na porta USB3.0 (2) para salvar as imagens e vídeos capturados.
- 5. Pressione o botão ON/OFF 6 para ligar a câmara; o indicador LED ficará azul.
- Mova o cursor do rato para o lado esquerdo da janela da tela; o Painel de Controle da Câmara aparecerá. Inclui exposição manual/ automática, equilíbrio de brancos, nitidez e outras funções, consulte o parágrafo 6.1 para mais detalhes.
- Mova o cursor do rato sobre a parte inferior da janela de vídeo e uma Barra de Ferramentas de Controle de Câmara aparecerá. Zoom In, Zoom Out, Flip, Freeze, Cross Line, Comparação e mais são possíveis. Ver ponto 6.3 para mais detalhes.
- 8. Mova o cursor do rato sobre a parte superior da janela da tela; uma Barra de Ferramentas de Medição com funções de calibração e outras ferramentas de medição aparecerá; consulte o parágrafo 6.2 para obter mais detalhes. Os dados de medição podem ser exportados no formato \*.CSV

# 5.2.2 Modo USB

- 1. Ligue o cabo USV à porta USB3.0 2 para ligar a câmara C-H4K ao computador.
- 2. Conecte o cabo de alimentação de 12V/1A ao conector DC 12V ⑧ para alimentar a câmara. O indicador LED ⑦ ficará vermelho.
- 3. Pressione o botão ON/OFF 6 para ligar a câmara; o indicador LED ficará azul.
- 4. Inicie o software ProView.
- 5. Para visualização, a janela *Lista de câmaras* é usada no ProView/LiteView, e a *Câmara em Miniatura* é usada no aplicativo móvel.
- A função de vídeo USB3.0 é gerida por um protocolo UVC baseado na transferência ISO. Mas a saída USB3.0 UVC não é suportada pelo Windows 7 ou anteriores. Só pode funcionar com Windows 8 e Windows 10. Para usar a saída de vídeo USB no Windows 7, o usuário deve conectar o cabo USB3.0 a uma porta USB2.0 no computador.
- A saída de vídeo está no formato MJPEG e a taxa de quadros de saída de vídeo para USB3.0 e USB2.0 é idêntica.

# 5.2.3 Modo WLAN

O PC deve ser um PC compatível com WLAN.

- Para usuários do Windows (Windows 7/8/10 [32/64 bit]), use o ProView.
- Para usuários de Mac OS e Linux (Mac OS 10.10 ou súperior ou Linux kernel versões 2.6.27 ou superior), use o LiteView.
- Ao conectar a câmara com um dispositivo móvel, você precisa da aplicação gratuita. Certifique-se apenas de que o seu dispositivo móvel utiliza sistemas operativos IOS 11 ou superior/Android 5.1 ou superior.
- 1. Ligue o cabo HDMI à porta HDMI ③ para ligar a câmara C-H4K ao monitor HDMI.
- 2. Conecte o rato USB na porta USB do rato ① para obter controle da câmara usando o software ProView integrado
- 3. Conecte o cabo de alimentação de 12V/1A ao conector DC 12V ⑧ para alimentar a câmara. O indicador LED ⑦ ficará vermelho.
- 4. Pressione o botão ON/OFF 6 para ligar a câmara; o indicador LED ficará azul.
- Mova o rato para a parte inferior da IU e clique no botão mara, na parte inferior da janela de vídeo. Uma pequena janela chamada Configurações se abrirá, como mostrado abaixo.

| 8                                                                                                    |                                                   | Set                                   | tings | ×     |
|----------------------------------------------------------------------------------------------------|---------------------------------------------------|---------------------------------------|-------|-------|
| Network<br>Measurement<br>Magnification<br>Image Format<br>Storage<br>Time<br>Language<br>Miscellaneous | General LA<br>WiFi Mode:<br>Channel:<br>Password: | Set<br>N WLAN<br>AP<br>36<br>12345678 | ings  | ×     |
|                                                                                                    |                                                   |                                       |       | Close |

Figura 2 - Configuração WLAN

- 6. Clique na página *Network>WLAN* e seleccione a opção *AP* no campo *WiFi Mode* (a configuração por defeito é o modo AP).
- 7. Instale o ProView ou o LiteView no seu PC ou instale a aplicação no seu dispositivo móvel.
- 8. Ligue o adaptador USB WLAN à porta USB3.0 da câmara.
- 9. Ligue o seu PC ou dispositivo móvel com o ponto AP WLAN que a câmara fornece.
- O nome da rede (SSID) e a senha WLAN (padrão 12345678) podem ser encontrados na página de configurações da câmara Configurações>Rede>WLAN no modo AP.

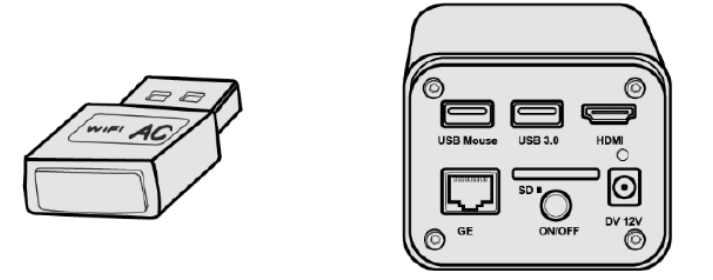

- 10. Inicie o software ProView / LiteView ou o Mobile App e verifique a configuração. Normalmente, as câmaras ativas são reconhecidas automaticamente. A imagem em directo de cada câmara é exibida.
- 11. Para visualização, a janela *Lista de câmaras* é usada no ProView/LiteView, e a *Câmara em Miniatura* é usada no aplicativo móvel.

# 5.2.4 Modo GE Ethernet

Esta aplicação usa a câmara como uma câmara de rede. O usuário tem de configurar manualmente o IP da câmara e do PC e certificar-se de que seus endereços IP estão na mesma rede. A máscara de sub-rede e a porta de entrada da câmara e do PC devem ser as mesmas.

- 1. Ligue o cabo HDMI à porta HDMI ③ para ligar a câmara C-H4K ao monitor HDMI.
- 2. Conecte o rato USB na porta USB do rato ① para obter controle da câmara usando o software ProView integrado
- 3. Conecte o cabo de alimentação de 12V/1A ao conector DC 12V (8) para alimentar a câmara. O indicador LED ⑦ ficará vermelho.
- 4. Pressione o botão ON/OFF 6 para ligar a câmara; o indicador LED ficará azul.
- Mova o rato para a parte inferior da IU e clique no botão mara, na parte inferior da janela de vídeo. Uma pequena janela chamada Configurações se abrirá, como mostrado abaixo.
- 6. Clique na página de propriedades *LAN*, desmarque a entrada *DHCP*. Digite o *endereço IP*, a *máscara de sub-rede* e o *gateway padrão* para a câmara.

| 8                                                                                            |                | Set                                            | tings                                     |                     | 1        | ×   |
|----------------------------------------------------------------------------------------------|----------------|------------------------------------------------|-------------------------------------------|---------------------|----------|-----|
| Network                                                                                      | General LAN WI | LAN                                            |                                           |                     |          |     |
| Measurement<br>Magnification<br>Image Format<br>Storage<br>Time<br>Language<br>Miscellaneous | DHCP           | Unicast<br>192 . 168<br>255 . 255<br>192 . 168 | ○ Multii<br>. 100 .<br>. 255 .<br>. 100 . | cast<br>2<br>0<br>1 |          |     |
|                                                                                              |                |                                                |                                           |                     | Close Ap | ply |

Figura 3 - Configuração IP da câmara

7. Designar o endereço IP da página de configurações do Protocolo Internet versão 4 (TCP/IPv4) no PC com uma configuração similar, como mostrado abaixo, mas com um endereço IP diferente.

| Internet 协议版本 4 (TCP/IPv4) Prop                                                                                     | erties X                                                                |
|----------------------------------------------------------------------------------------------------|-------------------------------------------------------------------------|
| General                                                                                                    |                                                                         |
| You can get IP settings assigned auto<br>this capability. Otherwise, you need t<br>for the appropriate IP settings. | matically if your network supports<br>to ask your network administrator |
| Obtain an IP address automatica                                                                                     | ally                                                                    |
| • Use the following IP address:                                                                                     |                                                                         |
| IP address:                                                                                                    | 192 . 168 . 100 . 3                                                     |
| Subnet mask:                                                                                                    | 255.255.255.0                                                           |
| Default gateway:                                                                                                    | 192 . 168 . 100 . 1                                                     |
| Obtain DNS server address auto                                                                                      | matically                                                               |
| Use the following DNS server ad                                                                                     | dresses:                                                                |
| Preferred DNS server:                                                                                               |                                                                         |
| Alternate DNS server:                                                                                               |                                                                         |
| Validate settings upon exit                                                                                         | Advanced                                                                |
|                                                                                                    | OK Cancel                                                               |

Figura 4 - Configuração IP do PC

- 8. Após terminar as configurações acima, o usuário pode conectar a câmara ao computador através do adaptador USB para Ethernet, como mostrado abaixo:
  Ligue a porta GE com o cabo Ethernet à porta de rede do seu PC.

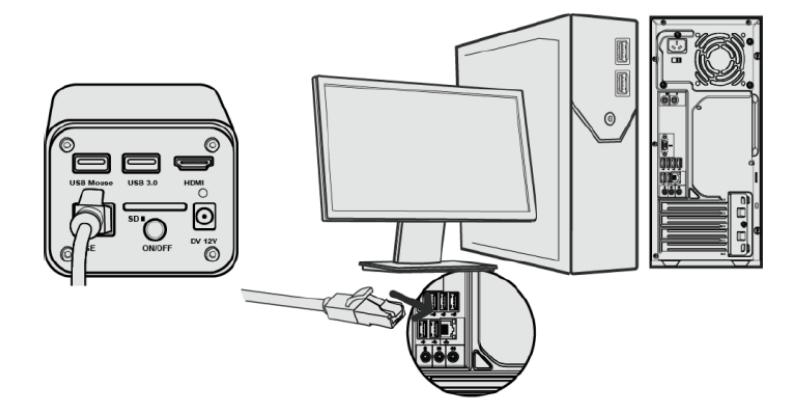

Insira o cartão SD (fornecido) ou pen drive USB (não fornecido) no ranhura do cartão SD / porta USB3.0. •

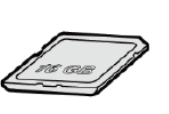

| USB Nouse USB 3.0 HDMI |
|------------------------|
|                        |
| G GE ONIOFF O          |

9. Inicie o software ProView / LiteView ou o Mobile App e verifique a configuração. 10. Clicando no nome da câmara na lista de câmaras, a visualização será iniciada.

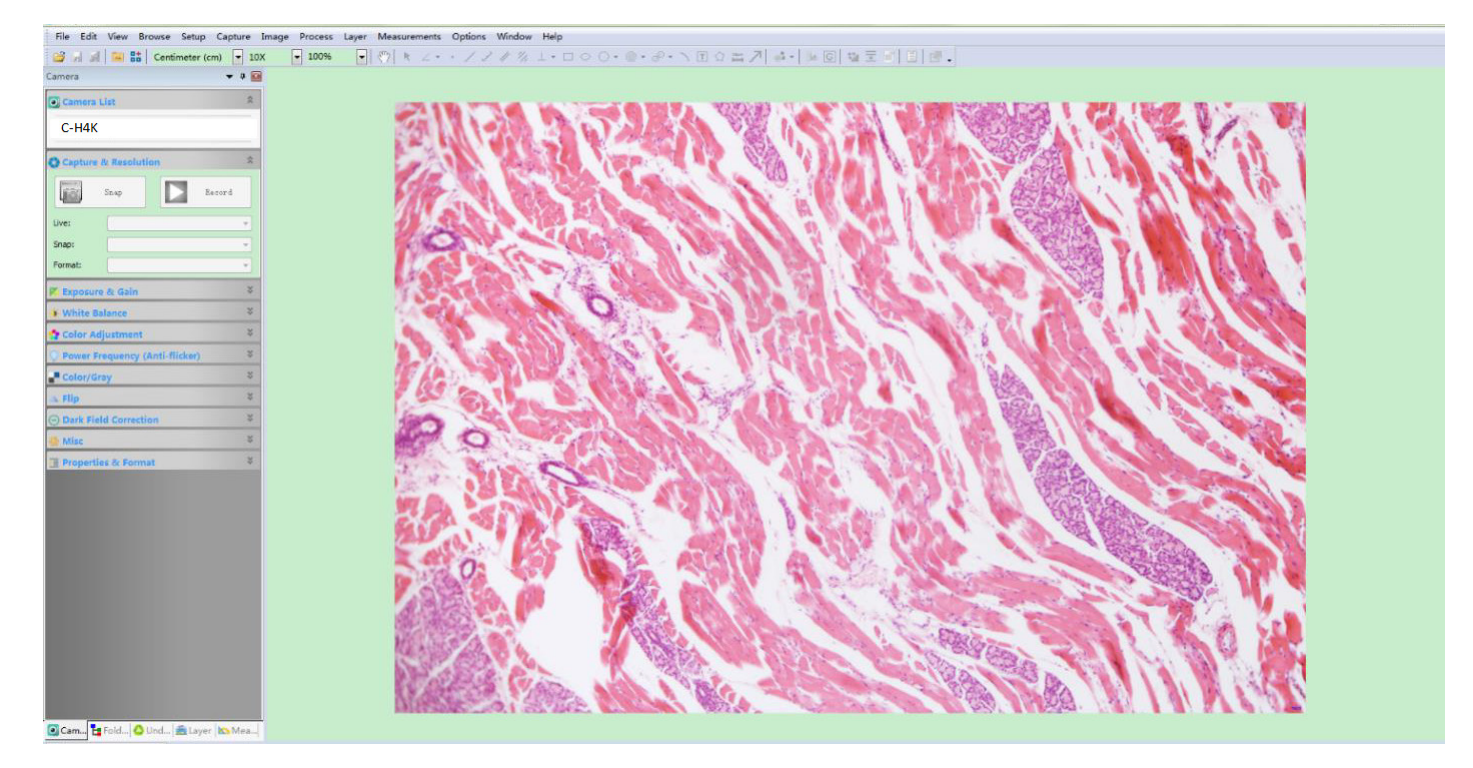

# 5.2.5 Conecte várias câmaras a um router através da porta GE/WLAN para aplicações de rede

No modo LAN/WLAN STA, a câmara se conecta ao router LAN/WLAN através do modo de cabo GE Ethernet / WLAN STA.

Se utilizar um router com funcionalidade GE/WLAN, os utilizadores podem ligar o router com um cabo Ethernet/ WLAN e controlar a câmara.

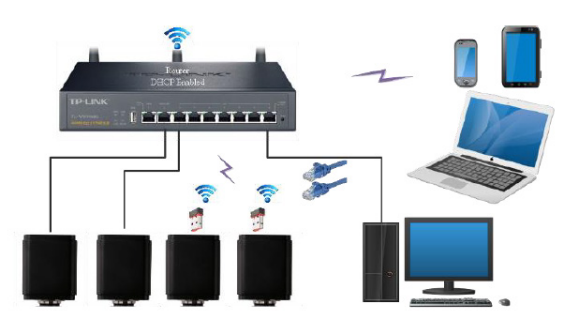

- 1. Ao conectar via LAN a conexão e a configuração são exactamente as mesmas do parágrafo 5.2.3, mas aqui os usuários devem habilitar o DHCP.
- Se o *Multicast* estiver desactivado ou não for suportado, os utilizadores devem seleccionar apenas *Unicast*.
  Se o *Multicast* for suportado pela rede, os usuários podem seleccionar o *Multicast* para um melhor desempenho, especialmente se vários usuários se conectarem à mesma câmara.
- Além disso, verifique se a função de transmissão está activada na rede.

| 28                                                                                           | Settings                                                     | ×           |
|----------------------------------------------------------------------------------------------|--------------------------------------------------------------|-------------|
| Network                                                                                      | General LAN WLAN                                             |             |
| Measurement<br>Magnification<br>Image Format<br>Storage<br>Time<br>Language<br>Miscellaneous | ☑ DHCP       ● Unicast       ○ Multicast         IP Address: |             |
|                                                                                              |                                                              | Close Apply |

Figura 5 - Configuração LAN

2. No caso de uma conexão WLAN, a conexão e configuração são idênticas às da secção 5.2.2, mas neste caso o usuário deve habilitar o *STA*.

| *                                                                                                    | Settings                                        | ×           |
|----------------------------------------------------------------------------------------------------|-------------------------------------------------|-------------|
| Network<br>Measurement<br>Magnification<br>Image Format<br>Storage<br>Time<br>Language<br>Miscellaneous | General LAN WLAN WiFi Mode: STA SSID: Password: |             |
|                                                                                                    |                                                 | Close Apply |

Figura 6 - Configuração WLAN

- Instale o ProView ou o LiteView no seu PC ou instale a aplicação no seu dispositivo móvel.
   Ligue a porta GE com o cabo Ethernet à porta de rede do seu PC ou ligue o adaptador USB WLAN à porta USB3.0 da câmara (para os ligados ao router no modo WLAN STA).

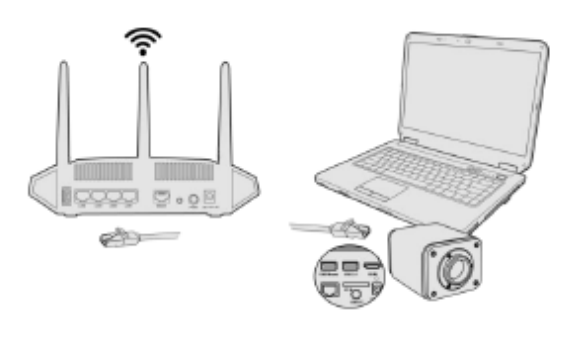

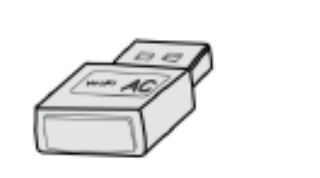

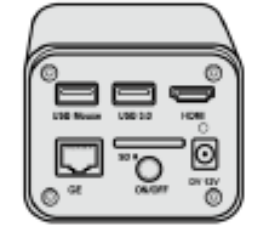

 Agora, como mostrado abaixo, 2 câmaras HDMI são conectadas ao router com cabo GE e 2 câmaras HDMI são conectadas ao mesmo router com modo WLAN STA (o número de câmaras, o modo de conexão (GE ou WLAN STA) ao router são determinados pelo desempenho do router).

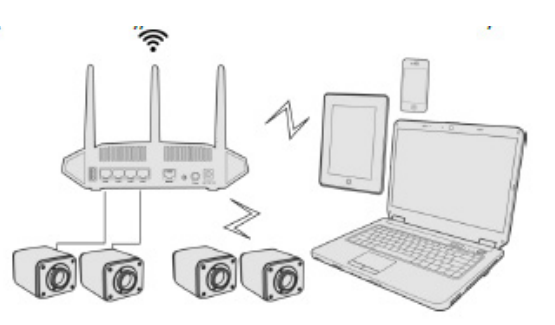

- 6. Certifique-se de que seu PC ou dispositivo móvel está conectado à LAN ou WLAN do router.
- 7. Inicie o software ProView / LiteView ou o Mobile App e verifique a configuração. Normalmente, as câmaras ativas são reconhecidas automaticamente. A imagem em directo de cada câmara é exibida.
- 8. Para visualização, a janela *Lista de câmaras* é usada no ProView/LiteView, e a *Câmara em Miniatura* é usada no aplicativo móvel.

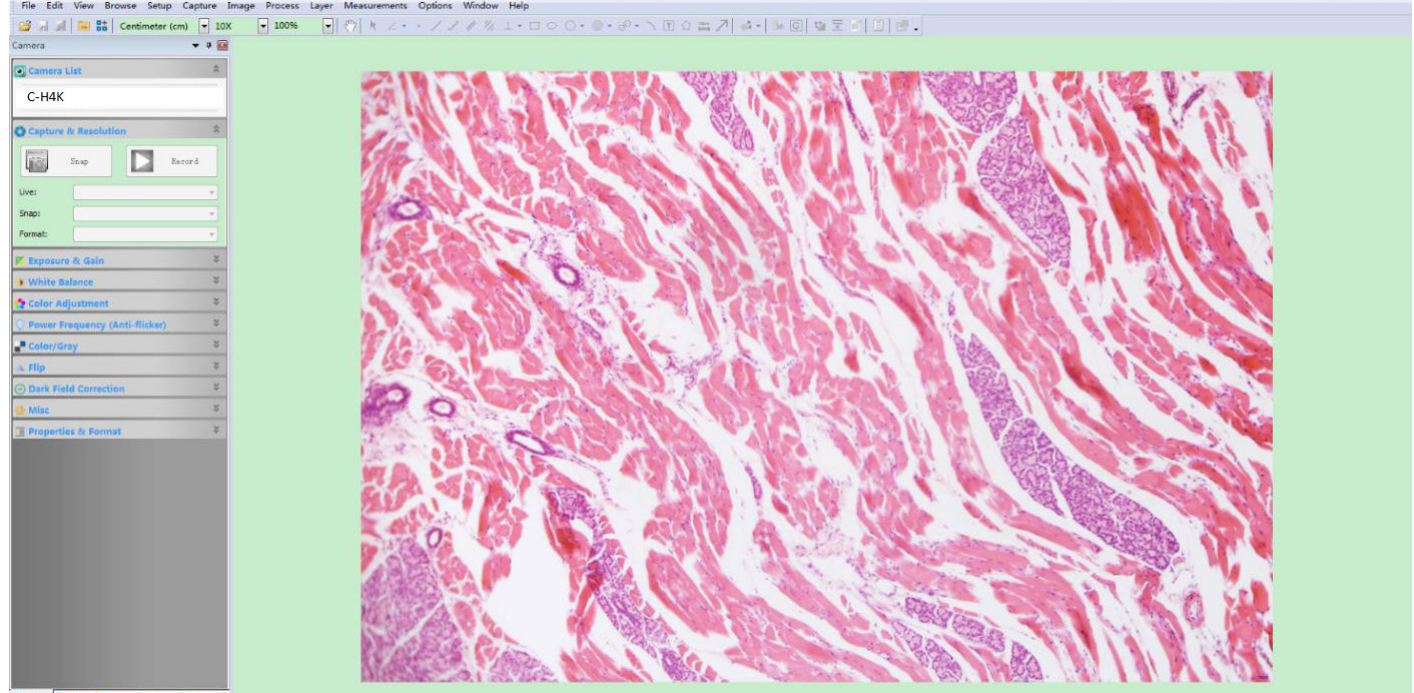

💽 Cam... 🛃 Fold... 🙆 Und... 🚔 Layer 🔛 Mea...

# • Notas sobre segurança de dados

A transferência de dados da câmara HDMI 4K em LAN ou WLAN não é criptografada. Qualquer pessoa que esteja conectada à rede e tenha o software Optika ou aplicativo móvel instalado pode ver a imagem ao vivo de todas as câmaras HDMI 4K ativas.

Use a câmara com o software ProView se você quiser ter certeza de que ninguém na rede possa ver a imagem ao vivo da câmara..

# • Sobre o routers/switches

É sugerido seleccionar routers/switches que suportem o segmento 802.11ac 5G para obter uma melhor experiência de conexão sem fio.

# 6. C-H4K Interface de Usuário (UI) e suas Funções

A Interface de Usuário C-H4K mostrada na Fig. 6 inclui um *Painel de Controle da Câmara* no lado esquerdo do vídeo, uma *Barra de Ferramentas de Medição* na parte superior do vídeo e uma *Barra de Ferramentas de Controle da Câmara* na parte inferior.

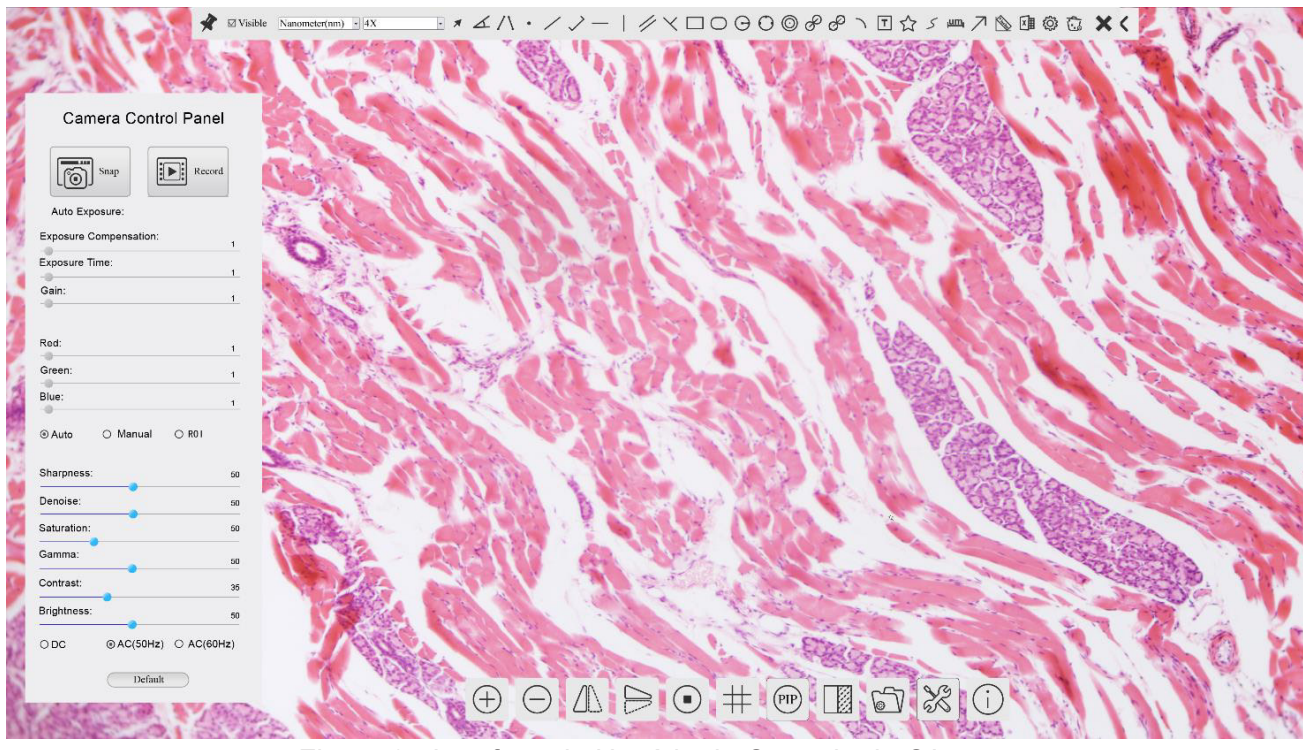

Figura 6 - Interface de Usuário de Controle de Câmara

- 1. Quando você move o cursor para o lado esquerdo do monitor, o *Painel de Controle da Câmara* é activado automaticamente.
- 2. Mova o cursor para o topo do monitor, a *Barra de Ferramentas de Medição* é activada para operações de calibração e medição.
- Quando você clicar com o botão esquerdo do rato no botão Bloquear/Ocultar de Barra de Ferramentas de Medição, ele será bloqueado. Neste caso, o Painel de Controle da Câmara não é activado automaticamente, mesmo quando o operador move o cursor para o lado esquerdo do monitor.
- Somente quando o operador clicar no botão X da Barra de Ferramentas de Medição para sair da sessão de medição será possível realizar outras operações no Painel de Controle da Câmara ou na Barra de ferramentas de Controle da Câmara.
- Durante o processo de medição, quando um objeto de medição específico é seleccionado, uma Barra de Controle Posição de Objeto e Atributos <> A V & mathematica a posição e as propriedades dos objetos seleccionados.
- 3. Quando você move o cursor para a parte inferior do monitor, a *Barra de Ferramentas de Controle da Câmara* é activada automaticamente.

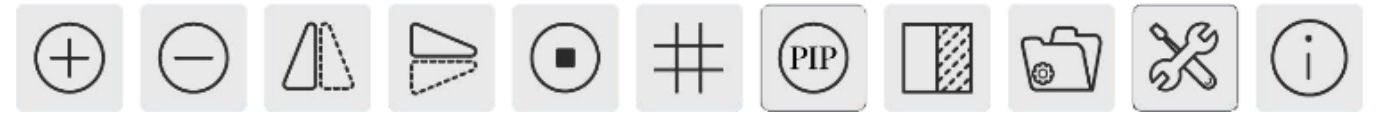

# 6.1 O Painel de Controle da Câmara

O Painel de Controle da Câmara controla a câmara para obter a melhor qualidade de imagem dependendo da aplicação específica. Aparece automaticamente quando o cursor do rato é deslocado para o lado esquerdo do monitor (durante a sessão de medição, o Painel de Controlo da Câmara não é activado. Somente quando a sessão de medição é concluída, o Painel de Controle da Câmara é activado movendo o cursor do rato para a esquerda do monitor.) Clique duas vezes no botão sessão medição *Mostrar/Ocultar Automaticamente* do Painel de Controle da Câmara função *Mostrar/Ocultar Automaticamente* do Painel de Controle da Câmara.

| Painel de Controle                                                                | Função                   | Descrição                                                                                                    |  |
|-----------------------------------------------------------------------------------|--------------------------|----------------------------------------------------------------------------------------------------|--|
|                                                                                   | Snap                     | Captura a imagem actualmente exibida no monitor                                                                                                    |  |
|                                                                                   | Record                   | Grava um vídeo da tela actualmente exibida no monitor                                                                                                    |  |
| Camera Control Panel                                                              | Auto Exposure            | Quando <i>Auto Exposure</i> está activada, o sistema ajusta automaticamente<br>o tempo de exposição de acordo com o valor de compensação de expo-<br>sição                                                                  |  |
| Snap Record                                                                       | Exposure<br>Compensation | Activo quando <i>Auto Exposure</i> está activada. Mova para a direita ou es-<br>querda para ajustar a Compensação de Exposição de acordo com a lu-<br>minosidade actual do monitor para obter o valor de luminosidade ideal |  |
| ☑ Auto Exposure:       Exposure Compensation:     71       Fxposure Time:     8ms | Exposure Time            | Activo quando <i>Auto Exposure</i> está desligada. Mova para a esquerda ou direita para reduzir ou aumentar o tempo de exposição ajustando o brilho do monitor.                                                             |  |
| Gain: 0                                                                           | Gain                     | Ajuste o <i>Gain</i> (Ganho) para reduzir ou aumentar o brilho do monitor. O ruído será reduzido ou aumentado em conformidade                                                                                               |  |
| Red: 101<br>Green: 102                                                            | Red                      | Mova para a esquerda ou direita para reduzir ou aumentar o valor de <i>Vermelho</i> em RGB no monitor                                                                                                    |  |
| Blue: 75                                                                          | Green                    | Mova para a esquerda ou direita para reduzir ou aumentar o valor de <i>Verd</i> e em RGB no monitor                                                                                                    |  |
| Auto Manual ROI  Sharpness: 0                                                     | Blue                     | Mova para a esquerda ou direita para reduzir ou aumentar o valor de <i>Azul</i> em RGB no monitor                                                                                                    |  |
| Denoise: 0<br>Saturation: 50                                                      | Auto White<br>Balance    | Ajustando o <i>balanço de brancos</i> de acordo com a imagem do monitor cada vez que você clica no                                                                                                    |  |
| Gamma: 6<br>Contrast: 60                                                          | Manual White<br>Balance  | Mova o Vermelho ou Azul para definir manualmente o Balanço de Bran-<br>cos                                                                                                    |  |
| Brightness: 50                                                                    | Sharpness                | Ajusta o nível de <i>Nitidez</i> exibido no monitor                                                                                                    |  |
| ○ DC ○ AC(5011z)                                                                  | Denoise                  | Mova para a esquerda ou direita para remover o <i>ruído</i> na imagem                                                                                                    |  |
| Default                                                                           | Saturation               | Ajusta o nível de Saturação exibido no monitor                                                                                                    |  |
|                                                                                   | Gamma                    | Ajusta o nível de <i>Gama</i> exibido no monitor. Move para a direita para au-<br>mentar e para a esquerda para diminuir a Gama.                                                                                            |  |
|                                                                                   | Contrast                 | Ajusta o nível de <i>Contraste</i> exibido no monitor. Mover para a direita para aumentar e para a esquerda para diminuir o contraste                                                                                       |  |
|                                                                                   | DC                       | Para a iluminação <i>DC</i> , não há flutuações na fonte de luz, por isso não é necessária compensação para a cintilação da luz                                                                                             |  |
|                                                                                   | AC(50HZ)                 | Habilitar <i>AC(50HZ)</i> para eliminar a cintilação causada pela iluminação de 50Hz                                                                                                    |  |
|                                                                                   | AC(60HZ)                 | Habilitar <i>AC(60HZ)</i> para eliminar a cintilação causada pela iluminação de<br>60Hz                                                                                                    |  |
|                                                                                   | Default                  | Retorna todos os valores do Painel de Controle da Câmara para os va-<br>lores padrão                                                                                                    |  |

# 6.2 A Barra de Ferramentas de Medição

A Barra de Ferramentas de Medição aparece quando você move o cursor para perto da parte superior do monitor.

Figura 7 - A Barra de Ferramentas de Medição

| Ícone         | Função                                                             |
|---------------|--------------------------------------------------------------------|
| ¥             | Ativar o botão Ocultar/Bloquear na Barra de Ferramentas de Medição |
| ✓ Visible     | Define as medições ativas no modo <i>Mostrar/Ocultar</i>           |
| Nanometer(nm) | Seleccionar a Unidade de Medida desejada                           |
| 4X 💌          | Seleccione Ampliação para Medição após a Calibração                |
| ×             | Seleccionar <i>Objeto</i>                                          |
| <u>K</u>      | Ângulo                                                             |
| $\land$       | Ângulo dos 4 Pontos                                                |
| •             | Ponto                                                              |
| /             | Linha Arbitrária                                                   |
| >             | Linha de 3 Pontos                                                  |
| —             | Linha Horizontal                                                   |
| 1             | Linha Vertical                                                     |
| $\times$      | Linha Vertical de 3 Pontos                                         |
| 11            | Paralela                                                           |
|               | Rectângulo                                                         |
| 0             | Elipse                                                             |
| Θ             | Círculo                                                            |
| 0             | Círculo de 3 Pontos                                                |
| Ô             | Anel                                                               |
| P             | Dois Círculos e Distância do Centro                                |
| ø             | Dois Círculos de 3 Pontos e Distância do Centro                    |
| 0             | Arco                                                               |
| T             | Texto                                                              |

|                    | Polígono                                                                                                    |
|--------------------|----------------------------------------------------------------------------------------------------|
| S                  | Curva                                                                                                    |
| um                 | Régua                                                                                                    |
| 7                  | Flecha                                                                                                    |
| 8                  | Execute a <i>Calibração</i> para determinar a relação correspondente entre ampliação e resolução, que estabelecerá a relação correspondente entre a unidade de medida e o tamanho do pixel do sensor. A calibração deve ser realizada com a ajuda de um micrómetro. Para obter etapas detalhadas para realizar a calibração, consulte o manual do ProView |
|                    | Exportação de <i>Medidas</i> para um arquivo CSV (*.csv)                                                                                                    |
| J.s.               | Configurações de Medidas                                                                                                    |
| б                  | <i>Eliminar todos</i> os objetos de medição                                                                                                    |
| ×                  | Sair do Modo de <i>Medição</i>                                                                                                    |
| & ♥ < ≥ <b>≜</b> ऌ | Quando a medição termina, clique duas vezes com o botão esquerdo do rato em uma única medi-<br>ção e a Barra de Controle de Posição de Objeto e Atributo aparece. Os ícones na barra de controle significam <i>Mover para a esquerda</i> , <i>Mover para a direita, Mover para cima, Mover para baixo, Ajustar cor</i> e <i>Excluir</i> .                 |

#### Notas:

- Quando o usuário clica no botão Mostrar/Ocultar da Barra de Ferramentas de Medição com o botão esquerdo do rato, a Barra de Ferramentas de Medição fica bloqueada. Neste caso, o Painel de Controlo da Câmara não é activado automaticamente, mesmo que mova o cursor do rato para a esquerda do monitor. Somente quando o usuário clicar no botão da Barra de Ferramentas de Medição com o botão esquerdo do rato para sair do modo de medição será possível realizar outras operações no Painel de Controle da Câmara ou na Barra de Ferramentas de Controle da Câmara.
- Quando um objeto de medição específico é seleccionado durante o processo de medição, a Barra de Controle de Posição e Atributos do Objeto <> A V & matrix aparece para alterar a posição e as propriedades dos objetos seleccionados.

# 6.3 Ícones e funções da Barra de Ferramentas de Controle da Câmara

| Ícone    | Função                                                    | Ícone | Função                                                                                |
|----------|-----------------------------------------------------------|-------|---------------------------------------------------------------------------------------|
| $\oplus$ | Aumentar o Zoom do Monitor                                | Θ     | <i>Diminui o Zoom</i> do Monitor                                                      |
|          | Flap Horizontal                                           |       | Flap Vertical                                                                         |
|          | Congelar <i>il Video</i>                                  | #     | Mostrar o <i>Retículo</i>                                                             |
| PIP      | Picture in Picture                                        |       | <i>Compare</i> a imagem digitalizada com a imagem ac-<br>tualmente exibida no monitor |
| 6        | <i>Procurar</i> Imagens e Vídeos armazenados no Cartão SD | X     | Impostações                                                                           |
| i        | Sobre a Versão ProView                                    |       |                                                                                       |

As funções de *Impostações* 🗙 são um pouco mais complicadas do que as outras funções. Abaixo estão algumas informações adicionais:

#### 6.3.1 Impostações > Rede > General

| ×                                                                                                    | Setti                                                  | ıgs                        | ×           |
|----------------------------------------------------------------------------------------------------|--------------------------------------------------------|----------------------------|-------------|
| Network         Measurement         Magnification         Image Format         Storage         Time         Language         Miscellaneous | Setti<br>General LAN WLAN<br>Name: C-H4K<br>Bandwidth: | າ <u>ຍ</u> s<br>15360 kbps | ×           |
|                                                                                                    |                                                        |                            | Close Apply |

Figura 7 - Página de Configurações Gerais de Rede

- *Name* O nome da câmara actual reconhecida como o nome da rede.
- *Bandwidth* A largura de banda de codificação para o fluxo de transmissão de vídeo. Quanto maior a largura de banda, maior a qualidade do vídeo.

#### 6.3.2 Impostações > Rede > LAN

| 8                                                                                            |                                                             | Settings          | ×           |
|----------------------------------------------------------------------------------------------|-------------------------------------------------------------|-------------------|-------------|
| Network                                                                                      | General LAN WLAN                                            |                   |             |
| Measurement<br>Magnification<br>Image Format<br>Storage<br>Time<br>Language<br>Miscellaneous | DHCP ●Un<br>IP Address:<br>Subnet Mask:<br>Default Gateway: | icast O Multicast |             |
|                                                                                              |                                                             |                   | Close Apply |

Figura 8 - Página de Configurações de Rede LAN

DHCP O protocolo de controle dinâmico do host permite que o servidor DHCP atribua automaticamente informações IP à câmara. Somente na Secção 5.2.2 Rede LAN este item deve ser controlado para que as câmaras possam obter automaticamente informações IP dos routers/switches para facilitar a operação da rede.

Unicast/Multicast Por padrão, a função Unicast é utilizada. Somente na secção 5.2.3 ambiente de rede, quando o router/switch tem a função Multicast, a câmara pode mudar para o modo Multicast, o que pode economizar a largura de banda consumida pela câmara e facilitar a conexão de várias câmaras na mesma rede.

Cada máquina de uma rede tem um identificador único. Assim como você envia uma carta para ser enviada por correio, os computadores usam o identificador único para enviar dados para computadores específicos em uma rede. Hoje em dia, a maioria das redes, incluindo todos os computadores na Internet, utilizam o protocolo TCP/IP como padrão para a comunicação em rede. No protocolo TCP/IP, o identificador único de um computador é chamado de *endereço IP*.

Existem dois padrões de *endereço IP*: IP Versão 4 (IPv4) e IP Versão 6 (IPv6). Todos os computadores com um endereço IP têm um endereço IPv4, e muitos também estão começando a usar o novo sistema de endereços IPv6.

IP Address
 Os usuários devem configurar manualmente seus endereços IP na câmara e no computador. A câmara e o computador devem estar no mesmo segmento de rede. As configurações específicas são mostradas.
 Este é normalmente um endereço privado. O endereço privado é um endereço não registrado usado exclusivamente dentro de uma organização. Os endereços privados internos estão listados abaixo: Classe A 10.0.0-10.255.255.255; Classe B 172.16.0-172.31.255.255.255; Classe C 192.168.0-192.168.255.255. O endereço IP sugerido é de Classe C.

# *Subnet Mask* Utilizado para distinguir o domínio de rede do domínio host em endereço IP de 32 bits.

Default Gateway Um gateway padrão permite que computadores em uma rede se comuniquem com computadores em outra rede. Sem ela, a rede fica isolada do exterior. Basicamente, os computadores enviam dados que estão ligados a outras redes (uma que não está na sua faixa de IP local) através do gateway padrão. Os administradores de rede configuram a capacidade de roteamento do computador com o endereço de origem de um intervalo IP como gateway padrão e apontam todos os clientes para esse endereço IP.

Desmarque DHCP e seleccione *Unicast*, o usuário ainda precisa definir o *endereço IP*, a *máscara de sub-rede* e o *Gateway padrão*, como mostrado abaixo:

| ×                                                                                            |                                                             | Set                                            | ttings                                   |                     | >           |
|----------------------------------------------------------------------------------------------|-------------------------------------------------------------|------------------------------------------------|------------------------------------------|---------------------|-------------|
| Network                                                                                      | General LAN WL                                              | AN                                             |                                          |                     |             |
| Measurement<br>Magnification<br>Image Format<br>Storage<br>Time<br>Language<br>Miscellaneous | DHCP ©<br>IP Address:<br>Subnet Mask: 2<br>Default Gateway: | Unicast<br>192 . 168<br>255 . 255<br>192 . 168 | O Multi<br>. 100 .<br>. 255 .<br>. 100 . | cast<br>2<br>0<br>1 |             |
|                                                                                              |                                                             |                                                |                                          |                     | Close Apply |

Figura 9 - DHCP Manual em Unicast

Desmarque DHCP e seleccione *Multicast*, o usuário ainda precisa definir o *endereço IP*, a *máscara de sub-rede* e o *Gateway padrão*, como mostrado abaixo:

| *                                                                                            | Settings                                                                                                    | — ×         |
|----------------------------------------------------------------------------------------------|----------------------------------------------------------------------------------------------------|-------------|
| Network                                                                                      | General LAN WLAN                                                                                                    |             |
| Measurement<br>Magnification<br>Image Format<br>Storage<br>Time<br>Language<br>Miscellaneous | □ DHCP ○ Unicast ● Multicast<br>IP Address: 192 168 100 2<br>Subnet Mask: 255 255 255 0<br>Default Gateway: 192 168 100 1 |             |
|                                                                                              |                                                                                                    | Close Apply |

Figura 10 - DHCP Manual em Multicast

# 6.3.3 Impostações > Rede > WLAN

| *                                                                                                    |                                                   | Settings                                                | ×           |
|----------------------------------------------------------------------------------------------------|---------------------------------------------------|---------------------------------------------------------|-------------|
| Network<br>Measurement<br>Magnification<br>Image Format<br>Storage<br>Time<br>Language<br>Miscellaneous | General LA<br>WiFi Mode:<br>Channel:<br>Password: | N     WLAN       AP     •       36     •       12345678 |             |
|                                                                                                    |                                                   |                                                         | Close Apply |

Figura 11 - Página de Configurações de Rede WLAN

| WiFi Mode    | Modo <i>AP/STA</i> para seleccionar                                                   |
|--------------|---------------------------------------------------------------------------------------|
| Channel/SSID | Canal para o modo AP e SSID para o modo STA. Aqui, o SSID é o SSID do router          |
| Password     | <i>Senha</i> da câmara para o modo <i>AP. Senha</i> de router para o modo <i>ST</i> A |

# 6.3.4 Impostações > Medidas

Esta página é usada para definir as propriedades dos Objetos de Medição

| *                                                                                                    |                                                                                                    | Settings                                                                                                    | ×           |
|----------------------------------------------------------------------------------------------------|----------------------------------------------------------------------------------------------------|----------------------------------------------------------------------------------------------------|-------------|
| Network<br>Measurement<br>Magnification<br>Image Format<br>Storage<br>Time<br>Language<br>Miscellaneous | Global<br>Precision<br>Font Size<br>Angle<br>Line Width<br>Color<br>Label Type<br>Point<br>Line Width<br>Color<br>Label Type<br>Line<br>Parallel<br>Vertical<br>Rectangle<br>Ellipse<br>Circle | The Calculation results keep 2 decimals<br>Large<br>2<br>2<br>2<br>2<br>2<br>2<br>2<br>2<br>2<br>2<br>2<br>2<br>2<br>2<br>2<br>2<br>2<br>2<br>2 |             |
|                                                                                                    |                                                                                                    |                                                                                                    | Close Apply |

Figura 12 - Página Medidas

Global Usado para definir o número de casas decimais após o ponto decimal.

Calibration Line Width Usado para definir a espessura das linhas de calibração.

*Color* Usado para definir a cor das linhas de calibração.

*EndPoint Type*: Usado para definir a forma dos pontos finais das linhas de calibração. *Null:* Indica ausência de pontos finais. *Rectangle:* Indica um terminal rectangular. Permite um alinhamento mais fácil.

Point, Angle, Line, Horizontal Line, Vertical Line, Rectangle, Circle, Ellipse, Annulus, Two Circles, Polygon, Curve

Clique 🖶 com o botão esquerdo do rato ao lado do modelo de medição acima para listar as configurações relativas para definir as propriedades individuais das várias medições.

# 6.3.5 Impostações > Ampliação

| ×                     |      | Settings       | 2         |
|-----------------------|------|----------------|-----------|
| Network               | Name | Resolution     | Clear All |
| Measurement 1         | 4X   | 1255175.68     | Delete    |
| Magnification 2       | 10X  | 3148057337.47  | Derete    |
| 3 mage Format Storage | 40X  | 12480324515.01 |           |
| lime                  |      |                |           |
| anguage               |      |                |           |
| Miscellaneous         |      |                |           |
|                       |      |                |           |
|                       |      |                |           |
|                       |      |                |           |
|                       |      |                |           |
|                       |      |                |           |
|                       |      |                |           |
|                       |      |                |           |
|                       |      |                |           |

Figura 13 - Página Configuração de Ampliações

| Name       | Os nomes 10X, 40X, 100X baseiam-se nas ampliações do microscópio. Para microscópios com zoom contínuo, verifique se a ampliação seleccionada coincide com a escala no selector de microscópios. |
|------------|----------------------------------------------------------------------------------------------------|
| Resolution | Pixels por metro. Dispositivos como microscópios possuem valores de alta resolução.                                                                                                    |
| Clear All  | Clique no botão <i>Clear All</i> para eliminar as ampliações calibradas e resoluções.                                                                                                    |
| Delete     | Clique no botão <i>Delete</i> para excluir o item seleccionado para aquela resolução.                                                                                                    |

#### 6.3.6 Impostações > Formato da Imagem

Image Format

| 2                                             | Settings 🔀                                                                                                    | <u>د</u>                                                                                   |
|-----------------------------------------------|----------------------------------------------------------------------------------------------------|--------------------------------------------------------------------------------------------|
| Network<br>Measurement                        | Image Format<br>JPEG                                                                                                    |                                                                                            |
| Magnification                                 | Measurement Object Saving Method                                                                                                    |                                                                                            |
| Image Format                                  | Burn In Mode                                                                                                    |                                                                                            |
| Storage                                       | C Layered Mode                                                                                                    |                                                                                            |
| Time<br>Language<br>Miscellaneous             | Burn In Mode<br>Measurement objects are merged into the image. User could not edit the<br>measurement objects any more.                                                                                    |                                                                                            |
| wiscentifeous                                 | Layered Mode<br>Measurement objects are saved in different layer with image data in the target file.<br>User could edit the measurement objects in the target file with software on the PC.                |                                                                                            |
|                                               | Close Apply                                                                                                    | a a a a a a a a a a a a a a a a a a a                                                      |
| Figura 1                                      | 4 - Página de Configuração do Formato da Imagem                                                                                                    |                                                                                            |
| <i>JPEG:</i> A e<br>alta e exit<br>coloridos. | extensão de arquivo JPEG pode alcançar uma tax<br>pir imagens muito ricas e vivas removendo imagen<br>Em outras palavras, pode alcançar uma melhor qua<br>de espaço em disco. Se os objectos de medição es | a de compressão mu<br>ls redundantes e dad<br>alidade de imagem co<br>stiverem disponíveis |

*Measurement Object* Burn in Mode: Os objectos de medição são fundidos na imagem actual. O usuário não pode mais modificar os objetos de medição. Este modo não é reversível.

objectos de medição são queimados na imagem e a medição não pode ser alterada.

Save Method Layered Mode: Os objetos de medição são salvos em diferentes camadas com os dados da imagem actual no arquivo de destino. O usuário pode modificar os objetos de medição no arquivo de destino com o software no PC. Este modo é reversível.
### 6.3.7 Impostações > Arquivamento

| *                                                       | Se                                                                  | ttings                                                            | ×           |
|---------------------------------------------------------|---------------------------------------------------------------------|-------------------------------------------------------------------|-------------|
| Network<br>Measurement<br>Magnification<br>Image Format | Prefered Storage Device<br>O SD Card<br>© USB Flash Disk            |                                                                   |             |
| Storage                                                 | File System Format of Storage                                       | Device                                                            |             |
| Storage<br>Time<br>Language<br>Miscellaneous            | SD Card<br>(a) FAT32<br>(c) exFAT<br>(c) NTFS<br>(c) Unknown Status | USB Flash Disk<br>OFAT32<br>O exFAT<br>O NTFS<br>@ Unknown Status |             |
|                                                         |                                                                     |                                                                   | Close Apply |

Figura 15 - Página Configurações do Cartão SD

| Preferred Storage<br>Device     | <i>SD Card</i> : Selecione-o para salvar o vídeo e a imagem no <i>cartão SD.</i><br><i>USB Flash Disk</i> : Selecione-o para salvar o vídeo e a imagem na <i>Unidade flash USB.</i>                                                                 |
|---------------------------------|----------------------------------------------------------------------------------------------------|
| File System                     | Lista o formato de arquivo do sistema do dispositivo de armazenamento actual.                                                                                                    |
| Format of the<br>Storage Device | <i>FAT32</i> : O ficheiro de sistema do cartão SD é FAT32. O tamanho máximo que um arquivo FAT32 pode armazenar é de 4GB.<br><i>NTFS</i> : O ficheiro de sistema do cartão SD é NTFS. O tamanho máximo que um arquivo NTFS pode armazenar é de 2TB. |
|                                 | Use seu PC para formatar cartões SD e mudar de FAT32 para NTFS.                                                                                                    |
| Unknown Status:                 | Cartão SD não detectado ou o ficheiro do sistema não está identificado.                                                                                                    |

### 6.3.8 Impostações > Data

| *             |         |               | Settings |
|---------------|---------|---------------|----------|
| Network       | 2000-0  | 1-01 01:15:48 |          |
| Measurement   | Year:   | 2000          |          |
| Magnification | Month:  | 1             |          |
| mage Format   | Day:    | 1             |          |
| Storage       | Hour:   | 1             |          |
| Time          | Minute: | 15            |          |
| Language      | Second: | 48            |          |
| Miscellaneous |         |               |          |
|               |         |               |          |
|               |         |               |          |
|               |         |               |          |
|               |         |               |          |

Figura 16 - Página Configurações Data

Time

O usuário pode definir Ano, Mês, Dia, Hora, Minutos e Segundos nesta página.

# 6.3.9 Impostações > Idioma

| *             |         |              |            | Settings |          | >  |
|---------------|---------|--------------|------------|----------|----------|----|
| Network       | 2000-0  | 1-01 01:15:4 | 48         |          |          |    |
| Measurement   | Year:   | 2000         | <b>A V</b> |          |          |    |
| Magnification | Month:  | 1            | *          |          |          |    |
| Image Format  | Day:    | 1            | *          |          |          |    |
| Storage       | Hour:   | 1            |            |          |          |    |
| Fime          | Minute: | 15           | 1          |          |          |    |
| Language      | Second: | 48           | *          |          |          |    |
| Miscellaneous |         |              |            |          |          |    |
|               |         |              |            |          |          |    |
|               |         |              |            |          |          |    |
|               |         |              |            |          |          |    |
|               |         |              |            |          |          |    |
|               |         |              |            |          |          |    |
|               |         |              |            |          |          |    |
|               |         |              |            |          |          |    |
|               |         |              |            |          |          |    |
|               |         |              |            |          | Close Ap | pl |

Figura 17 - Página Configurações Idioma

| English             | Definir o idioma de todo o sistema como Inglês.             |
|---------------------|-------------------------------------------------------------|
| Simplified Chinese  | Definir o idioma de todo o sistema como Chinês Simplificado |
| Traditional Chinese | Definir o idioma de todo o sistema como Chinês Tradicional. |
| Korean              | Definir o idioma de todo o sistema como Coreano.            |
| Thailand            | Definir o idioma de todo o sistema como Tailandês.          |
| French              | Definir o idioma de todo o sistema como Francês.            |
| German              | Definir o idioma de todo o sistema como Alemão.             |
| Japanese            | Definir o idioma de todo o sistema como Japonês.            |
| Italian             | Definir o idioma de todo o sistema como Italiano.           |
|                     |                                                             |

#### 6.3.10 Impostações > Diversos

| 8                                                                                      | S                                                                                      | ttings   |
|----------------------------------------------------------------------------------------|----------------------------------------------------------------------------------------|----------|
| Network<br>Measurement<br>Magnification<br>Image Format<br>Storage<br>Time<br>Language | Clarity Factor<br>Show<br>ROI<br>Color:<br>Cursor<br>Size: Middle<br>Camera Parameters | <b>A</b> |
| Miscellaneous                                                                          | Import                                                                                 | Export   |
|                                                                                        |                                                                                        |          |

Figura 18 - Página de Configurações Diversas

Clarity Factor Show Habilite esta opção para mostrar o valor de foco na tela e informar se a câmara está corretamente focalizada ou não. ROI Color Escolha da cor da linha rectangular ROI (Region Of Interest). Escolha do tamanho do Cursor com base na resolução da tela ou preferências pessoais. Cursor **Camera Parameters** Importe os parâmetros da câmara do cartão SD ou pen drive para usar os parâmetros da câmara exportada anteriormente. Import Camera Parameters Exporte os parâmetros da câmara para o cartão SD ou pen drive para usar os parâme Export tros da câmara importados anteriormente. Reset to factory Restaurar os parâmetros da câmara para o estado padrão de fábrica. defaults

### 7. Lâmina micrométrica M-005

#### Lâmina micrométrica, 26x76mm, com 2 escadas (1mm/100div. para microscópios biológicos / 10mm/100div. para estereomicroscópios)

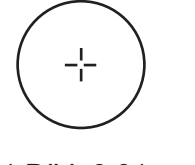

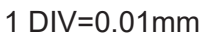

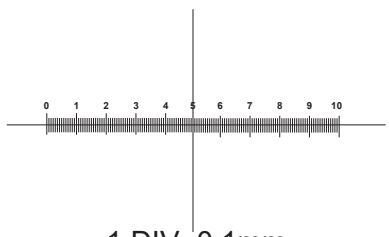

1 DIV=0.1mm

Para calibrar um microscópio biológico

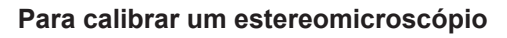

## Eliminação

Art.13 Dlsg 25 de Julho de 2005 N°151. "De acordo com as Directivas 2002/95/CE, 2002/96/CE e 2003/108/CE relativas à redução do uso de substâncias perigosas em equipamentos eléctricos e electrónicos e à eliminação de resíduos.

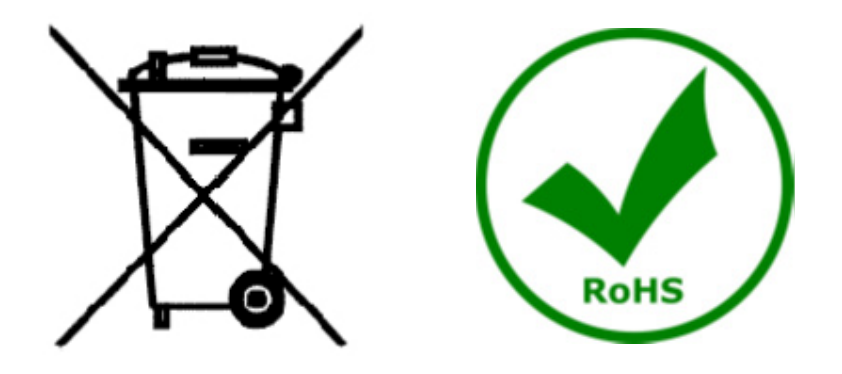

O símbolo do cesto no equipamento ou na sua caixa indica que o produto no final da sua vida útil deve ser recolhido separadamente dos outros resíduos. A recolha separada deste equipamento no final da sua vida útil é organizada e gerida pelo produtor. O utilizador terá de contactar o fabricante e seguir as regras que adoptou para a recolha de equipamentos fora de uso. A recolha dos equipamentos para reciclagem, tratamento e eliminação compatível com o ambiente ajuda a prevenir possíveis efeitos adversos no ambiente e na saúde e promove a reutilização e/ou reciclagem dos materiais dos equipamentos. O descarte inadequado do produto envolve a aplicação de sanções administrativas previstas na legislação em vigor.

### **OPTIKA<sup>®</sup> S.r.I.**

Via Rigla, 30 - 24010 Ponteranica (BG) - ITALY Tel.: +39 035.571.392 info@optikamicroscopes.com - www.optikamicroscopes.com

#### **OPTIKA**<sup>°</sup> Spain

spain@optikamicroscopes.com

**OPTIKA**<sup>®</sup> USA usa@optikamicroscopes.com

**OPTIKA**<sup>®</sup> China china@optikamicroscopes.com

**OPTIKA**<sup>®</sup> India india@optikamicroscopes.com

**OPTIKA**<sup>°</sup> Central America camerica@optikamicroscopes.com

Öãidãa` d∿åÁà^K

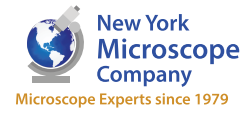

100 Lauman Lane, Suite A, Hicksville, NY 11801 Microscope Tel: (877) 877-7274 | Fax: (516) 801-2046 Email: Info@nyscopes.com Microscope Experts since 1979 www.microscopeinternational.com